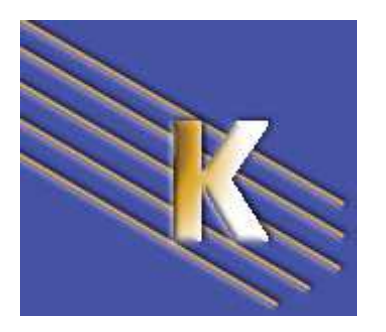

http://WWW.CABARE.NET©

# Dreamweaver - 2005 - 8.02 -

### Création site Web - Dreamweaver

Michel Cabaré – Ver 2.0 – Janv 2007-

#### Création site Web - Dreamweaver

Michel Cabaré – Ver 2.0 – Janv 2007

www.cabare.net©

# TABLE DES MATIERES

| L'ECRAN DREAMWEAVER                                   | 7  |
|-------------------------------------------------------|----|
| LA FENETRE DOCUMENT PAR DEFAUT :                      | 7  |
| ECRAN DE DREAMWEAVER 8 - 2005                         |    |
| FENETRE INSERTION :                                   |    |
| LA FENETRE DE PROPRIETES                              | 9  |
| GESTION PARTICULIERE DES "PANNEAUX"                   | 9  |
| SITE DREAMWEAVER : LOCAL – DISTANT                    |    |
| QU'EST-CE UN SITE DREAMWEAVER :                       | 11 |
| LE SITE DREAMWEAVER : INFOS LOCALES, INFOS DISTANTES: | 11 |
| DEFINIR UN SITE DREAMWEAVER (INFOS LOCALES)           |    |
| CREER UN SITE LOCAL :                                 |    |
| DEFINITION D'UN SITE ''VIA ASSISTANT'' :              |    |
| DEFINITION D'UN SITE "SANS ASSISTANT" :               | 14 |
| TRAVAILLER DANS UN SITE                               |    |
| FENETRE FICHIER - GESTION DE SITE – CHOIX DU SITE     |    |
| CREER UN SOUS DOSSIER                                 |    |
| CREER UN FICHIER                                      |    |
| SUPPRIMER UN FICHIER                                  |    |
| RENOMMER UN FICHIER                                   |    |
| DEPLACER UN FICHIER                                   | 16 |
| PUBLIER UN SITE( INFOS DISTANTES)                     |    |
| REGLER LES PARAMETRES DE PUBLICATION                  |    |
| PUBLIER                                               |    |
| Principe de publication                               |    |
| LA SYNCHRONISATION                                    | 19 |
| LE TRAVAIL DE GROUPE                                  |    |
| Extraction                                            |    |
| Archivage                                             |    |
| LA PREMIERE PAGE                                      |    |
| CREER UN NOUVEAU DOCUMENT                             | 22 |
| AJOUTER UN TITRE A LA PAGE                            |    |
| LES PARAGRAPHES                                       |    |
| SAISIE DE TEXTE                                       |    |
| Saisie des paragraphes :                              |    |
| Saisie des sauts de lignes :                          |    |
| LES ALIGNEMENTS                                       |    |
| LES RETRAITS A GAUCHE                                 |    |
| Justifié en Dreamweaver mx                            |    |
| POLICE - TAILLE – TITRE - COULEUR                     |    |
| POUR MODIFIER LA POLICE :                             |    |
| LA COULEUR :                                          |    |

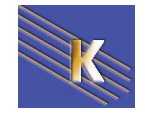

| LES LIGNES | HORIZONTALES                           | 29        |
|------------|----------------------------------------|-----------|
|            | INSERER UNE LIGNE HORIZONTALE          | 29        |
| LES CARACT | FERES SPECIAUX                         | 30        |
|            | PRINCIPE DES CARACTERES SPECIAUX       | 30        |
|            | BALISE META CHARSET =ISO-XXXX          | 31        |
|            | TABLE DES CARACTERES                   | 31        |
|            | UNICODE                                | 33        |
| LES LISTES |                                        | 35        |
|            | LISTE A PUCES – LISTE NUMEROTEE        | 35        |
|            | Avec un seul niveau                    | 35        |
|            | Avec plusieurs niveaux                 | 35        |
|            | Les propriétés de liste                | 36        |
|            | LISTE DE DEFINITION                    | 37        |
| LES IMAGES |                                        | 38        |
|            | INSERTION D'UNE IMAGE                  | 38        |
|            | LES PROPRIETES DES IMAGES              | 39        |
|            | RECADRER UNE IMAGE                     | 40        |
|            | FORMATS GIF, JPEG                      | 42        |
| LES LIENS  |                                        | 43        |
|            | LIEN VERS UNE PAGE DU SITE             | 43        |
|            | Sur un texte :                         | 43        |
|            | Sur une image                          | 43        |
|            | LIEN VERS UN AUTRE SITE (EXTERNE)      | 44        |
|            | Sur un texte :                         | 44        |
|            | Sur une image                          | 44        |
|            | LIEN VERS UNE ADRESSE EMAIL            | 44        |
|            | Sur un texte :                         | 44        |
|            | Sur une image                          | 44        |
|            | LIEN ET CHEMINS                        | 45        |
|            | CHEMIN ABSOLU                          | 45        |
|            | CHEMIN RELATIF                         | 45        |
|            | LIENS DANS UNE MEME PAGE               | 46        |
|            | Créer une ancre                        | 46        |
|            | Utiliser une ancre                     | 46        |
| IMAGE MAP  | PEE ZONES REACTIVES                    | 47        |
|            | CREER UNE ZONE CIRCULAIRE              | 47        |
|            | CREER PLUSIEURS ZONES CIRCULAIRES      | <b>48</b> |
|            | CREER UNE ZONE DECOUPEE                | 49        |
| TESTER LES | LIENS                                  | 50        |
|            | LIENS BRISES - EXTERNES - ORPHELINS :  | 50        |
| VISUALISER | LES LIENS (CARTE)                      | 52        |
|            | PAGE D'ACCUEIL :                       | 52        |
|            | CREER UNE CARTE DU SITE                | 53        |
|            | OPTION D'AFFICHAGE DE LA CARTE DU SITE | 53        |
|            | IMPRIMER UNE CARTE DU SITE             | 54        |

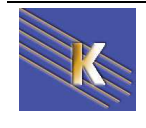

| STRUCT  | FURER UN SITE WEB                                       |    |
|---------|---------------------------------------------------------|----|
|         | QUOI METTRE SUR LE SITE WEB                             |    |
|         | COMMENT STRUCTURER UN SITE WEB                          |    |
|         | STRUCTURE LINEAIRE                                      |    |
|         | STRUCTURE EN ARBRE                                      |    |
|         | STRUCTURE EN RESEAU                                     |    |
|         | STRUCTURE MIXTE                                         |    |
|         | LA STRUCTURE DES PAGES WEB                              |    |
|         | LA PAGE D'ACCUEIL                                       |    |
|         | LES PAGES SECONDAIRES                                   |    |
|         | LES INFORMATIONS LEGALES                                |    |
| LES BAI | LISES D'EN-TETE META                                    |    |
|         | BALISE META GENERALITES                                 |    |
|         | INSERER UNE BALISE                                      |    |
|         | LES BALISES <meta/>                                     |    |
| LES TAP | RLEAUX CREATION - SELECTION                             | 64 |
|         | INSERER UN TABLEAU                                      |    |
|         | Dans la zone Taille du tableau:                         | 64 |
|         | Dans la zone En-tête                                    | 65 |
|         | Dans la zone Accessibilité                              | 66 |
|         | SELECTION DE TABLEAU                                    |    |
|         | Pour sélectionner le tableau                            | 67 |
|         | Pour sélectionner une colonne                           |    |
|         | Pour sélectionner une ligne                             |    |
|         | Pour sélectionner des cellules contiguës                |    |
|         | Pour sélectionner des cellules non contiguës            |    |
| MODIFI  | FR UN TARIFAU                                           | 69 |
|         | MODIFIER TOUT LE TABLEAU                                |    |
|         | MODIFIER DES CELLULES DE TABLEAU                        |    |
|         | La fusion de cellules                                   |    |
|         | Fractionner une cellule en plusieurs                    |    |
|         | Largeur de colonnes                                     |    |
|         | Hauteur de ligne                                        |    |
|         | LA LOGIOUE DANS LES TAILLES % - PIXEL                   |    |
|         | INSERTION DE LIGNES/ COLONNES                           |    |
|         | Alignements dans les cellules                           |    |
|         | L'alignement ligne de base                              |    |
|         | IMBRICATION DE TABLEAUX                                 |    |
| MODE T  | TABLEAUX DEVELOPPES                                     | 74 |
| MODE I  | PRINCIPE                                                | 74 |
| таргра  |                                                         | 75 |
| IADLEA  | DDINCIDE                                                |    |
|         | I NUVUI E                                               |    |
|         | Dessiner le tableau                                     |    |
|         | Dessiner les collules                                   | دا |
|         |                                                         |    |
|         | GNILLE ET REGLE<br>Coi onne avec evtension atitomatione | 0/ |
|         | COLUMNE AVEC EATENSION AUTOMATIQUE                      |    |

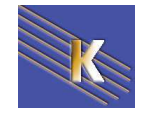

| PROPRIETES DE LA PAGE         |                                   | 79  |
|-------------------------------|-----------------------------------|-----|
| CODAGE HTML OU FEU            | ILLE DE STYLE :                   | 79  |
| ASPECT (OPTION HTML           | ) :                               | 80  |
| ASPECT (OPTION STYLE          | CSS) :                            | 80  |
| LIEN (UNIQUEMENT EN           | CSS) :                            | 81  |
| EN-TETES / TITRES (UNI        | QUEMENT EN CSS) :                 | 81  |
| LES FORMULAIRES               |                                   | 83  |
| PRESENTATION D'UN FO          | ORMULAIRE                         | 83  |
| <b>CREATION D'UN FORMU</b>    | JLAIRE                            | 84  |
| Afficher la barre d'objets    | formulaire                        | 84  |
| Créer la zone de formulair    | 'e                                | 84  |
| Insérer un champ de texte     |                                   | 85  |
| Insérer des cases à cocher    |                                   | 85  |
| Insérer des boutons radio.    |                                   | 86  |
| Insérer une liste/un menu.    |                                   | 87  |
| Insérer un zone de texte m    | ulti-lignes                       | 88  |
| Les boutons Envoyer et A      | nnuler                            | 88  |
| Les champs images             |                                   | 89  |
| Les champs masqués            |                                   | 89  |
| Les champs de fichier         |                                   | 89  |
| UTILISATION DES BIBLIOTHEQUES |                                   | 90  |
| <b>CREATION D'UN ELEME</b>    | NT DE BIBLIOTHEQUE                | 90  |
| UTILISATION D'UN ELE          | MENT DE LA BIBLIOTHEQUE           | 91  |
| <b>MODIFICATION D'UN EI</b>   | LEMENT DE BIBLIOTHEQUE            | 91  |
| EVITER LA MISE A JOUI         | R AUTOMATIQUE                     | 92  |
| ELEMENTS DE BIBLIOT           | HEQUE IMBRIQUES                   | 92  |
| IMAGES                        |                                   | 92  |
| L'HISTORIQUE ET LES COMMANDES |                                   | 93  |
| L'HISTORIQUE                  |                                   | 93  |
| L'HISTORIQUE - SUPPRI         | ESSION DES DERNIERES ACTIONS      | 93  |
| L'HISTORIQUE POUR RE          | PETER                             | 93  |
| Répétition simple             |                                   | 93  |
| Enregistrement d'étapes so    | ous forme de "Macro-commande"     | 93  |
| Utilisation de la command     | e créée                           | 94  |
| Suppression                   |                                   | 94  |
| LES PREFERENCES DREAMWEAVER   |                                   | 95  |
| BARRE D'ETAT DE LA F          | ENETRE DOCUMENT :                 | 95  |
| AJOUTER UN NAVIGATI           | EUR :                             | 98  |
| PRE-VISUALISER LA PA          | GE REELLE OU GENERER UN FICHIER ? | 99  |
| TYPE DE NOUVEAU DOG           | UMENT                             | 100 |

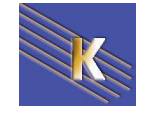

| DREAM  | WEAVER & HTML                            |  |
|--------|------------------------------------------|--|
|        | HTML VER 2.0 JUIN 1994:                  |  |
|        | HTML VER 3.2 MAI 1997:                   |  |
|        | HTML VER 4.01 DECEMBRE 99:               |  |
|        | HTML OU XHTML                            |  |
|        | LE SQUELETTE D'UNE PAGE XHTML - HTML     |  |
|        | VERIFICATION THEORIQUE HTML:             |  |
|        | VERIFICATION PRATIQUE NAVIGATEURS:       |  |
|        | DOCUMENTATION SUR LE HTML                |  |
| LES MO | DDELES                                   |  |
|        | PRINCIPE D'UN MODELE                     |  |
|        | Pour enregistrer un fichier comme modèle |  |
|        | Les sélections et zones modifiables      |  |
|        | REALISATION D'UN MODELE                  |  |
|        | Définir une région modifiable            |  |
|        | UTILISATION D'UN MODELE                  |  |
|        | Créer un fichier à partir d'un modèle    |  |
|        | GERER LA RELATION MODELE - FICHIER       |  |
|        | Relier une page à un modèle              |  |
|        | Détacher une page d'un modèle            |  |
|        | MODIFIER LE MODELE                       |  |
|        | Rendre une région non modifiable         |  |
|        | GESTION DES MODELES                      |  |
|        | RENDRE UN ATTRIBUT MODIFIABLE            |  |
|        |                                          |  |

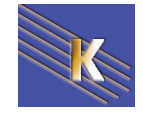

# L'ECRAN DREAMWEAVER

# La fenêtre Document par défaut :

Elle permet 3 types de visualisation mélangeant l'aspect final ou la "source" HTML

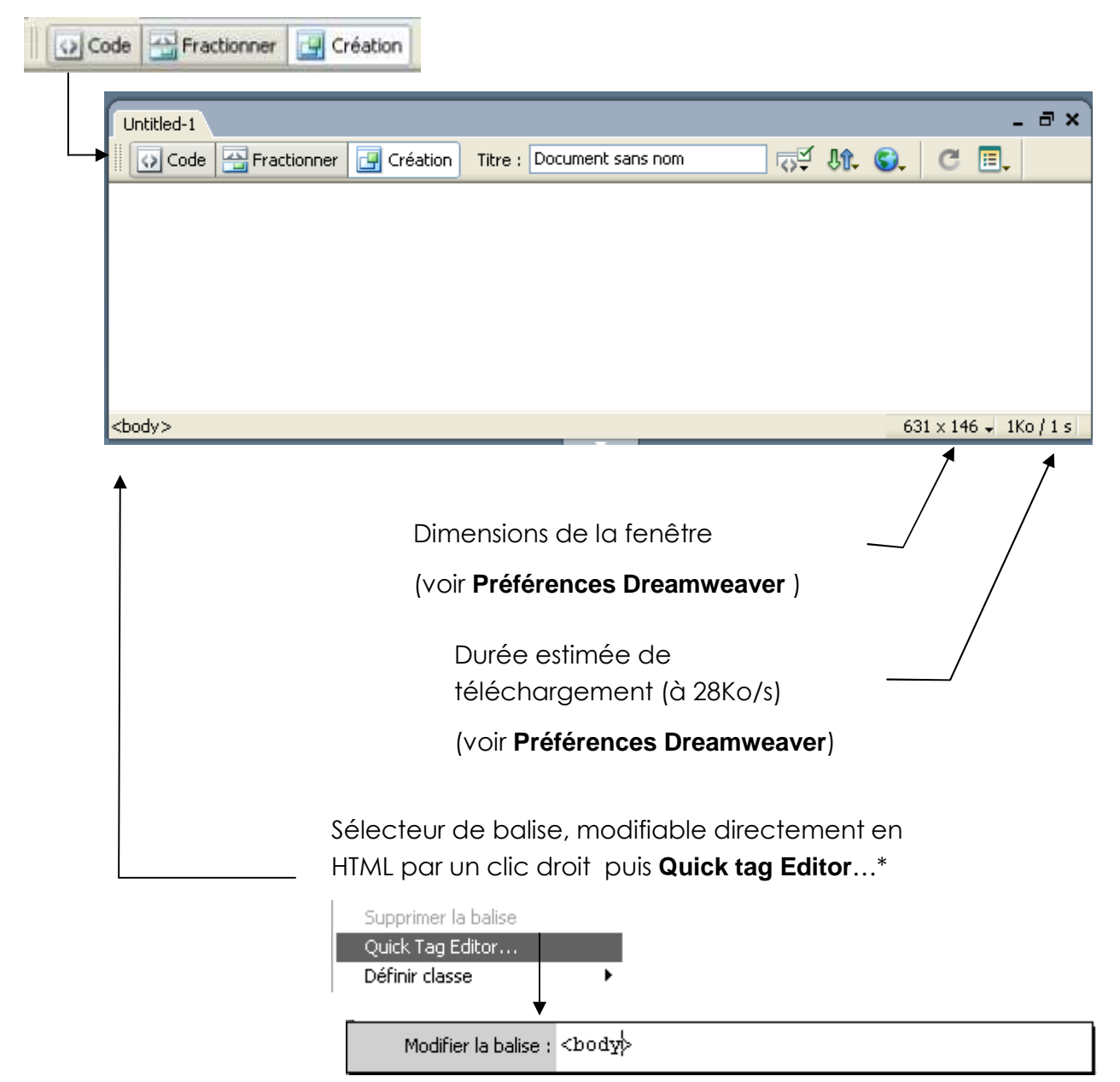

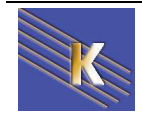

## Ecran de Dreamweaver 8 - 2005

| Jacromedia Dreamweaver MX 2004 - [[<br>Fichier Edition Affichane Insertion Modifier Tr       | Document sans nom (Untitled-1)]<br>exte Commandes Site Fenêtre Aide |                                                                                                    |
|----------------------------------------------------------------------------------------------|---------------------------------------------------------------------|----------------------------------------------------------------------------------------------------|
| Commun 🔻 🔪 🖾 🦂                                                                               | ▶ 🖪 💶 • 🛷 • 👼 🕒   🖺 • 💭                                             | Création     Code                                                                                                    |
| Untitled-1                                                                                   | - 금 X                                                               | Application  Application  Final Fichiers  Actifs                                                                                                    |
|                                                                                              | <ul> <li>Panneau fenêtre<br/>insertion</li> </ul>                   | Monsite     ✓     Affichage loc. ✓       №     C     ₽     ₽       №     C     ₽     ₽       ○     Site - Monsite (C:\Program Files\EasyP+       ○     Untitled-1.htm |
| Panneau fenêtre<br>des propriétés                                                            |                                                                     |                                                                                                    |
| <pre>cbody&gt;</pre>                                                                         | 642 × 264 + 1Ko / 1 s                                               |                                                                                                    |
| Format     Aucun     Style     Aucun       Police     Police par défaut     Taille     Aucun | B Z ≣ Ξ Ξ Lien ♥ ♥                                                  |                                                                                                    |
|                                                                                              | Propriétés de la page) Elément de liste                             | <u>&lt;                                     </u>                                                                                                    |

# **Fenêtre insertion :**

Se gère via le menu Fenêtre / Insertion ou CTRL + F2

Correspondant à la **barre de menus**, qui peut par un clic droit dessus, se présenter soit sous forme d'**onglets** 

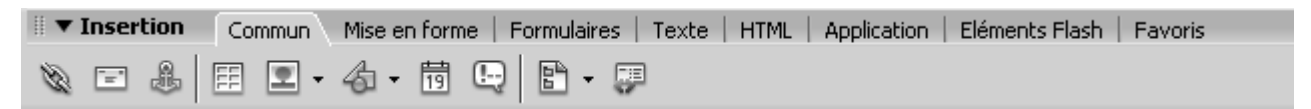

soit sous forme de "menus" dont les principaux sont

| Commun 🔻        | 🗞 🖃 🌲   🖽 🗷 • 🚳 • 📅 🖳   🖹 • 🗭                             |
|-----------------|-----------------------------------------------------------|
| Mise en forme 🔻 | 🖪 📰 🔚 Standard Développé Mise en forme 🔯 🛄 🚰 🔜 🍈          |
| Formulaires 🔻   |                                                           |
| Texte 🔻         | <mark>ℵ</mark> Ω B I S em ¶ [ལལ] PRE hl h2 h3 ul ol li dl |
| HTML 🔻          | 🛄 🖒 🔻 tabl 👻 frm 👻 🕎 🗸                                    |

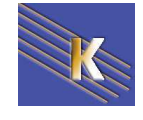

# La fenêtre de Propriétés

Se gère via le menu Fenêtre / Propriétés ou CTRL + F3

Donne toutes les propriétés disponibles, elle dépends de la zone de texte (balise HTML) sélectionnée

| ii 🔻 Pr | opriétés          |          |        |   |     |            |           |      |         |          |   | ie,    |
|---------|-------------------|----------|--------|---|-----|------------|-----------|------|---------|----------|---|--------|
| Format  | Aucun             | 🖌 Style  | Aucun  |   | ~   | B /        | ≣ :       | ± 1  | 📕 Lier  |          | • | ?<br>3 |
| Police  | Police par défaut | Y Taille | Aucune | * | × 📘 |            |           | ;∃ 🛀 | 🟥 Cible | •        | * |        |
|         |                   |          |        |   | Pro | opriétés c | le la paç | je)  | Elément | de liste |   |        |
|         |                   |          |        |   |     |            |           |      |         |          |   |        |

# Gestion particulière des "panneaux"

Dans dreamweaver, les panneaux sont accessibles bien sûr via le menu **Fenêtre...** et se gèrent de manière assez complexe.

Pour un panneau donné (ici Propriétés) il peut être:

| Propriétés                                     |                                         |        |
|------------------------------------------------|-----------------------------------------|--------|
| réduit - affiché                               |                                         |        |
| ∥ ▼ <u>Propriétés</u> ▼                        |                                         | E,     |
| Eormat Paragraphe 💽 Style Aucun                |                                         | •••    |
| Police Police par défaut 🔽 Taille Aucune       |                                         | /> ▽   |
| mais aussi                                     | affiché en simple – affiché en complet  |        |
| II ▼ <u>Propriétés</u>                         |                                         | E,     |
| Eormat Paragraphe 💽 Style Aucun                |                                         | •••• 💈 |
| Police Police par défaut <u>T</u> aille Aucune |                                         |        |
|                                                | Propriétés de la page) Elément de liste |        |

Pour un panneau donné (ici Propriétés) il peut être:

| <br>Flottant                                                                                                    |                                                                                                    |              |     |           |
|----------------------------------------------------------------------------------------------------|----------------------------------------------------------------------------------------------------|--------------|-----|-----------|
| <br><ul> <li>▼ Propriétés</li> <li>Format Paragraphe</li> <li>Police Police par défaut</li> <li>▼ Taille Aucune</li> </ul> | B Z ≣ ≣ ≣ Lien                                                                                                    | Y            | •   | II.*<br>? |
| ou ancré                                                                                                    |                                                                                                    |              |     | -         |
| Format     Paragraphe     Style     Aucun       Police     Police par défaut     Iaille     Aucune                         | B     I       E     E       E     E       E     E       E     E       E     E       E     E       E     E       E     E       E     E       E     E       E     E       E     E       E     E       E     E       E     E       E     E       E     E | V            | ••0 |           |
| Dreamweaver 8.0 -2005 – Site Web<br>-Cours - ver 2.0 -                                                                     | Cabaré Michel<br>www.cabare.net©                                                                                                    | Page 9 / 113 |     |           |

Gestion des "volets" :

Lorsque plusieurs panneaux sont ancrés (soit sur l bas de l'écran, soit sur la droite), on peut comprimer leur affichage ...

Ici le panneau propriétés et résultats sont ancrés sur le bas de l'écran, et visibles

|                                           |                           |           | 1010                     |
|-------------------------------------------|---------------------------|-----------|--------------------------|
|                                           |                           |           | 1010 x 400 +   1K0 / 1 S |
| Format Paragraphe Style Aucun             | ▶ <b>B I E E E E U</b> en | <br>• • □ | 0<br>I                   |
| Poince Poince par deraut  Taille   Aucune |                           |           | ~                        |
| On peut les réduire                       |                           |           |                          |
| <body></body>                             | <u>X</u>                  |           | 1010 × 488 🗸 1Ko / 1 s   |
| 🖩 🔻 Propriétés                            |                           |           | E.                       |

**N.B:** La gestion d'un panneau en flottant ou en ancré n'est pas très évidente. Les positions d'ancrage sont prédéfinies, (en général haut et bas de l'écran) et ne sont accessibles que lorsque l'on fait glisser le panneau par sa barre de titre vers sa zone d'ancrage...

#### F4 : Très pratique :

On peut demander par la touche de contrôle **F4** ou le menu **Affichage / affichermasquer les panneaux** selon que l'on ait besoin de s'en servir ou non ...

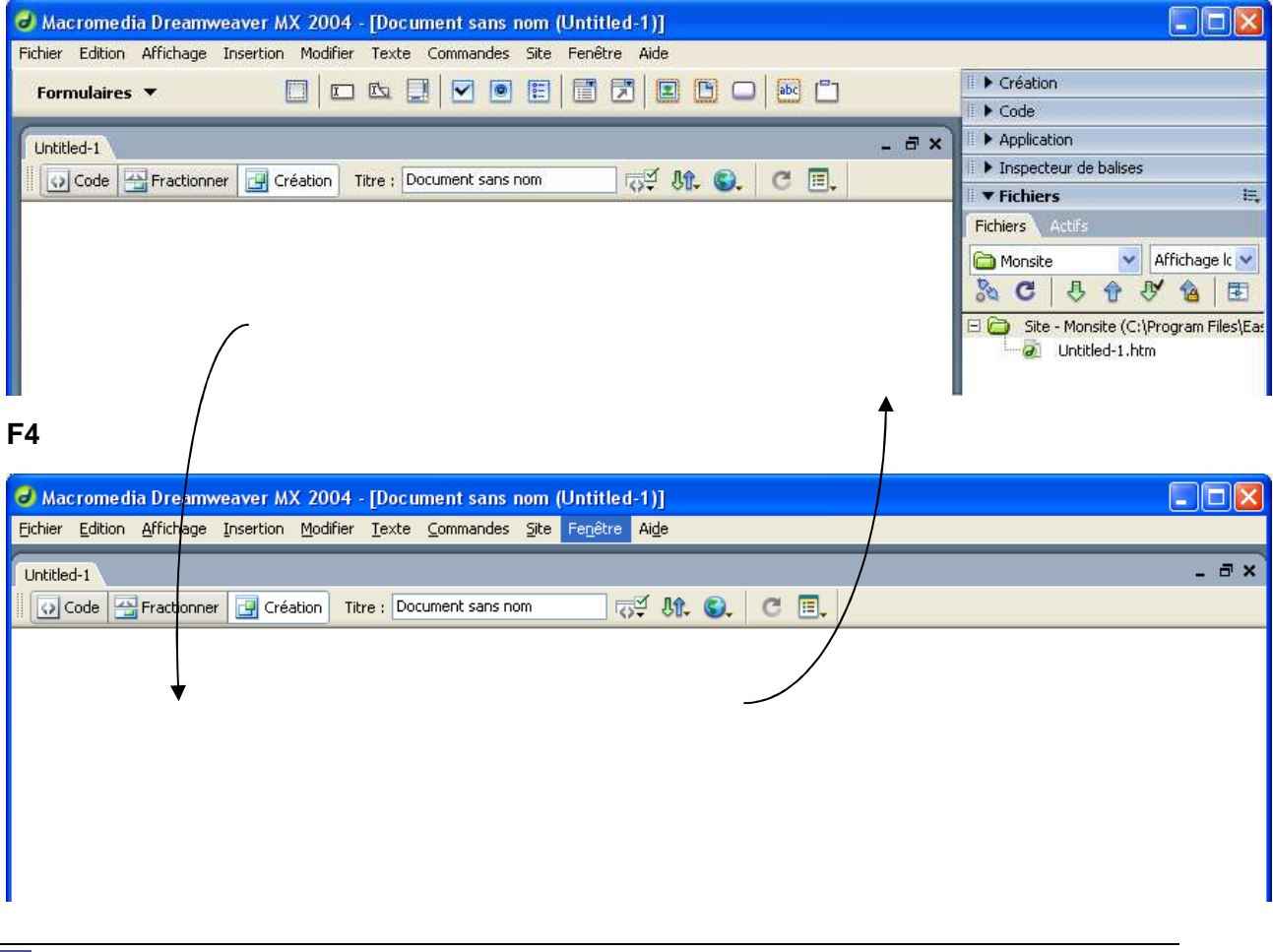

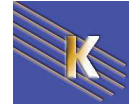

# SITE DREAMWEAVER : LOCAL – DISTANT ...

### Qu'est-ce un site Dreamweaver :

La première difficulté, lorsque l'on développe un site web c'est la gestion des liens hypertexte. Même si on n'a pas encore vue la notion, on peut comprendre que un site web ce sont différents fichiers, et qu'ils sont liés entre eux. Ces liens utilisent les noms des fichiers, ainsi que les chemins pour y parvenir... et l'on se rends compte que rapidement on arrive à un maillage relativement touffu de fichiers liés les uns aux autres...

Que va t'il se passer sur on change ensuite un nom de fichier, ou que l'on décide de le déplacer ?

C'est pour faire face à ces question, que la notion de site Dreamweaver apparaît .

Avec Dreamweaver, vous <u>devez</u> commencer par créer **un site dreamweaver**.

Un site Dreamweaver requiert un nom et un répertoire racine local indiquant à Dreamweaver l'emplacement où vous souhaitez conserver les fichiers du site.

Vous <u>devez</u> créer un site dreamweaver local **pour chaque site web** sur lequel vous travaillez.

## Le site Dreamweaver : infos locales, infos distantes:

Un site Dreamweaver contient en fait deux type d'informations, car il va permettre de créer localement (sur notre machine) le site web, mais il va aussi permettre d'envoyer à distance sur le serveur Web tous les fichiers crées.

On parle alors d'**Informations locales** (ou de site local) et d'**Informations distantes** (ou de site distant)

Donc plus exactement un site dreamweaver c'est un "ensemble logique" composé de deux choses:

- les Informations locales (indispensables à la création du site dreamweaver)
  - avec le nom du site
  - avec la racine de stockage des fichiers sur notre machine
- les Informations distantes (nécessaires uniquement lors de la publication)
  - avec les paramètres de connexion au serveur internet...

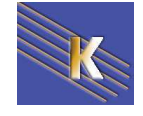

# DEFINIR UN SITE DREAMWEAVER (INFOS LOCALES)

Pour travailler avec Dreamweaver, vous devez commencer par créer un site local.

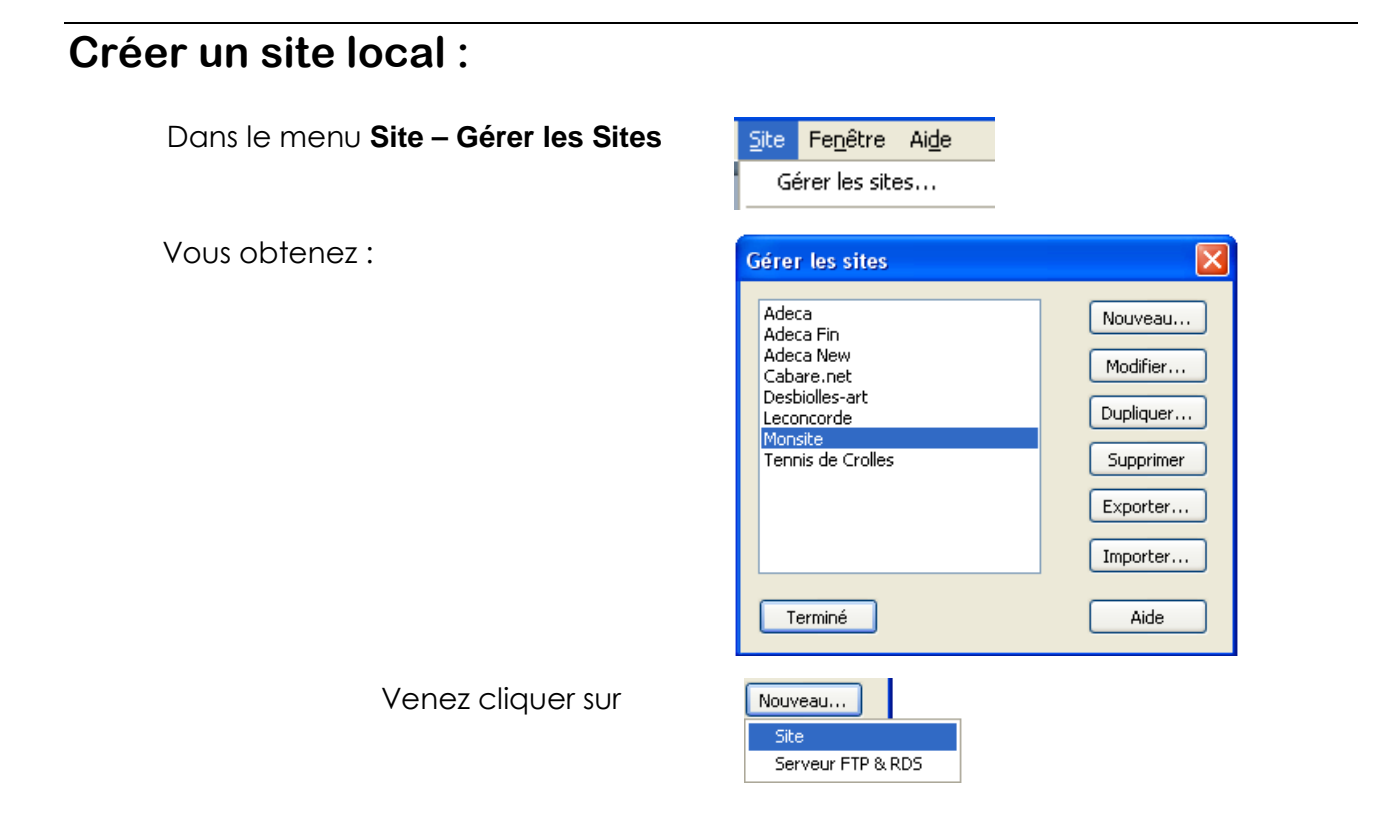

# Définition d'un site "via Assistant" :

Un assistant se met en route et demande :

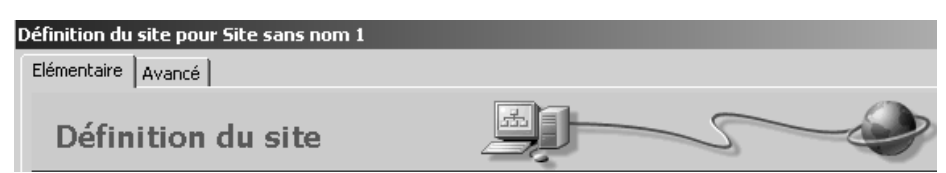

1) Le nom que vous désirez donner au site

(c'est un nom que vous verrez apparaître dans cette liste, il permet simplement de différencier les divers sites dont vous avez la charge et de passer de l'un à l'autre)

| Comm  | nent voulez-vous appeler votre site ? |
|-------|---------------------------------------|
| Ville | de Chambéry                           |
| Exem  | ple : MonSite                         |
| Sui   | vant >                                |

Voulez-vous utiliser une technologie de serveur telle que ColdFusion, ASP.NET, ASP, JSP ou PHP ?

Non, je ne veux pas utiliser de technologie de serveur.

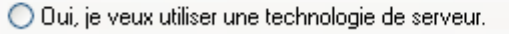

Suivant >

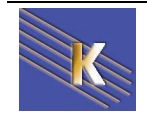

2)

Cabaré Michel www.cabare.net© Page 12 / 113

#### 3) IMPORTANT

Comment voulez-vous travailler sur vos fichiers pendant le développement ?

Modifier les copies locales sur ma machine, puis télécharger vers le serveur lorsque je suis prêt (recommandé)
 Modifier directement sur le serveur à l'aide du réseau local

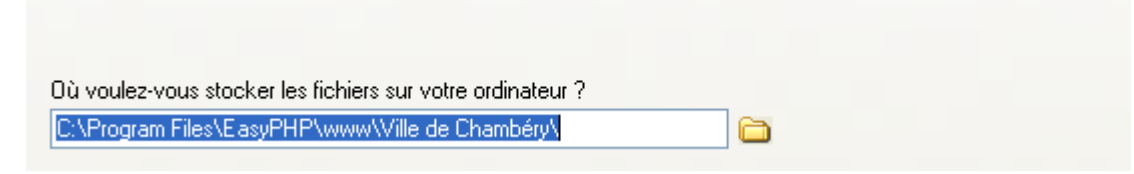

Vous devez préciser le dossier qui contiendra l'ensemble des fichiers et dossiers composant votre site (ici un assistant permet de créer automatiquement le dossier Ville de Chambéry à vous de savoir si le dossier doit porter ce nom et s'il est bien placé dans votre arborescence !!!)

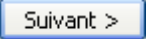

4) pour l'instant pas de paramètres de publication

| Aucun 🔽 | > Terminé | Terminé |
|---------|-----------|---------|

Le panneau Fichier apparaît

Ceci est le nom donné lors de la première étape de l'assistant

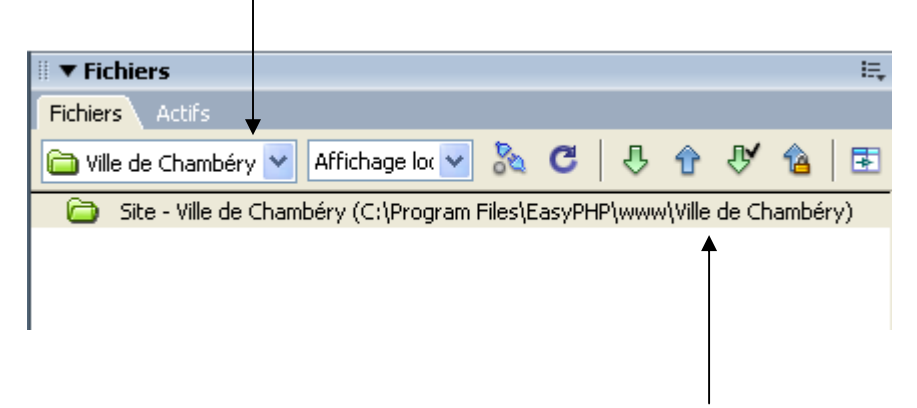

Ceci est le dossier créé lors de l'étape 3 de l'assistant

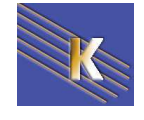

# Définition d'un site "sans Assistant" :

Lorsque l'assistant se met en route...

|                                                                              | Définition du site pour Site sans                 | nom 1                                                                                                    |   |  |  |  |
|------------------------------------------------------------------------------|---------------------------------------------------|----------------------------------------------------------------------------------------------------|---|--|--|--|
|                                                                              | Elémentaire Avancé                                |                                                                                                    |   |  |  |  |
|                                                                              | Définition du sit                                 |                                                                                                    |   |  |  |  |
| on de                                                                        | emande l'onglet <b>Avan</b>                       | cé                                                                                                    |   |  |  |  |
|                                                                              | Définition du site nour test                      |                                                                                                    | ব |  |  |  |
|                                                                              | Elémentaire Avancé                                |                                                                                                    |   |  |  |  |
|                                                                              | Catégorie                                         | Infos locales                                                                                                    |   |  |  |  |
| <b>&gt;</b>                                                                  | Infos locales<br>Infos distantes                  |                                                                                                    |   |  |  |  |
|                                                                              | Serveur d'évaluation<br>Voilage                   | Nom du site : test                                                                                                    |   |  |  |  |
|                                                                              | Design Notes<br>Mise en forme de la carte du site | Dossier racine local : D: (uacaperso(sites web)(ormation                                                                                                    |   |  |  |  |
|                                                                              | Colonnes en mode Fichier<br>Contribute<br>Modèles |                                                                                                    |   |  |  |  |
|                                                                              |                                                   | Dossier des images par derauc :                                                                                                    |   |  |  |  |
|                                                                              |                                                   | Liens relatifs à : 💿 Un document 🛛 La racine du site                                                                                                    |   |  |  |  |
|                                                                              |                                                   | Adresse HTTP : http://                                                                                                    |   |  |  |  |
|                                                                              |                                                   | Cette adresse est utilisée pour les liens<br>relatifs au site, et pour permettre au<br>Vérificateur de liens de détecter les liens<br>HTTP qui font référence à votre propre site              |   |  |  |  |
|                                                                              |                                                   | Liens sensible à la casse : 🔄 Utiliser vérification des liens sensible à la casse                                                                                                    |   |  |  |  |
|                                                                              |                                                   | Cache : 🔽 Activer le cache                                                                                                    |   |  |  |  |
|                                                                              |                                                   | Le cache conserve les informations sur les<br>fichiers et les actifs du site, ce qui accélère<br>les fonctionnalités du panneau des actifs,<br>de la gestion des liens et de la carte du site. |   |  |  |  |
| On re                                                                        | trouve                                            |                                                                                                    |   |  |  |  |
|                                                                              | les information locale                            | es : obligatoires on va remplir ce qui est indispensable                                                                                                    |   |  |  |  |
|                                                                              | nom du site : i                                   | ci test                                                                                                    |   |  |  |  |
|                                                                              | dossier racine                                    | : ici le dossier formation dans C:\dataperso\sites web                                                                                                    | • |  |  |  |
|                                                                              | Attention à bien der                              | nander Liens relatifs à un document                                                                                                    |   |  |  |  |
|                                                                              | Liens relatifs à : 🤇                              | Un document                                                                                                    |   |  |  |  |
| les informations distantes : seront remplies ultérieurement (cf publication) |                                                   |                                                                                                    |   |  |  |  |

On confirme et on a notre site dans la fenêtre Site

|                         |                                     |   |    |       |   |                    | ×    |
|-------------------------|-------------------------------------|---|----|-------|---|--------------------|------|
| 🗄 🔻 Fichiers            |                                     |   |    |       |   |                    | II., |
| Fichiers Actifs         |                                     |   |    |       |   |                    |      |
| 🔁 test                  | <ul> <li>Affichage local</li> </ul> | • | 80 | G   🗘 | Û | $\mathbf{\hat{k}}$ | â 🖻  |
| 💼 Site - test (C:\datap | erso\sites web\formation)           |   |    |       |   |                    |      |
|                         |                                     |   |    |       |   |                    |      |
|                         |                                     |   |    |       |   |                    |      |

Cette nouvelle fenêtre se gère via le menu Fenêtre / Fichiers ou la touche F8

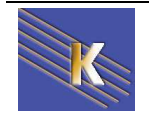

# TRAVAILLER DANS UN SITE

## Fenêtre Fichier - gestion de site - choix du site

A partir du moment où un site est crée, il faut absolument toujours travailler dans cette fenêtre **fichier F8** pour tout ce qui touche la création de dossier, fichier, renomage, déplacement, etc...

- Dans cette fenêtre le site en cours est affiché

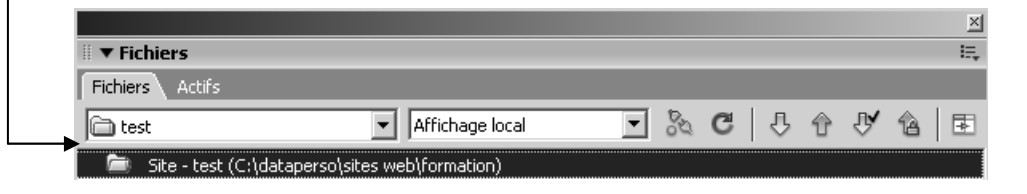

ici le site nommé test et stocké dans le dossier formation...

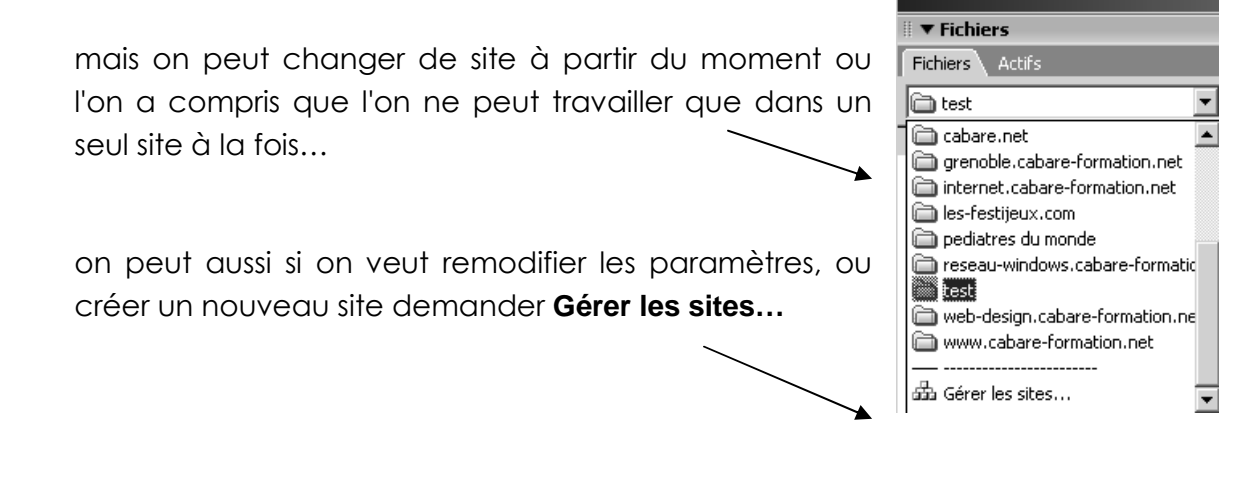

### Créer un sous dossier

Clic bouton droit sur le dossier parent, puis Nouveau dossier

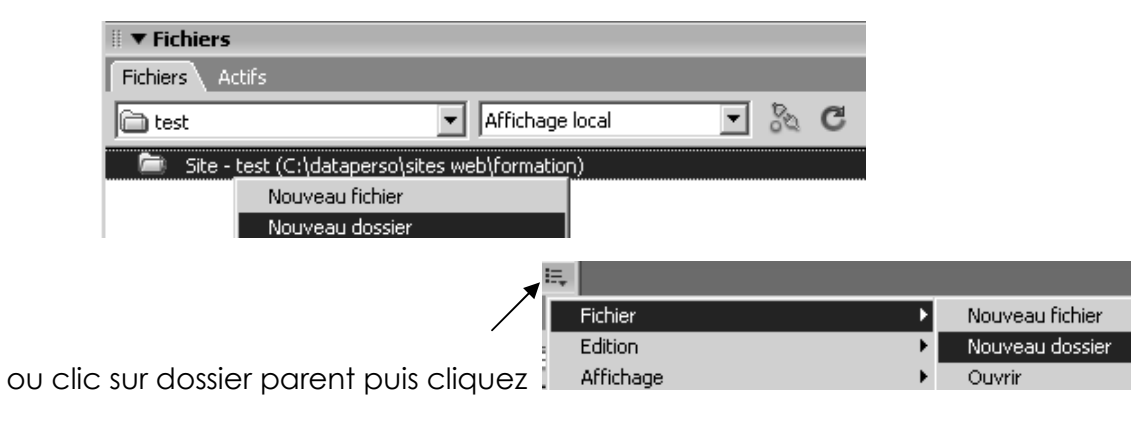

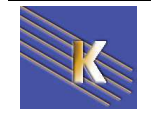

Cabaré Michel www.cabare.net©

## Créer un fichier

Clic bouton droit sur le dossier dans lequel on veut créer le fichier, puis **Nouveau** fichier

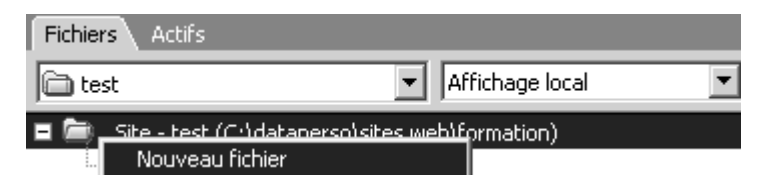

saisir ensuite le nom du fichier et son extension .htm on .html

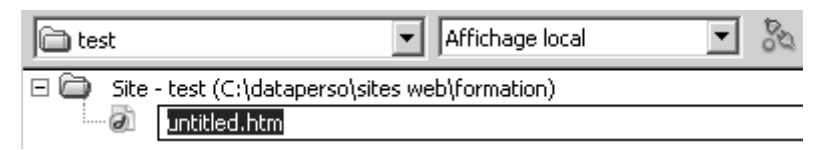

puis valider

Pour le modifier ensuite dans Dremaweaver, il n'y a plus qu'à double-cliquer.

N.B: Dreamweaver génère aussi bien des fichier .html que des fichier .html, selon le menu Edition / Préférences / nouveau Document

## Supprimer un fichier

Dans le fenêtre de site, 1 clic sur le fichier puis touche Suppr

## **Renommer un fichier**

Dans le fenêtre de site, 1 clic sur le fichier à renommer puis il suffit de le renommer et de valider

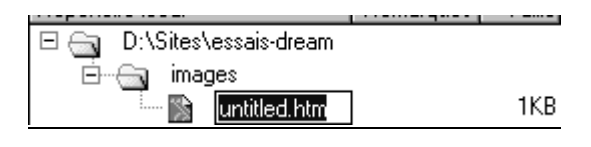

## Déplacer un fichier

Dans le fenêtre de site, 1 clic sur le fichier puis laisser le doigt maintenu sur la souris et faire glisser le fichier dans son nouveau dossier

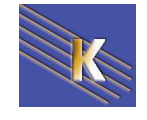

# PUBLIER UN SITE( INFOS DISTANTES)

# Régler les paramètres de publication

dans le menu Site – Gérer les sites

|                                                                                                    | Gérer les sites                                                                                                    |  |
|----------------------------------------------------------------------------------------------------|----------------------------------------------------------------------------------------------------|--|
| Choisir le<br>site<br>concerné                                                                                                    | Adeca Fin<br>Cabare.net<br>Chambéry<br>Desbiolles-art<br>Leconcorde<br>Tennis de Crolles<br>Terminé<br>Aide                                                 |  |
| Définition du site pour Cl<br>Elémentaire Avancé                                                                                                    | — Choisissez Avancé<br>—— Choisissez Infos distantes<br>nambéry                                                                                             |  |
| Catégorie                                                                                                    | Infos distantes                                                                                                    |  |
| Infos locales<br>Infos distantes<br>Serveur d'évaluation<br>Voilage<br>Design Notes<br>Mise en forme de la carte du<br>Colonnes en mode Fichier<br>Contribute | Accès : FTP                                                                                                    |  |
|                                                                                                    | Nom d'utilisateur :                                                                                                    |  |
|                                                                                                    | Mot de passe :                                                                                                    |  |
|                                                                                                    | Utiliser un pare-feu Paramètres du pare-feu                                                                                                    |  |
|                                                                                                    | Utiliser Secu <u>r</u> e FTP (SFTP)                                                                                                    |  |
|                                                                                                    | <ul> <li>Télécharger aut<u>o</u>m, les fichiers vers le serveur lors de l'enregistrement</li> <li>Activer l'archivage et l'extraction de fichier</li> </ul> |  |
| Remplissez les 3 di                                                                                                    | fférents champs (infos données par votre hébergeur)                                                                                                    |  |

Hôte - utilisateur - Mot de passe

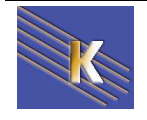

# Publier

| Pour se connecter, v       | enez cliquer sur cet outil 🔉                         |
|----------------------------|------------------------------------------------------|
| Fichiers Actifs            | <b>↓</b>                                             |
| 🛅 Ville de Chambéry        | 🖌 Affichage local 🔽 🗞 🖸 🕂 🕆 🕸 🖾                      |
| 👘 🚞 🛛 Site - Ville de Cham | éry (C:\Program Files\EasyPHP\www\Ville de Chambéry) |

Si vous cliquez sur cet outil 🗖 vous obtenez

| 😺 Macromedia Dreamwe                                               | eaver MX 2004 - [Document sans nom (Untitled-11*)]                                                                                                    |                    |
|--------------------------------------------------------------------|----------------------------------------------------------------------------------------------------|--------------------|
| Fichier Edition Affichage S                                        | Site                                                                                                    |                    |
| Afficher: 🛅 Chambéry                                               | 🚽 🗞 C 🖾   眭 鰺 盘.   县 合 🥙 🍙 💽                                                                                                    |                    |
| Site distant                                                       | Type Modifié Extrait par Fichiers locaux Type Modifié Extrait                                                                                                    | par 🔼              |
| Pour afficher vos fichiers dista<br>bouton dans la barre d'outils. | ants, cliquez sur le National Steer - Chambéry (C Dossier 28/12/20                                                                                                    | III                |
| Principe de public                                                 | ation                                                                                                    |                    |
|                                                                    | / Votre machine                                                                                                    |                    |
| Machine<br>distante<br>Serveur Web                                 | Sélectionnez les fichiers à copier sur le serveur et glissez les dans la fenêtre du serveur.                                                                                                    |                    |
|                                                                    | Fichiers liés     Image: State of the state of the state | narger<br>s<br>Ses |

Lors du transfert de fichiers entre le site local et le site distant, Dreamweaver maintient des structures de répertoires identiques pour veiller à ce que les liens et les références ne soient pas accidentellement altérés. Si certains répertoires n'existent pas sur le site vers lequel les fichiers sont transférés, Dreamweaver les crée automatiquement.

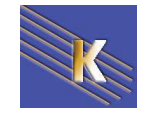

## La synchronisation

Lorsque vous avez déjà publié votre site, il n'est plus nécessaire que de publier les pages nouvelles ou modifiées.

Cliquez avec le bouton droit sur un des fichiers du site local puis choisissez Synchroniser

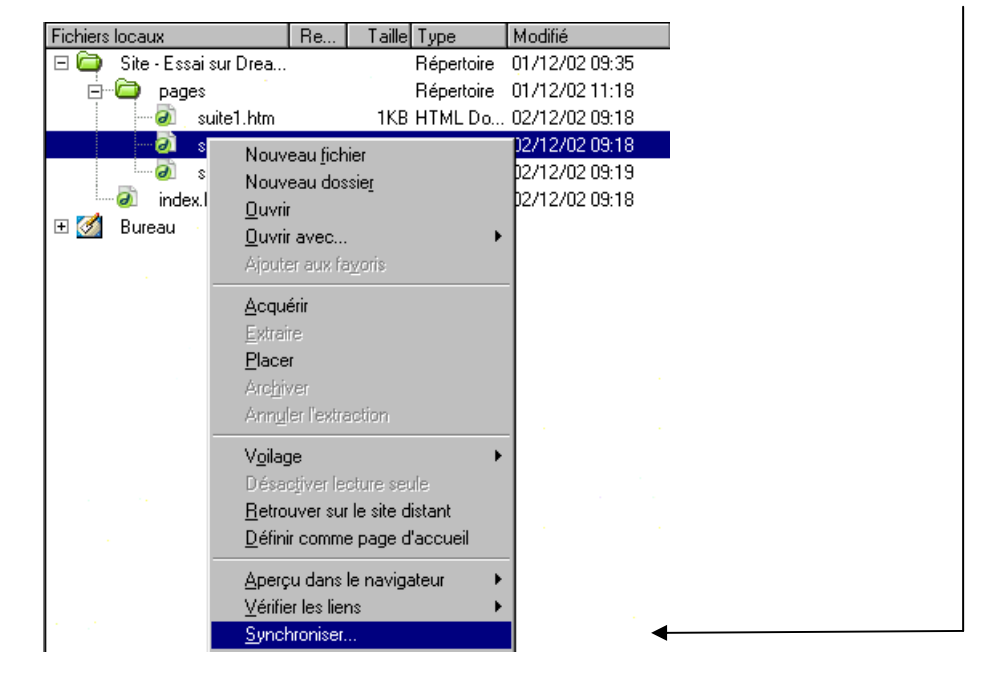

Une nouvelle fenêtre apparaît, choisissez Synchroniser Tout le site .....

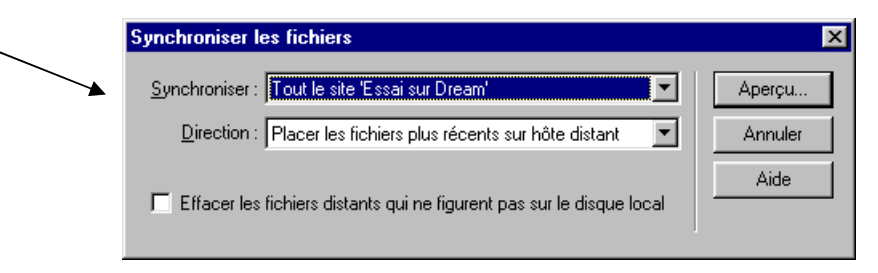

et on demande Aperçu

Apparaît une autre fenêtre affichant la liste des fichiers qui vont être Placés-publiés.

| e-ong-pages\faire-un-d | lon-o                      |                                                    |
|------------------------|----------------------------|----------------------------------------------------|
|                        |                            |                                                    |
|                        |                            |                                                    |
|                        |                            |                                                    |
|                        |                            |                                                    |
|                        |                            |                                                    |
|                        |                            |                                                    |
| _                      | en un fichier et cliquen a | an un fichier et dieune dur Kuns der isterer si de |

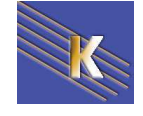

**N.B:** S'il n'y a pas de différence entre vos fichiers en local, et ceux publiés sur le site distant, on en a la confirmation

| Macrome | edia Dreamweaver MX                | X      |
|---------|------------------------------------|--------|
| À       | んご<br>Aucune synchronisation néces | saire. |
|         | OK                                 |        |

Dans le cas ou l'on aurait demandé de supprimer les fichiers distants obsolètes Supprimer les fichiers distants qui ne figurent pas sur le disque local

La boite de dialogue **Synchroniser** affiche alors plus d'informations

| riccion                        | Fichier Etat                                                               |               |
|--------------------------------|----------------------------------------------------------------------------|---------------|
| 🔇 [ignorer                     | pediatre-du-monde-ong-pages\cambodge-ped                                   | distant a cha |
| S [ignorer                     | 🔊 pediatre-du-monde-ong-pages\cambodge-ped   Le fichier                    | distant a cha |
| 😂 Synch                        | pediatre-du-monde-ong-pages\cambodge-ped                                   |               |
| 😅 Synch                        | pediatre-du-monde-ong-pages\cambodge-ped                                   |               |
| Mil Cunch                      | 🕒 podistro du mondo ona pogos'sombodao pod                                 |               |
| 🗹 Afficher to                  | ous les fichiers                                                           |               |
|                                |                                                                            | i doccoucious |
| °our modifier<br>liquer sur ∩k | une action, selectionnez un fichier et cliquez sur l'une des icònes c<br>' | ruessuus ava  |

Pour chaque fichier on peut modifier la proposition de dreamweaver... avec les outils suivants 💼 💿 🛃

- Supprimer un fichier
- Ne pas tenir compte de ce fichier
- Marquer ce fichier comme étant synchroniser

# Le travail de groupe

### Extraction

L'extraction d'un fichier équivaut à déclarer : "Je suis en train de travailler sur ce fichier ; n'y touchez pas." Lorsqu'un fichier est extrait, Dreamweaver affiche une coche à côté de son icône dans la fenêtre Site.

| Site distant |           |                 | Taille Typ | e    | Modifié    | Fichi | iers loc | aux         | Taille | Туре     | Modifié          | Extrait p  |
|--------------|-----------|-----------------|------------|------|------------|-------|----------|-------------|--------|----------|------------------|------------|
| 🖂 🧰 site1    | 0/ 🚽      |                 |            |      |            | ΞĈ    | 🕽 Site   | - cartetes  |        | Dossier  | 09/05/2005 15:22 | -          |
| 0 V          | fin.htm   |                 | 1KB HTML   | . Do | 11/03/2005 |       | - *      | carte.bmp   | 97KB   | Image bi | 09/05/2005 15:21 | ?          |
| ð            | index.htm | n 🔪             | 1KB HTML   | . Do | 11/03/2005 |       | - *      | carte2.bmp  | 158KB  | Image bi | 09/05/2005 15:22 | ?          |
|              |           | $\backslash$    |            |      |            |       |          | home.htm    | 1KB    | HTML Do  | 09/05/2005 11:00 | ?          |
|              |           | $\backslash$    |            |      |            |       |          | index.htm   | 1KB    | HTML Do  | 09/05/2005 11:00 |            |
|              |           | $\backslash$    |            |      |            |       |          | inscrit.htm | 1KB    | HTML Do  | 09/05/2005 11:00 | ?          |
|              |           | $\backslash$    |            |      |            |       |          | liste.htm   | 2KB    | HTML Do  | 09/05/2005 14:48 | ?          |
|              |           | <u> </u>        |            |      |            | ┢     | 0        | fin.htm     | 1KB    | HTML Do  | 11/03/2005 11:48 | michel (we |
|              | Drea      | mweaver 8.0 -20 | 05 – Site  | Web  | Ca         | bar   | é Mic    | chel        | P      | age 20   | / 113            |            |
|              | -Cours    | s - ver 2.0 -   |            |      | WW         | W.C   | aba      | re net©     |        |          |                  |            |

Une coche de couleur verte indique que le fichier a été extrait par vous et une coche de couleur rouge indique qu'il a été extrait par un autre membre de l'équipe. Le nom de cette personne apparaît dans la fenêtre Site.

Ici on peut voir que

- le fichier index.htm a été extrait par michel
- le fichier fin.htm à été extrait par le poste2

|                                |                        |                       |                |                  | ×                          |
|--------------------------------|------------------------|-----------------------|----------------|------------------|----------------------------|
| Fichier Edition Affichage Site |                        |                       |                |                  |                            |
| Afficher: 🛅 cartetest 💽        | ) C 🗉 🗄 III 🗄 🖓 🚠 🗸    | ê 🥙 🙆 🔳               |                |                  |                            |
| Site distant                   | Taille Type Modifié    | Fichiers locaux       | Taille Type    | Modifié          | Extrait par                |
| 🗖 🚞 site10/                    |                        | 🖃 🚞 🛛 Site - cartetes | Dossier        | 09/05/2005 16:00 | -                          |
| 🥏 🗸 fin.htm                    | 1KB HTML Do 11/03/2005 | 💾 carte.bmp           | 97KB Image bi  | 09/05/2005 15:21 | ? 🔸                        |
| Ø ✓ index.htm                  | 1KB HTML Do 09/05/2005 | 💾 carte2.bmp          | 158KB Image bi | 09/05/2005 15:22 | ?                          |
|                                |                        | 🦳 🕢 🗹 fin.htm         | 1KB HTML Do    | 11/03/2005 11:48 | poste2 (webmaster@cabare   |
|                                |                        | - 🕢 home.htm          | 1KB HTML Do    | 09/05/2005 11:00 | ?                          |
|                                |                        | @√index.htm           | 1KB HTML Do    | 09/05/2005 18:31 | michel (webmaster@cabare.o |
|                                |                        | - 🔊 inscrit.htm       | 1KB HTML Do    | 09/05/2005 11:00 | ?                          |
|                                |                        | 🔤 🔊 liste.htm         | 2KB HTML Do    | 09/05/2005 14:48 | ?                          |

Vous pouvez modifier le nom d'extraction lorsque vous êtes dans la fenêtre de définition de site dans la catégorie **infos distantes**, a partir du moment ou l'on coche la case **Activer l'archivage et l'extraction de fichier** 

|                    | 🔲 Télécharger autom. les fichiers vers le serveur lors de l'enregistrement |      |  |  |  |  |
|--------------------|----------------------------------------------------------------------------|------|--|--|--|--|
|                    | Activer l'archivage et l'extraction de fich                                | nier |  |  |  |  |
|                    | 🔽 Extraire les fichiers à l'ouverture                                      |      |  |  |  |  |
| Nom d'extraction : | michel                                                                     |      |  |  |  |  |
| Courriel :         |                                                                            |      |  |  |  |  |

### Archivage

L'archivage d'un fichier équivaut à le mettre à la disposition des autres membres de l'équipe, qui peuvent du coup l'extraire et l'éditer. En cas d'extraction, la version locale du fichier est en lecture seule afin d'éviter qu'une autre personne n'apporte des modifications au fichier extrait.

Si on souhaite enlever cet attribut de "lecture à la main", il suffit de demander sur le fichier présentant le symbole lecture seule (cadenas) par clic droit souris

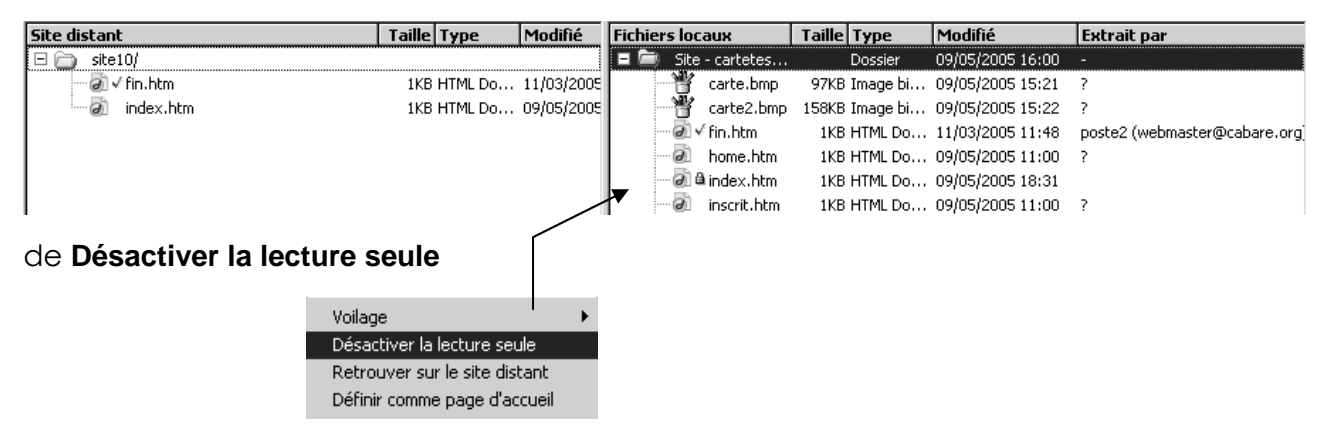

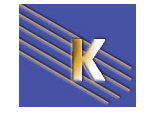

# LA PREMIERE PAGE

## Créer un nouveau document

Soit on part du gestionnaire de site, soit on part de Dreamweaver, et on demande le menu Fichier / Nouveau

|                                                                                | ouveau document                                                                                                    |                                                                                                    |                                                                                                    |  |  |  |  |  |
|--------------------------------------------------------------------------------|----------------------------------------------------------------------------------------------------|----------------------------------------------------------------------------------------------------|----------------------------------------------------------------------------------------------------|--|--|--|--|--|
|                                                                                | Général Modèles                                                                                                    |                                                                                                    |                                                                                                    |  |  |  |  |  |
| On garde toutes<br>les valeurs par<br>défaut:<br>Page de base<br>HTML<br>Créer | Catégorie :<br>Page de base<br>Page dynamique<br>Page modèle<br>Autre<br>Feuilles de style en cascade (CSS)<br>Jeux de cadres<br>Conceptions de page CSS<br>Conceptions de page<br>Conceptions de page (accessibilité) | Page de base :<br>Modèle HTML<br>Elément de bibliothèque<br>ActionScript<br>CSS<br>JavaScript<br>XML | Aperçu :<br><aucun aperçu=""></aucun>                                                                     |  |  |  |  |  |
|                                                                                | Aide Préférences                                                                                                    | Obtenir du contenu supplémentai                                                                      | Description :<br>Document HTML<br>Rendre le document conforme à l'XHTML<br><u>ire</u><br>Créer<br>Annuler |  |  |  |  |  |

Puis Fichier / Enregistrer Sous

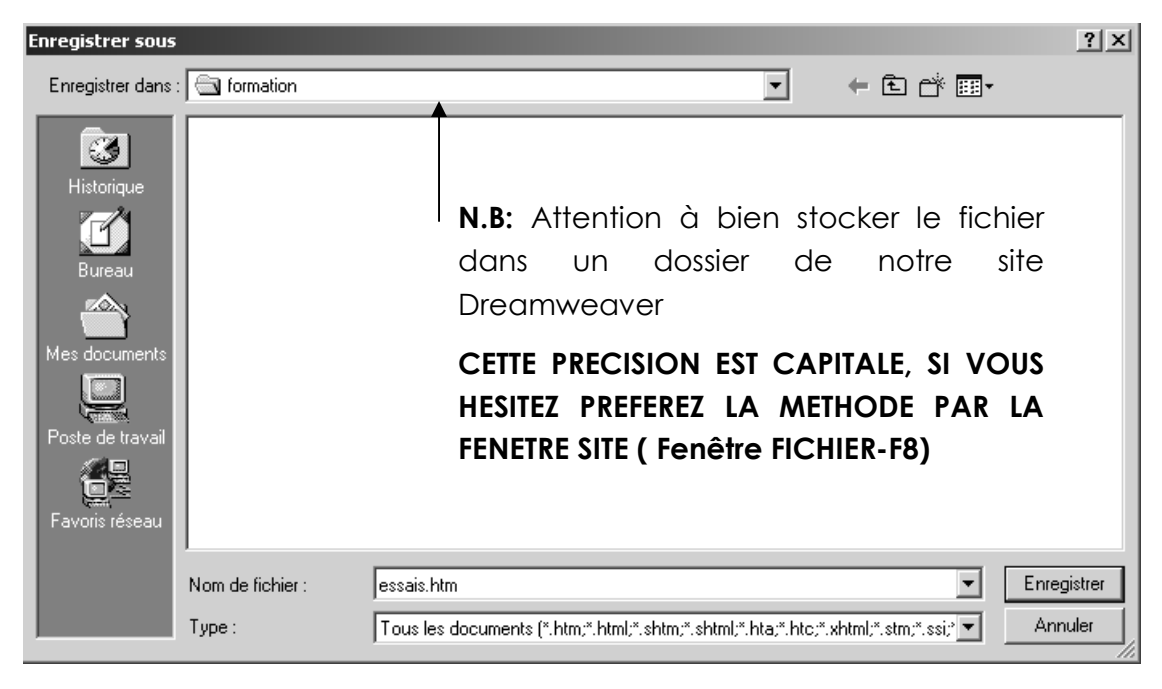

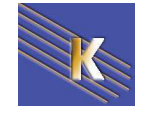

# Ajouter un titre à la page

TRES IMPORTANT : Les moteurs de recherche utilisent ces titres (entre autres) pour indexer les pages dans leur base de données.

Ce **titre** se modifie directement sur le haut de la fenêtre document, il ne faut **pas le confondre avec le nom du fichier** 

| Macromedia Dreamweaver MX 2004 - [Document sans nom (formation/essai.htm)] |                                                         |  |  |  |  |  |  |  |  |
|----------------------------------------------------------------------------|---------------------------------------------------------|--|--|--|--|--|--|--|--|
| Fichier Edition Affichage                                                  | e Insertion Modifier Texte Commandes Site Fenêtre Aide  |  |  |  |  |  |  |  |  |
| Commun 🔻                                                                   | 🗞 🖃 🍰 🖽 🗷 • 🖧 • 🛱 🖳 🖺 • 🐺                               |  |  |  |  |  |  |  |  |
| essai.htm                                                                  |                                                         |  |  |  |  |  |  |  |  |
| Code 🖀 Fraction                                                            | nner 📴 Création 🛛 Titre : Document sans nom 🛛 👾 🕅 🌚 C 🔳 |  |  |  |  |  |  |  |  |
|                                                                            |                                                         |  |  |  |  |  |  |  |  |

Ce qui est tapé dans la zone Titre de DW

| Titre : ma première                                       |          | apparaî                            | tra dan                                                                    | s la barre   | de titre di              | u navigate | eur             |         |
|-----------------------------------------------------------|----------|------------------------------------|----------------------------------------------------------------------------|--------------|--------------------------|------------|-----------------|---------|
| → <b>Ma première p</b><br><u>F</u> ichier <u>E</u> dition |          | <b>mière pa</b><br><u>E</u> dition | <mark>age - Microsoft Interr</mark><br>Affic <u>h</u> age Fa <u>v</u> oris |              | net Explorer<br>Outils ? |            |                 |         |
|                                                           | Précéder | nte S                              | → _                                                                        | 区<br>Arrêter | (C)<br>Actualiser        | Démarrage  | Q<br>Rechercher | Favoris |

Dans Dreamweaver,

on affiche le title (au sens HTML) – et aussi le nom de fichier (au sens physique)

|         |         |           |           |           | •        |               |          |             |      |            |   |    |
|---------|---------|-----------|-----------|-----------|----------|---------------|----------|-------------|------|------------|---|----|
| 🕑 Mac   | romedia | Dreamwe   | aver MX 2 | :004 - [m | na prem  | nière page (f | ormatior | n/essais.ht | m*)] |            |   |    |
| Fichier | Edition | Affichage | Insertion | Modifier  | Texte    | Commandes     | Site Fe  | enêtre Aide | •    |            |   |    |
| Co      | mmun 🔻  |           | Ŕ         |           | &   E    | 1 🗷 - 4       | • 19     |             | • 🐺  | ]          |   |    |
| essais  | s.htm*  |           |           |           |          |               |          |             |      |            |   |    |
|         | Code    | Fractionn | er 📴 Cré  | ation T   | ïtre : M | a première pa | je       | <br>₩       | Jî.  | <b>S</b> . | С | ∷_ |

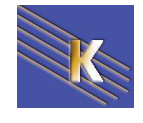

# LES PARAGRAPHES

## Saisie de texte

#### Saisie des paragraphes :

Tapez sur la touche <ENTREE>

Paragraphe 1

Paragraphe 2

Paragraphe 3

Correspond aux balises

| Paragraphe | 1 |
|------------|---|
| Paragraphe | 2 |
| Paragraphe | 3 |

#### Saisie des sauts de lignes :

Tapez <MAJ> <ENTREE>

Début paragraphe Saut de ligne Fin du paragraphe

> Début paragraphe<br> Saut de ligne<br> Fin du paragraphe

Correspond aux balises

## Les alignements

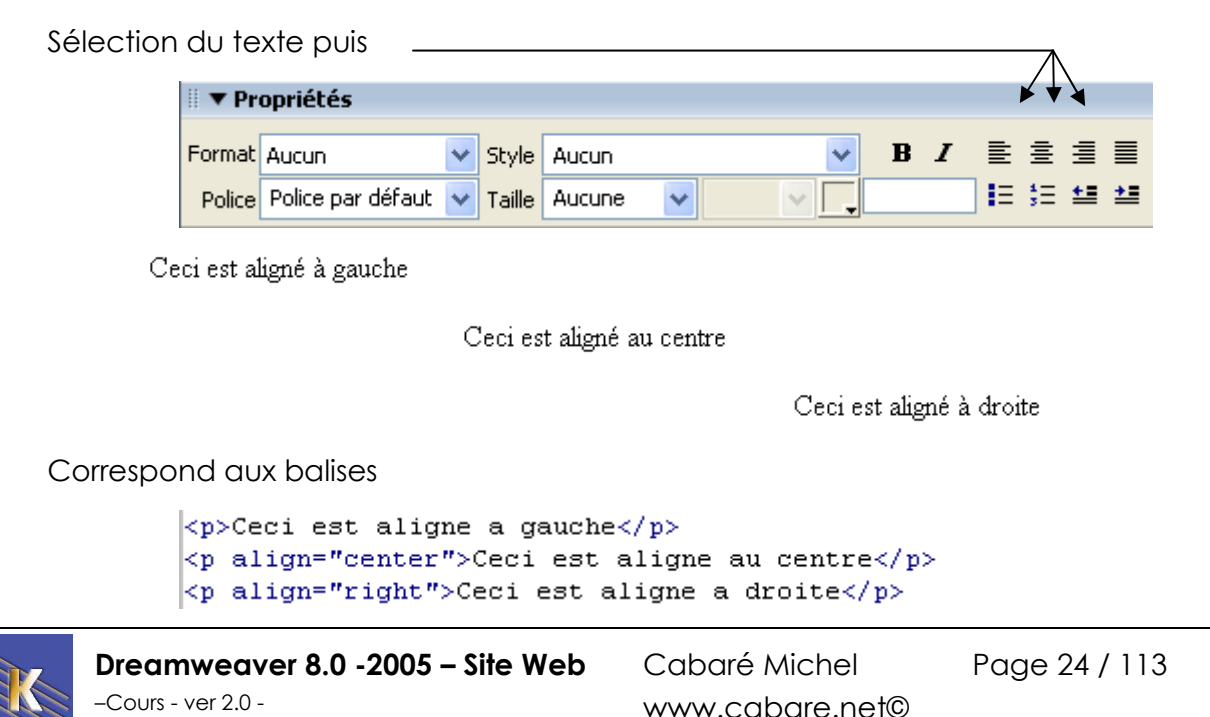

# Les retraits à gauche

texte non décalé

texte décalé 1 fois

texte décalé 2 fois

Correspond aux balises

| <blockquote></blockquote> |  |  |  |  |  |  |  |  |
|---------------------------|--|--|--|--|--|--|--|--|
| texte non décalé          |  |  |  |  |  |  |  |  |
| <blockquote></blockquote> |  |  |  |  |  |  |  |  |
| texte décalé 1 fois       |  |  |  |  |  |  |  |  |
| <blockquote></blockquote> |  |  |  |  |  |  |  |  |
| texte décalé 2 fois       |  |  |  |  |  |  |  |  |
|                           |  |  |  |  |  |  |  |  |
|                           |  |  |  |  |  |  |  |  |
|                           |  |  |  |  |  |  |  |  |

#### Justifié en Dreamweaver mx

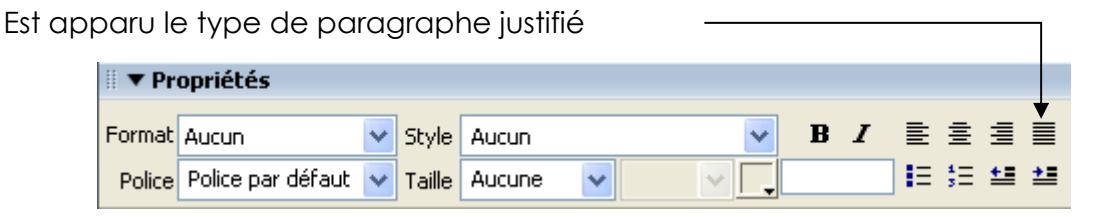

Correspond aux balises

```
ceci est justifié est pour que cela se ___
```

**N.B**: dans une interprétation 4.0 stricte, cet effet n'est pas rendu pas les navigateurs.

N.B: Un exemple de fichier se trouve en paragraphes.htm

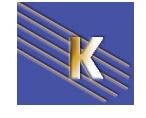

# **POLICE - TAILLE – TITRE - COULEUR**

## Pour modifier la police :

Sélectionnez le texte puis dans les propriétés :

Pour changer la police. L'option **Police par défaut** utilise la police par défaut du navigateur, sinon crée la balise <font face="..."> Pour modifier le style de police, cliquez Gras (**B**) ou Italique (**I**) dans la barre des propriétés ou (Gras, Italique ou Souligné) à partir du menu **Texte - Style** 

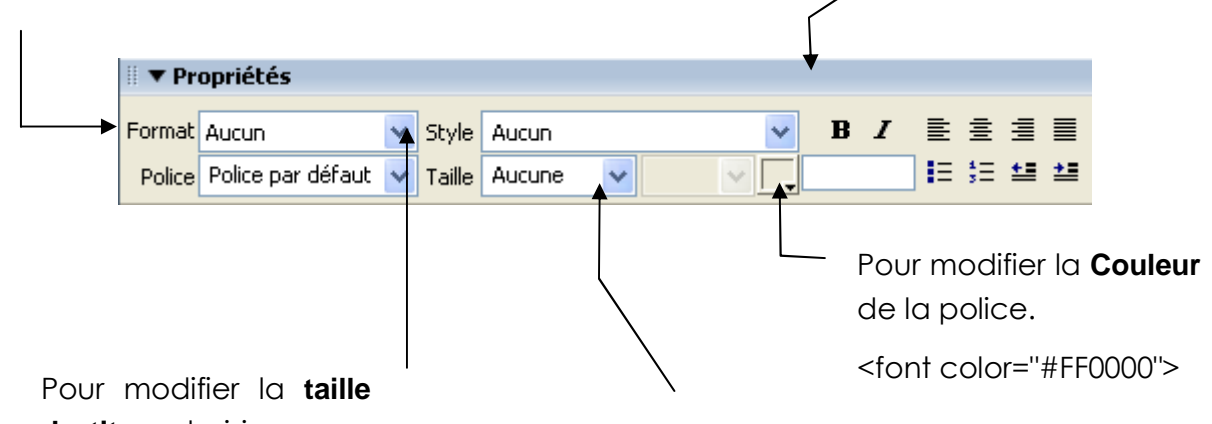

de titre, choisissez une taille

# Entete 1 H1

Entete 2 H2

#### Entete 3 H3

#### Endete 6 H6

Attention : un titre modifie la taille de la police sur l'intégralité du paragraphe. Pour modifier la **taille de la police**, choisissez une taille (de 1 à 7) à partir de l'inspecteur des propriétés. Les tailles 1 ou 2 apparaîtront plus petites, les tailles de 4 à 7 apparaîtront plus grandes.

#### <font size="6">

Vous pouvez augmenter (de +1 à+7) ou réduire (de -1 à -7) la taille du texte sélectionné à partir de l'inspecteur des propriétés. Ces chiffres indiquent une différence relative par rapport à la taille standard (de la balise BASEFONT). Par défaut la taille utilisée par BASEFONT est 3, si vous prenez une valeur +3 cela revient à utiliser une police de taille 6.

<font size="+3">

**N.B:** l'affichage de la police est subordonné à sa présence sur la machine du navigateur.... Ce qui n'est absolument pas gagné !

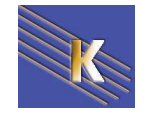

## La couleur :

Dans cette valeur on a le Rouge, le Vert et le Bleu pouvant chacun avoir une palette de 256 nuances

Elles sont exprimées sous format hexadécimal. Les valeurs de chaque couleurs peuvent varier entre 0 et 255, soit entre 00 et FF en format hexadécimal.

Ainsi ce codage en hexadécimal permet de "lire" la teneur respectivement en Rouge Vert et Bleu du texte avec 00 mini et FF maxi (255).

|               | 00 | 33   | 66    | 99       | cc   | ff            |
|---------------|----|------|-------|----------|------|---------------|
|               | 0% | 20 % | 40 %  | 60 %     | 80 % | 100 %         |
|               |    |      |       |          |      |               |
|               |    |      |       |          |      |               |
| Par exemple : |    | 0    | 00000 | est noir | FF   | 0000est rouge |

FFFFFF est blanc

00FF00

Chargez le fichier **couleur.htm** dans le navigateur

Il existe une liste de **16 couleurs préconisées par le W3C** selon la norme **HTML 3.2**. compatibles avec tous les navigateurs. N'employez que ces 16 couleurs si vous voulez vraiment être compatible avec les (très) anciens navigateurs

est vert

| 🚰 16 o | couleurs de base en HTML | - Microsoft Internet Explore | r <u> </u> |
|--------|--------------------------|------------------------------|------------|
|        | Nom HTML                 | Traduction                   | Code Hexa  |
|        | aqua                     | eau                          | #OOFFFF    |
|        | black                    | noir                         | #000000    |
|        | blue                     | bleu                         | #0000FF    |
|        | fuchsia                  | fuchsia                      | #FFOOFF    |
|        | gray                     | gris                         | #808080    |
|        | green                    | vert                         | #008000    |
|        | lime                     | citron vert                  | #00FF00    |
|        | maroon                   | marron                       | #800000    |
|        | navy                     | bleu marine                  | #000080    |
|        | olive                    | vert olive                   | #808000    |
|        | purple                   | violet                       | #800080    |
|        | red                      | rouge                        | #FF0000    |
|        | silver                   | argent                       | #C0C0C0    |
|        | teal                     | sarcelle                     | #008080    |
|        | white                    | blanc                        | #FFFFF     |
|        | yellow                   | jaune                        | #FFFF00    |

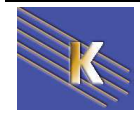

0000FFest bleu

Puis viennent les couleurs web sécurisées, que l'on obtient dans Dreamweaver par

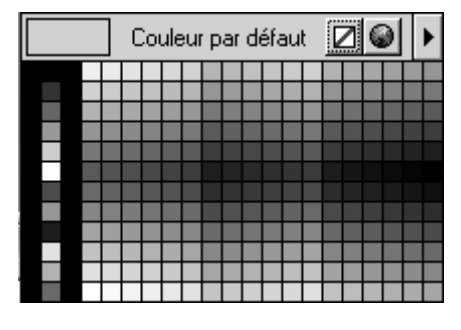

soient 216 couleurs qui était reconnaissables à leur codage par paire de chiffres identiques pour chaque valeur (ex: #FF00BB ou #22CC66)

Elles correspondent en effet aux 216 couleurs Web disponibles quand l'affichage des ordinateurs était limité à 256 couleurs au total (8 bits). (Parmi ces 256 couleurs disponibles, 40 était réservées par le système

d'exploitation et le logiciel de navigation (ex: Netscape). D'où la contrainte des 216 couleurs)

A partir de là...

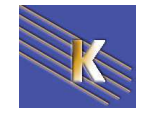

# LES LIGNES HORIZONTALES

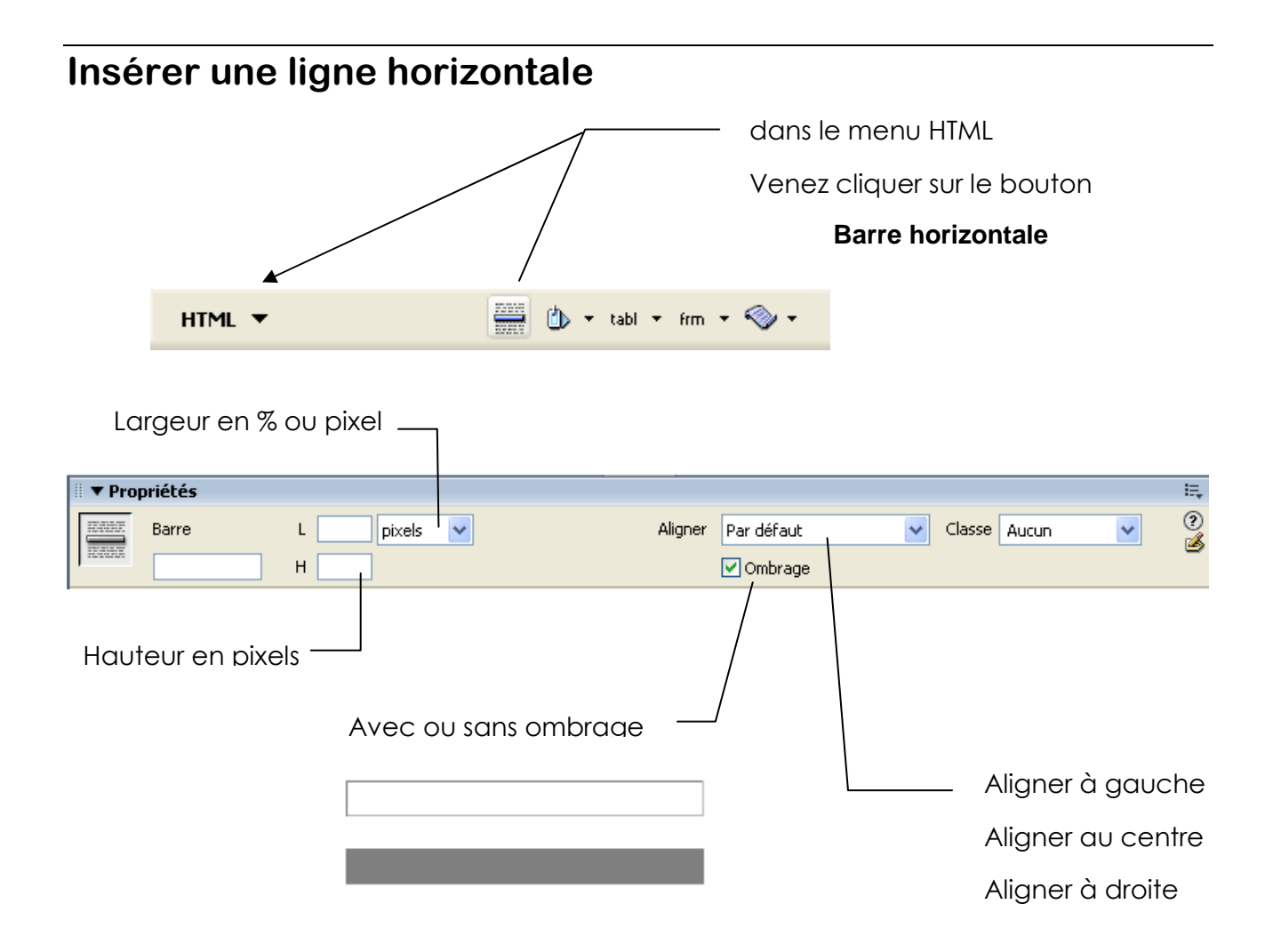

N.B: avec une taille exprimée en %, on parle en % de la taille de la fenêtre du navigateur, avec une taille en pixel, on parle en absolu par rapport à la résolution de l'écran.

| 🖉 Document sans nom 💶 🗙                                  | 🗿 Document sans nom - Microsoft Internet Explorer                                |          |
|----------------------------------------------------------|----------------------------------------------------------------------------------|----------|
| Fichier Edition Affichage >>                             | Fichier Edition Affichage Favoris Outils ?                                       |          |
| $\leftarrow$ Précédente $\neg \rightarrow \neg \otimes $ | 🖛 Précédente 🔹 🤿 🔹 🔯 🖄 🔯 🥸 Rechercher 📾 Favoris 🛞 Média 🐼 🗟 🗉 🛃 🖬 📼 🚍            |          |
| Adresse 🖉 C:\dat 💌 🔗 OK 🛛 Liens                          | Adresse 🔊 C:\dataperso\sites web\formation\ligne.htm                             | OK Liens |
| Google - »                                               | Google - 💽 💏 Recherche Web - 🕷 PageRank 🗗 Fenêtres pop-up autorisées sur le site | ; 🛛 💽 OF |
| A                                                        |                                                                                  | <u> </u> |
| <b>*</b>                                                 |                                                                                  | <b>T</b> |
| Poste de travail                                         | 🖉 Terminé 📃 Poste de travail                                                     |          |
|                                                          |                                                                                  |          |
|                                                          |                                                                                  |          |

Ici on a demandé 80%... dans le fichier ligne.htm

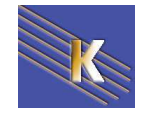

Cabaré Michel www.cabare.net©

# LES CARACTERES SPECIAUX

## Principe des caractères spéciaux

Tous les caractères qui apparaissent dans un texte brut HTML sont codés sur 7 bits, ce qui signifie que chaque caractère n'a que 128 valeurs possibles. Les caractères accentués ne font pas partie de ces 128 caractères, mais le HTML utilise une astuce et fait correspondre à chaque caractère accentué un code particulier

Par exemple le é sera codé é

- Chaque caractère spécial débute avec le signe & et se termine avec ;
- Le **deuxième** caractère sera le caractère à accentuer (dans notre exemple le **e**),
- les caractères suivants définissent le **type d'accent** (dans notre exemple **acute** pour accent aigu).

Autres exemples

Dans Dreamweaver, l'insertion des caractères spéciaux est automatique lors de la frappe des caractères accentués, et on peut demander le menu

#### Insertion – HTML – Caractères spéciaux pour certains caractères

| Saut de ligne Maj+Retour<br>Espace insécable Ctrl+Maj+Espace |   |                                |                |                |     |   |   |   |    |   |   |   |         |       |
|--------------------------------------------------------------|---|--------------------------------|----------------|----------------|-----|---|---|---|----|---|---|---|---------|-------|
| Copyright<br>Registered<br>Trademark                         | - | I <b>nsérer a</b><br>Insérer : | utre o<br>&oac | caract<br>ute; | ère |   |   |   |    |   |   |   | ОК      | ×<br> |
| Livre sterling<br>Yen                                        |   |                                | i              | ¢              | £   | ¥ | § |   | ©  | « | - | ₿ | Annuler |       |
| Euro                                                         |   | 0                              | ±              | (              | μ   | 1 | • |   | »  | i | À | Á | Aide    |       |
| Guillemet ouvrant                                            |   | Â                              | Ã              | Ä              | Å   | Æ | Ç | È | É  | Ê | Ë | Ì |         |       |
| Tiret cadratin                                               |   | Í                              | Î              | Ï              | Ñ   | Ò | Ó | Ô | Ő  | Ö | Ø | Ù |         |       |
| Autre                                                        |   | Ú                              | Û              | Ü              | ß   | à | á | â | ã  | ä | å | æ |         |       |
| Autres pour les autres                                       |   | ç                              | è              | é              | ê   | ë | ì | í | î  | ï | ñ | ò |         |       |
|                                                              |   | ó                              | ô              | õ              | ö   | ÷ | ø | ù | ú  | û | ü | ÿ |         |       |
|                                                              |   | ,                              | f              | ,,             |     | † | ‡ | ^ | ‰  | ( | Œ | • |         |       |
|                                                              |   | ,                              | "              | "              | •   | - | - | ~ | TM | > | œ | Ÿ |         |       |

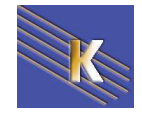

## Balise Méta charset =iso-xxxx

On peut obtenir la même chose en insérant au début de la page HTML une balise Meta indiquant le page de code que l'on utilise

```
<meta http-equiv="Content-Type" content="text/html; charset=iso-8859-1">
```

correspond à

| Propriétés de la page  |                             | × |
|------------------------|-----------------------------|---|
| Catégorie              | Titre/codage                |   |
| Aspect<br>Titre/codage | Titre : Document sans nom   | - |
| Tracé de l'image       | Codage : Europe occidentale |   |

La mention du jeu de caractères est donc définie grâce à **http-equiv=**"contenttype". On peut déjà y voir que la mention s'adresse aussi au serveur Web. Pour content= mentionnez d'abord entre guillemets le type Mime qui est toujours **text/html** pour un fichier HTML.

Ensuite séparé par un point virgule suit la mention du jeu de caractères. Dans l'exemple ci-dessus c'est le jeu de caractères **iso-8559-1** qui a été défini (c'est le jeu de caractères normal pour les langues d'Europe de l'ouest, parmi les quelles figure également le Français). Sont permises les mentions de jeux de caractères telles qu'elles sont mentionnées à l'adresse Web

#### http://www.iana.org/assignments/character-sets.

On pourrait donc donner d'autres jeux de caractères

<meta http-equiv="Content-Type" content="text/html; charset=iso-8859-5">

| Propriétés de la page  |                           | × |
|------------------------|---------------------------|---|
| Catégorie              | Titre/codage              |   |
| Aspect<br>Titre/codage | Titre : Document sans nom | 1 |
| Tracé de l'image       | Codage : Cyrillique (ISO) |   |

## Table des caractères

Un caractère peut-être aussi défini par son code numérique é = é = é

Les caractère les plus fréquements usité, avec la page ISO-8859-1 est

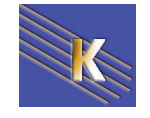

|          | nbsp   |   | Â | acirc  | Â | Á | aacute | Á |
|----------|--------|---|---|--------|---|---|--------|---|
| i        | iexcl  | ¡ | Ã | atilde | Ã | á | aacute | á |
| ¢        | cent   | ¢ | Ä | auml   | Ä | â | acirc  | â |
| £        | pound  | £ | Å | aring  | Å | ã | atilde | ã |
| ¤        | curren | ¤ | Æ | aelig  | Æ | ä | auml   | ä |
| ¥        | yen    | ¥ | Ç | ccedil | Ç | å | aring  | å |
| I        | brvbar | ¦ | È | egrave | È | æ | aelig  | æ |
| §        | sect   | § | É | eacute | É | ç | ccedil | ç |
|          | uml    | ¨ | Ê | ecirc  | Ê | è | egrave | è |
| ©        | сору   | © | Ë | euml   | Ë | é | eacute | é |
| a        | ordf   | ª | ì | igrave | Ì | ê | ecirc  | ê |
| «        | laquo  | « | Í | iacute | Í | ë | euml   | ë |
| -        | not    | ¬ | Î | icirc  | Î | ì | igrave | ì |
| -        | shy    | ­ | Ë | iuml   | Ï | í | iacute | í |
| R        | reg    | ® | Ñ | ntilde | Ñ | î | icirc  | î |
| -        | macr   | ¯ | Ò | ograve | Ò | ï | iuml   | ï |
| •        | deg    | ° | Ó | oacute | Ó | ñ | ntilde | ñ |
| ±        | plusmn | ± | Ô | ocirc  | Ô | ò | ograve | ò |
| •        | acute  | ´ | Õ | otilde | Õ | ó | oacute | ó |
| μ        | micro  | µ | Ö | ouml   | Ö | ô | ocirc  | ô |
| ¶        | para   | ¶ | & | times  | × | õ | otilde | õ |
| •        | middot | · | Ø | oslash | Ø | ö | ouml   | ö |
| 2        | cedil  | ¸ | Ù | ugrave | Ù | ÷ | divide | ÷ |
| 0        | ordm   | º | Ú | uacute | Ú | ø | oslash | ø |
| <b>»</b> | raquo  | » | Û | ucirc  | Û | ù | ugrave | ù |
| 1⁄2      | frac12 | ½ | Ü | uuml   | Ü | ú | uacute | ú |
| 3        | iquest | ¿ | ß | szlig  | ß | û | ucirc  | û |
| À        | agrave | À | à | agrave | à | ü | uuml   | ü |
|          |        |   |   |        |   | ÿ | yuml   | ÿ |
|          |        |   |   |        |   |   |        |   |

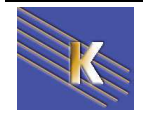

# Unicode

Unicode est un système dans lequel les signes ou éléments de toutes les cultures d'écriture connues sont fixés. Par ce système, il devient possible de dire à un ordinateur quel signe on veut voir représenté. La condition préalable est naturellement que l'ordinateur ou le programme exécuté connaisse le système unicode. Chaque signe ou élément dans l'unicode est exprimé par un chiffre le standard Unicode encode les caractères sur plusieurs caractères (UTF-8, UTF-7, UTF-16, UTF-32). Dans la version 2.0 du standard unicode, 38885 signes sont documentés

À partir de la version 4.0 du langage, HTML utilise le jeu de caractères universel (Universal Character Set - UCS) d'après le standard ISO 10646. Ce standard se fonde de son côté sur la version 2.0 du système unicode.

Vous pouvez à partir du standard HTML 4.0 noter dans un fichier HTML des signes au choix extraits de l'UCS ou du système unicode avec la mention numérique correspondante. Comme dans:

**&#252**; <!-- lettre "ü" en décimal -->

ü <!-- lettre "ü" en hexadécimal -->

On pourra trouver sur http://www.alanwood.net/ les tables UNICODES utilisables

• caractères de contrôle et signes standard latin (jeu de caractères ASCII)

signes (en mention hexadécimale) de U+0000 à U+007F

→ <u>C0 Controls and Basic Latin</u> U+0000 – U+007F (0-127)

| 65 | 0041                       | LATIN CAPITAL LETTER A         |
|----|----------------------------|--------------------------------|
| 66 | 0042                       | LATIN CAPITAL LETTER B         |
| 67 | 0043                       | LATIN CAPITAL LETTER C         |
| 68 | 0044                       | LATIN CAPITAL LETTER D         |
| 69 | 0045                       | LATIN CAPITAL LETTER E         |
|    | 65<br>66<br>67<br>68<br>69 | 650041660042670043680044690045 |

• Latin-1 (voir aussi jeu de caractères iso 8559-1)

signes (en mention hexadécimale) de U+0080 à U+00FF

→ <u>C1 Controls and Latin-1 Supplement</u> U+0080 - U+00FF (128-255)

F 1/4  $\tilde{N}$   $\tilde{n}$ 

• Arabe

signes (en mention hexadécimale) de U+0600 à U+06FF

→ <u>Arabic</u> U+0600 - U+06FF (1536-1791)

۳ ړ ب ؟

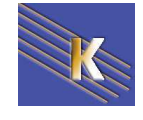

N.B: Leur utilisation <u>est plus délicate</u> car ils sont moins bien reconnus par Internet Explorer 6. Notez que Mozilla depuis la version 1, Netscape depuis la version 6 les prennent tous en charge, et Amaya 8 tous sauf six

**Unicode** dépasse ainsi sensiblement le principe des différents jeux de caractères. À l'aide de ce système il est possible par exemple, en plein milieu d'un texte français de noter quelques mots en arabe

Ainsi si on veut la page

les caractère accentués sont utiles

mais pourquoi pas aussi ceux là ? dans la même page ?

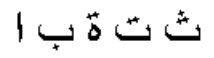

Le code pourrait être (cf le fichier iso-unicode.htm)

```
<meta http-equiv="Content-Type" content="text/html; charset=iso-8859-1">
<title>Document sans nom</title>
</head>
<body>
<hr width="80%">
les caract&egrave; re accentu&eacute; s sont utiles
les caract&egrave; re accentu&eacute; s sont utiles
mais pourquoi pas aussi ceux l&agrave; ? dans la m&ecirc; me page ? 
<font size="6">&#x0627 &#x0628 &#x0629 &#x062A &#x062B</font>
```

Arabic U+0600 - U+06FF (1536-1791)

| ؟ | ب | <b>۵ ل</b> م |      |                           |
|---|---|--------------|------|---------------------------|
|   |   | 1575         | 0627 | ARABIC LETTER ALEF        |
|   | ب | 1576         | 0628 | ARABIC LETTER BEH         |
|   | 5 | 1577         | 0629 | ARABIC LETTER TEH MARBUTA |
|   | ت | 1578         | 062A | ARABIC LETTER TEH         |
|   | ٹ | 1579         | 062B | ARABIC LETTER THEH        |

Si cela s'affiche correctement dans Mozilla, et Firefox, cela n'est pas le cas dans IE6, mais IE7 oui ...

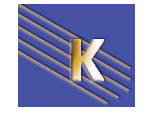

# LES LISTES

## Liste à puces – Liste numérotée

#### Avec un seul niveau

- Livres Saisissez tous les paragraphes
  Cassettes Sélectionnez les
- Cdrom
   venez cliquer sur

Correspond aux balises

```
    Livres
    Livres
    Cassettes
    Cdrom
```

## Avec plusieurs niveaux

A chaque décalage vers la droite un clic sur 💻

A chaque décalage vers la gauche un clic sur 🖆

Livres

 Enfants

 Adultes
 Policiers
 Amour
 Cassettes
 Cdrom
 Tapez tous les paragraphes
 Sélectionnez les et i pour créer la liste
 Sélectionnez Enfants, Adultes,
 Policiers, Amour puis i
 Sélectionnez Policiers, Amour puis
 Sélectionnez Policiers, Amour puis
 Sélectionnez Policiers, Amour puis
 Sélectionnez Policiers, Amour puis

Correspond aux balises

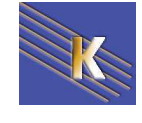

```
Livres
Livres
Enfants
Adultes
Adultes
Adultes
Adultes
Adultes
Au>
Amour
Amour
Cassettes
Carom
```

Même principe pour les listes numérotées

### Les propriétés de liste

Placez vous sur un élément de la liste qui correspond au niveau dont vous voulez changer la puce ou le type de numérotation, puis demandez le menu

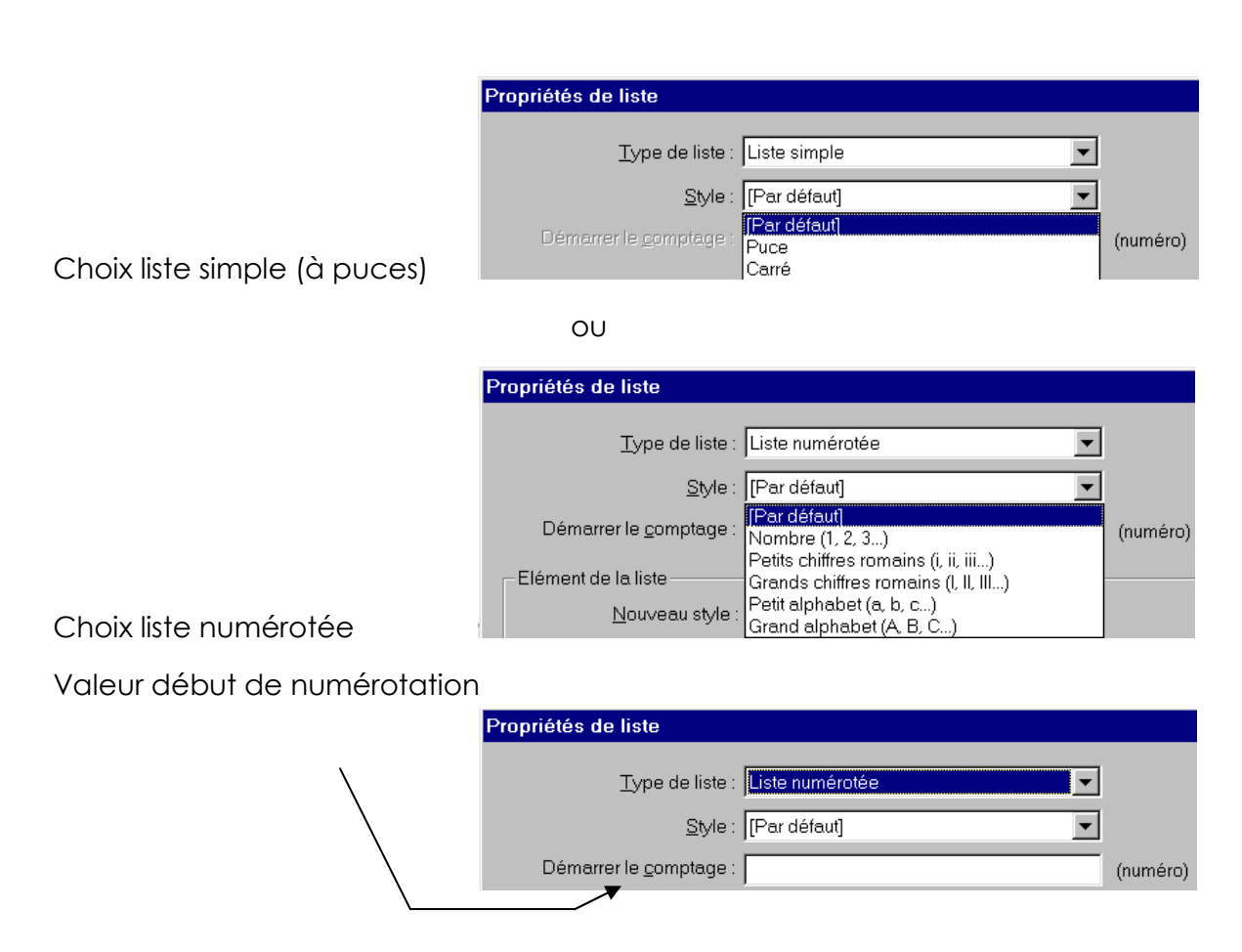

Texte – Liste – Propriétés de la liste

Regardez éventuellement le fichier liste.htm dans le navigateur

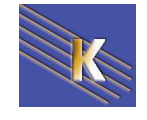
# Liste de définition

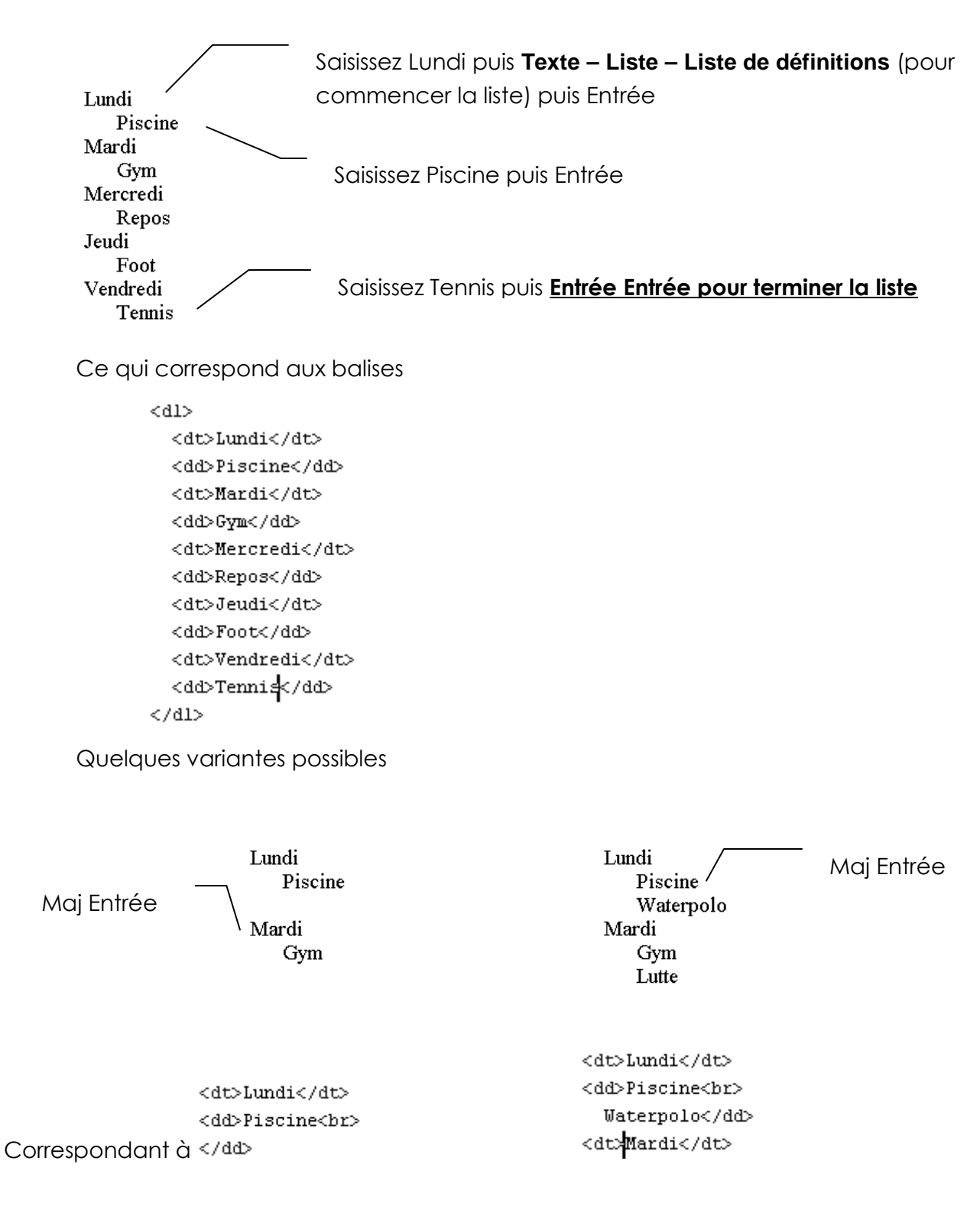

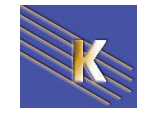

# LES IMAGES

# Insertion d'une image

Placez vous là où doit apparaître l'image puis menu : Insertion – Image

| Ou venez cliquer ici |                       |
|----------------------|-----------------------|
| Commun 🔻             | 🔌 🖃 🎩 🖬 🖬 🗣 👘 🗣 🖹 • 🗊 |

| Sélectionnez la s                                                                                       | source de l'image                                                                  | ? 🛛               |
|----------------------------------------------------------------------------------------------------|------------------------------------------------------------------------------------|-------------------|
| Sélectionner le nom                                                                                     | de fichier dans :  Système de fichiers Sites et serveurs Sources de données        |                   |
| <u>R</u> egarder dans :                                                                                 | 🗁 Images 🕑 😗 🤔 💬 🖽 -                                                               | Aperçu de l'image |
| bouton.png<br>chrono.jpeg<br>essai.png<br>france.png<br>musique.gif<br>popocatepet 291<br>tournesol.jpg | o00.jpg                                                                            |                   |
| Nom <u>d</u> u fichier :                                                                                | ОК                                                                                 |                   |
| Fichiers de <u>t</u> ype :                                                                              | Fichiers d'image (*.gif;*.jpg;*.jpeg;*.png)                                        |                   |
| URL: file:7                                                                                             | //Cl/Program Files/EasyPHP/www/Images/                                             |                   |
| Relatif à : Doc<br>Le fichier choisi n'est                                                              | ument ssai.htm<br>t pas sous la racine du site C:\Program Prévisualiser les images |                   |
|                                                                                                    |                                                                                    | 14                |

Déplacez vous dans l'arborescence puis choisissez une image puis 🛄

Tous les fichiers composant votre site <u>doivent être dans soit dans le dossier racine</u> <u>du site, soit dans un des ses sous dossiers</u>. Si vous êtes allés chercher l'image dans un dossier <u>hors du site</u> vous aurez ce message.

| Macrom | Macromedia Dreamweaver MX 2004                                                                                                    |  |  |  |  |  |  |  |  |  |  |  |
|--------|----------------------------------------------------------------------------------------------------|--|--|--|--|--|--|--|--|--|--|--|
| 2      | Ce fichier se trouve hors du dossier racine de votre site 'Ville de Chambéry',<br>et ne sera pas accessible à la publication de votre site. |  |  |  |  |  |  |  |  |  |  |  |
|        | Votre dossier racine est :<br>C:\Program Files\EasyPHP\www\Ville de Chambéry\                                                               |  |  |  |  |  |  |  |  |  |  |  |
|        | Voulez-vous y copier le fichier maintenant ?                                                                                                |  |  |  |  |  |  |  |  |  |  |  |
|        |                                                                                                    |  |  |  |  |  |  |  |  |  |  |  |

Cliquez alors sur Oui

ΟK

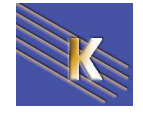

Cabaré Michel www.cabare.net©

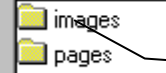

Venez choisir un dossier appartenant à votre site (ici le dossier images)

(double clic dessus) puis Enreaistrer

Correspond aux balises

```
<img src=" ../images/savoie-dep.gif" width="377" height="380">
```

### Les propriétés des images

Lorsque vous sélectionnez une image la fenêtre de propriétés vous permet quelques réglages

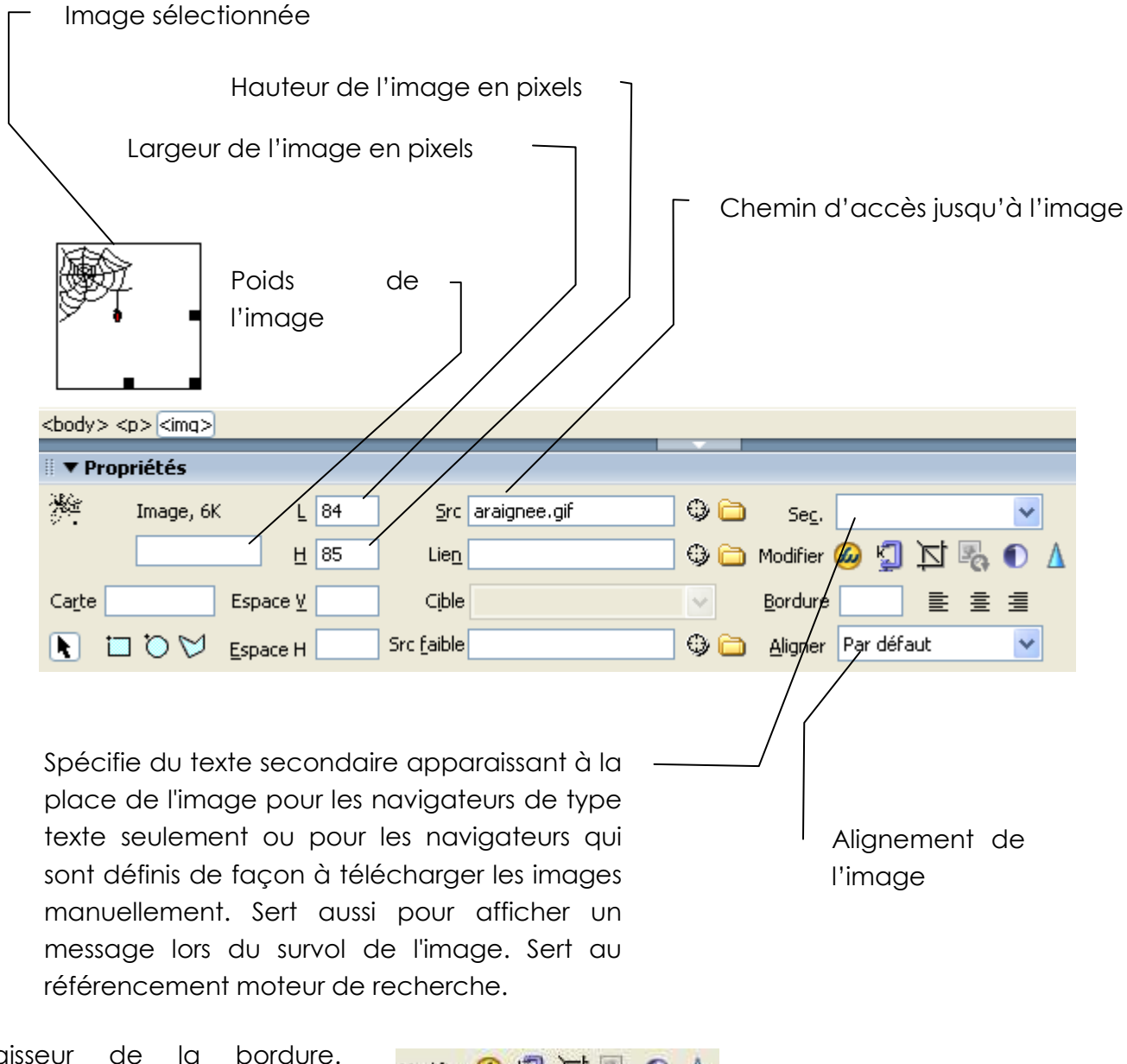

Epaisseur de la bordure. Mettre à 0 pour éviter le contour de couleur lorsque l'image sert de lien

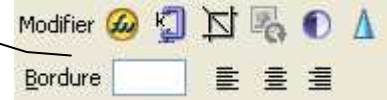

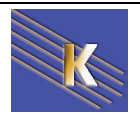

### **Recadrer une image**

Il y a peu de possibilité de retouche d'un image incorporée dans dreamweaver, mais il est possible de recadrer une image.

**N.B:** recadrer l'image (Exemple : **formation-rhones-alpes-windows.jpg**) modifie le fichier source original, on aura intérêt à faire une copie du fichier original.

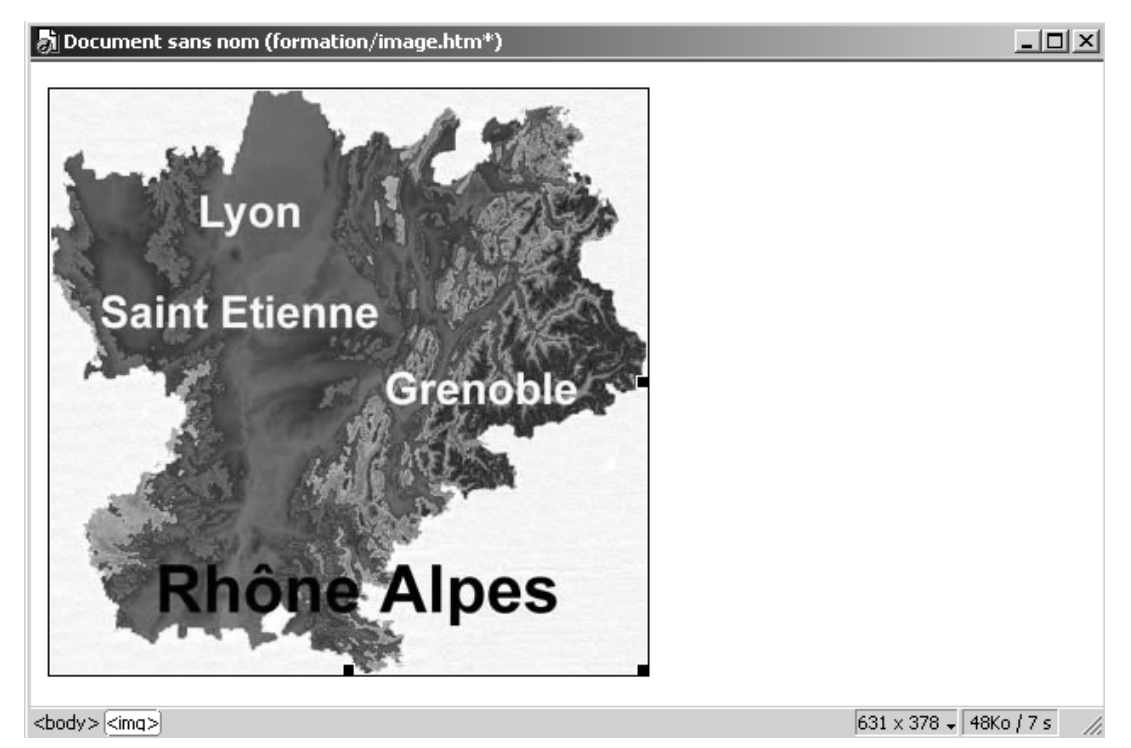

Dans une page lorsque l'on sélectionne une image, dans la fenêtre des propriétés on demande **Recadrer** 

| 🎚 🔻 Prop  |            |              | E,                        |   |               |       |            |              |
|-----------|------------|--------------|---------------------------|---|---------------|-------|------------|--------------|
| -         | Image, 40K | L 354        | Src one-alpes-windows.jpg | • | Se <u>c</u> . |       | •          | <u>_</u> .?€ |
| Steel Law |            | <u>H</u> 346 | Lien                      | • | Modifier 🧭    | 4 🖸 🖸 | Recadrer 🛕 | ~            |

#### On modifie le cadre

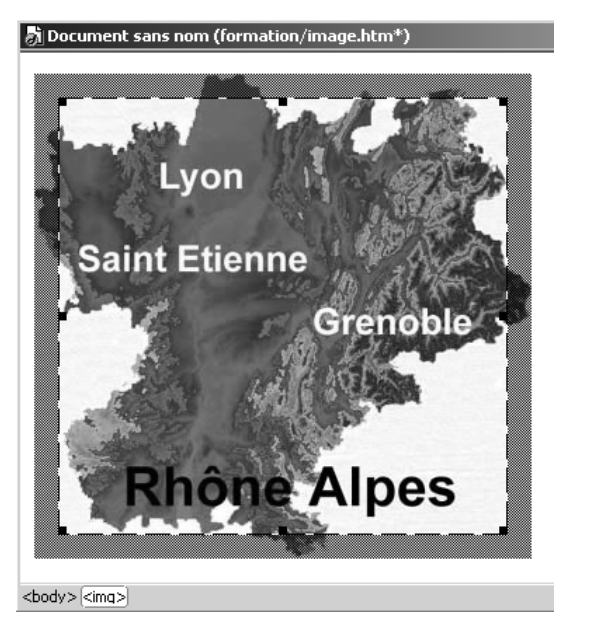

puis on reclique sur l'outils Recadrer...

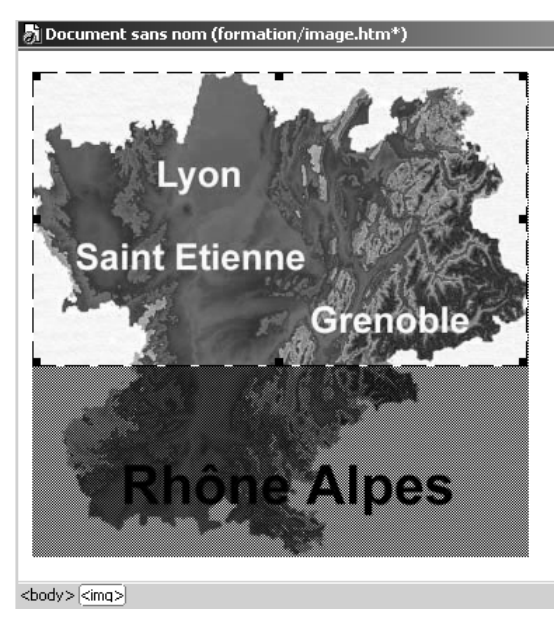

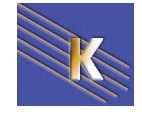

Cabaré Michel www.cabare.net© La nouvelle image obtenue est devenue (et sa taille et réduite en conséquence)

Document sans nom (formation/image.htm\*)

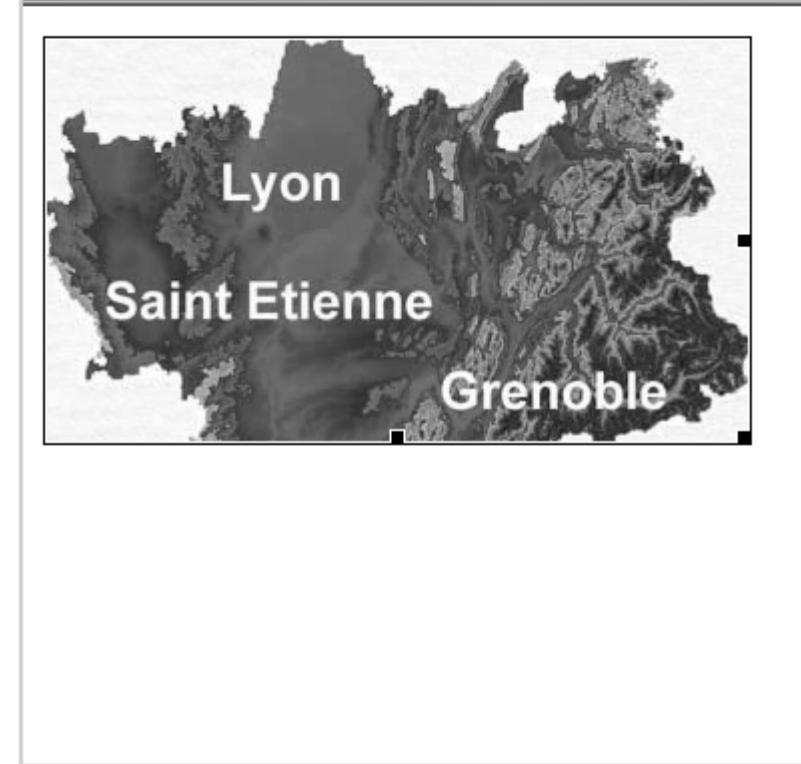

<body>[<img>]

Quelques alignements

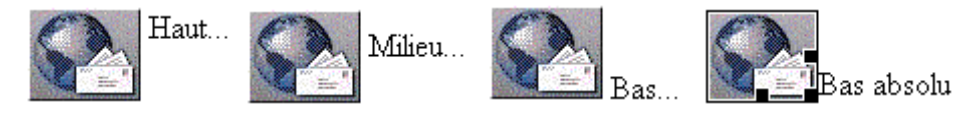

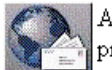

Aligner à gauche : Aligne l'objet sur la marge de gauche et place le texte qui l'entoure à sa droite. Si le texte justifié à gauche précède l'objet sur la ligne, les objets alignés à gauche sont généralement placés automatiquement sur une nouvelle ligne.

Tout texte à la suite de l'objet sur la ligne revient automatiquement à la ligne précédente, apparaissant ainsi au-dessus de l'objet.

Aligner à droite Aligne l'objet sur la marge de droite et place le texte qui l'entoure à sa gauche. Si le texte justifié à droite précède l'objet sur la ligne, les objets alignés à droite sont généralement placés automatiquement sur une nouvelle ligne.

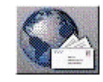

Tout texte à la suite de l'objet sur la ligne revient automatiquement à la ligne précédente, apparaissant ainsi au-dessus de l'objet.

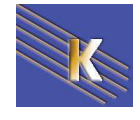

# Formats GIF, JPEG ...

Les fichiers utilisés dans les pages HTML sont des formats bitmaps compressés

| xxxxxx.GIF :         | tormat permettant de gérer des images couleurs au format<br>GIF (Graphic Interchange Format)<br>en 16 ou 256 teintes voire plus par palettes interposées |  |  |  |  |  |  |  |
|----------------------|----------------------------------------------------------------------------------------------------|--|--|--|--|--|--|--|
|                      | Créé par Compuserve en 1987                                                                                                    |  |  |  |  |  |  |  |
| xxxxxx. <b>JPG</b> : | format permettant de gérer des images couleurs au format<br>JPEG (Joint Photographic Expert Group)                                                       |  |  |  |  |  |  |  |
| xxxxxx. <b>PNG</b> : | Format nouveau crée par le W3C en octobre 1996<br>PNG (portable Network Graphics)                                                                        |  |  |  |  |  |  |  |
|                      | Si ce format est réellement intéressant techniquement, il ne<br>semble pas être adopté dans la pratique par énormément<br>de personnes                   |  |  |  |  |  |  |  |

| Tableau comparatif des 3 formats utilisables sur les pages HTML: |  |
|------------------------------------------------------------------|--|
|------------------------------------------------------------------|--|

|               | GIF               | JPEG             | PNG               |
|---------------|-------------------|------------------|-------------------|
| Compatibilité | Palette 8 bits    | RVB              | RVB               |
|               |                   | Niveaux de gris  | Niveaux de gris   |
|               |                   |                  | Palette 8 bits    |
| Compression   | sans perte de 4:1 | Avec perte de    | Sans perte et de  |
|               | à 10:1            | 10:1 à 100:1     | 5% à 25% meilleur |
|               |                   |                  | que GIF           |
| Transparence  | 2 niveaux par     | Non              | 254 niveaux par   |
|               | pixel (gif89a)    |                  | pixel             |
| Affichage     | Oui               | Oui              | Oui               |
| progressif    | 1/8 d'image       | Progressive JPEG | 1/64 d'image      |
| (image        |                   |                  |                   |
| entrelacée)   |                   |                  |                   |
| Animation     | Oui               | Non              | Non*              |

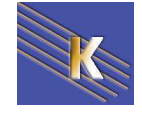

# LES LIENS

Les liens, (cf fichier lien.htm) peuvent être classés en 3 type :

- Liens http vers une page (et lien interne à une page)
- Liens http vers un autre site
- Liens mailto vers une adresse Email

## Lien vers une page du site

Sélectionner le texte ou l'image sur lequel on désire créer le lien

| 🗄 🔻 Prop                                           | riétés                                                                                                    |                                                                |                                       |                                              |                    |             |
|----------------------------------------------------|----------------------------------------------------------------------------------------------------|----------------------------------------------------------------|---------------------------------------|----------------------------------------------|--------------------|-------------|
| Format Au<br>Police Po                             | ucun 💉 Sty<br>olice par défaut 👻 Tail                                                                                                    | le Aucun<br>le Aucune 🗸                                        |                                       | È È ∄ I Lien<br>E 5∃ 1 Lien<br>E 5∃ 1 1 Lien | ~                  | <b>~</b> @C |
| Sur ı                                              | ine image                                                                                                    |                                                                | Venez                                 | cliquer ici —                                |                    | ]           |
|                                                    | ▼ Propriétés                                                                                                    |                                                                |                                       |                                              |                    |             |
|                                                    | Carte E                                                                                                    | L 325 Src<br>H 255 Lien<br>space V Cible<br>space H Src faible | volcan.jpg                            |                                              |                    |             |
|                                                    | Venez cliq                                                                                                    | uer ici                                                        | /                                     |                                              |                    | 2           |
|                                                    | Sélectionner le nom de                                                                                                    | e fichier dans : ⓒ Système (<br>◯ Sources d                    | de fichiers Sites et se<br>de données | rveurs                                       |                    |             |
|                                                    | <u>R</u> egarder dans :                                                                                                    | 🚞 acces                                                        |                                       | *                                            | 🔇 🌶 🖻 🛄 -          |             |
| Comme<br>r les image,<br>t important<br>choisir un | Inotes     guide_pratique.htm     guide_pratique.htm     savoie_en_europe     savoie_sillon_alpin:     savoie_sillon_alpin.     territoire_savoyard | n<br>.htm<br>2.htm<br>.htm<br>J.htm                            |                                       | Cliquez sur le<br>HTML concer<br>OK          | fichier<br>né puis |             |
| er qui se                                          | Nom <u>d</u> u fichier :                                                                                                    |                                                                |                                       |                                              |                    | ОК          |
| ve <u>dans le</u>                                  | Fichiers de <u>t</u> ype :                                                                                                    | Tous les fichiers (*,*)                                        |                                       |                                              | ~                  | Annuler     |
|                                                    | URL: file:///<br>Relatif à: Docur                                                                                                    | Cl/Program Files/EasyPHP.<br>nent 💽 essai.htm                  | /www/New Perso/chamb                  | ery/ac Paramètres                            | ]                  |             |

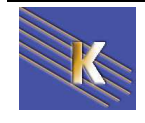

Cabaré Michel www.cabare.net© Page 43 / 113

## Lien vers un autre site (externe)

Sélection du texte ou de l'image sur lequel porte le lien

### Sur un texte :

| 🛛 🔻 Pr | opriétés          |   |        |        |   |   |   |   |              |          |            |       |                        |   |
|--------|-------------------|---|--------|--------|---|---|---|---|--------------|----------|------------|-------|------------------------|---|
| Format | Aucun             | ~ | Style  | Aucun  |   | ~ | B | I |              | 1        |            | Lien  | http://www.lallias.com | ~ |
| Police | Police par défaut | ¥ | Taille | Aucune | * |   |   |   | <b> </b> =;= | <b>±</b> | <u>*</u> = | Cible |                        |   |

Venez saisir ici l'**URL** du site vers laquelle vous désirez faire un lien. Exemple : http://www.lallias.com

### Sur une image

| ∥ ▼ Pro |            |       |                            |      |
|---------|------------|-------|----------------------------|------|
|         | Image, 10K | L 325 | Src volcan.jpg             | •    |
|         |            | H 255 | Lien http://www.lallias.co | om 🕒 |

Variante : si vous désirez que la page appelée apparaisse dans une nouvelle occurrence du navigateur, précisez une cible **\_blank** 

| Lien  | http://www.lallias.com 🛛 🗸 🗸 |  |  |  |  |  |  |  |  |  |  |  |
|-------|------------------------------|--|--|--|--|--|--|--|--|--|--|--|
| Cible | _blank 🔽                     |  |  |  |  |  |  |  |  |  |  |  |

## Lien vers une adresse email

Sélection du texte ou de l'image sur lequel porte le lien

### Sur un texte :

| II ▼ Pi | III ▼ Propriétés  |   |        |        |          |   |   |   |      |            |            |       |                 |                      |   |
|---------|-------------------|---|--------|--------|----------|---|---|---|------|------------|------------|-------|-----------------|----------------------|---|
| Format  | Aucun             | ~ | Style  | Aucun  |          | ~ | B | I | ĒĒ   | ≣          | ■          | Lien  | mailto:formatio | on.conseil@lallias.c | ~ |
| Police  | Police par défaut | ¥ | Taille | Aucune | <b>~</b> |   |   |   | ]≣;≡ | <u>+</u> = | <b>*</b> = | Cible | ~               | <b>↑</b>             |   |

Venez saisir ici l'adresse email vers laquelle vous désirez faire un lien. Exemple : mailto:formation.conseil@lallias.com

| Sur u | ne im    | age        |       |                |                                                                                                    |
|-------|----------|------------|-------|----------------|----------------------------------------------------------------------------------------------------|
|       | 🗄 🔻 Prop | priétés    |       |                |                                                                                                    |
|       |          | Image, 10K | L 325 | Src volcan.jpg | •                                                                                                    |
|       |          |            | H 255 | Lien           | the second second second second second second second second second second second second second second second se |

Variante : si vous désirez spécifier l'objet du courrier

mailto:formation.conseil@lallias.com?subject=Ecrivez ici l'objet du courrier

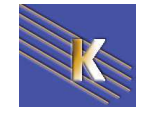

# Lien et chemins

Les liens sur une autre page, une autre URL ou mailto génèrent les balises suivantes <body> lien vers les couleurs <a href="couleur.htm">ici</a> lien vers une URL externe <a href="http://www.sncf.fr">ici</a> lien vers une uRL externe <a href="http://www.sncf.fr">ici</a> lien vers une adresse mail <a href="mailto:contact@sncf.fr">ici</a> </body>

# Chemin absolu

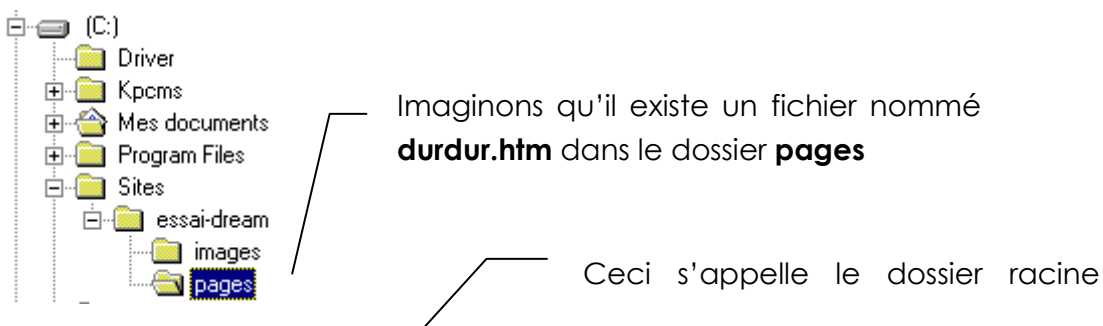

Son adresse absolue locale sera : C:\Sites\essai-dream\pages\durdur.htm

Et si vous publiez votre site à l'adresse suivante : http://www.formation.com

L'adresse en absolu du fichier sera : http://www.formation.com/pages/durdur.htm

Vous pouvez constater d'entre l'adressage local et l'adressage de l'URL seule une partie est commune (\pages\durdur.htm).

Vous ne <u>pouvez donc pas utiliser l'adressage absolu local</u> pour adresser vos fichiers, l'arborescence de votre machine n'étant pas la même que celle du serveur Web!

# **Chemin relatif**

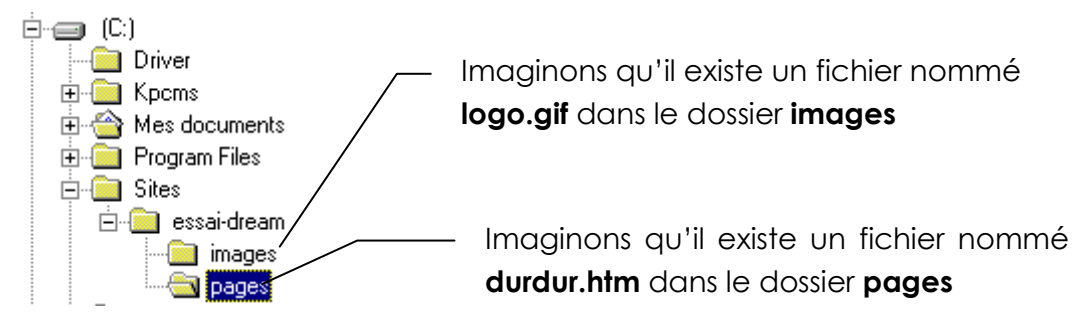

Dans une page si le fichier **durdur.htm** fait référence au fichier **logo.gif** on n'utilisera pas l'adressage absolu <u>mais l'adressage relatif</u>

| L'adressage relatif complet est donc :                      | /images/logo.gif   |
|-------------------------------------------------------------|--------------------|
| Pour sélectionner le fichier logo.gif : on tape             | logo.gif           |
| Pour passer du dossier essai-dream au dossier images : on t | ape <b>images/</b> |
| Pour passer du dossier pages au dossier essai-dream : on to | pe/                |

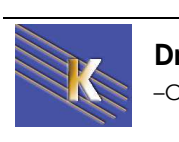

### Liens dans une même page

On appelle aussi cela des **signets** ou encore une **ancre nommée**. Cela permet par exemple de prévoir un bouton de navigation qui amène en un lieu précis de la même page ou (d'une autre page).

### Créer une ancre

Positionnez vous dans la page là ou doit être créé l'ancre, puis demandez le menu Insertion - Ancre nommée

| ou        |                   |          | Ţ                       |   |       |                     |       |
|-----------|-------------------|----------|-------------------------|---|-------|---------------------|-------|
| Commun    | •                 | 0        | <b>&amp;</b>   <b>E</b> | • | 🇄 • 🛅 |                     | 9 - 🔛 |
| On obtien | t alors           |          |                         |   |       |                     |       |
|           | Ancre nommée      |          |                         |   |       | ×                   |       |
|           | Nom de l'ancre: 📗 | <b>↑</b> |                         |   |       | OK<br>nuler<br>side |       |

<sup>I</sup>Venez saisir le nom que vous voulez donner à l'ancre <u>Ok</u>

### Utiliser une ancre

Sélection du texte ou de l'image sur laquelle vous voulez faire un lien

Dans l'inspecteur de propriétés dans le champ Lien, tapez le signe dièse (#) et le nom de l'ancre

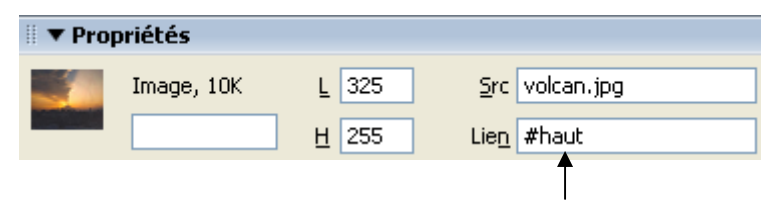

Par exemple :

Pour créer un lien vers une ancre nommée "haut" du fichier en cours, tapez **#haut**.

Pour créer un lien vers une ancre nommée "haut" dans un autre fichier figurant dans le même répertoire, tapez **NomDuFichier.html#haut**.

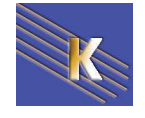

# IMAGE MAPPEE ZONES REACTIVES

# Créer une zone circulaire

Insérer l'image **europe.gif** sur laquelle vous désirez faire une carte graphique.

On souhaite obtenir une zone simple de type circulaire ayant un lien externe dans une nouvelle fenêtre pointant sur le site **http://www.franceurope.org** 

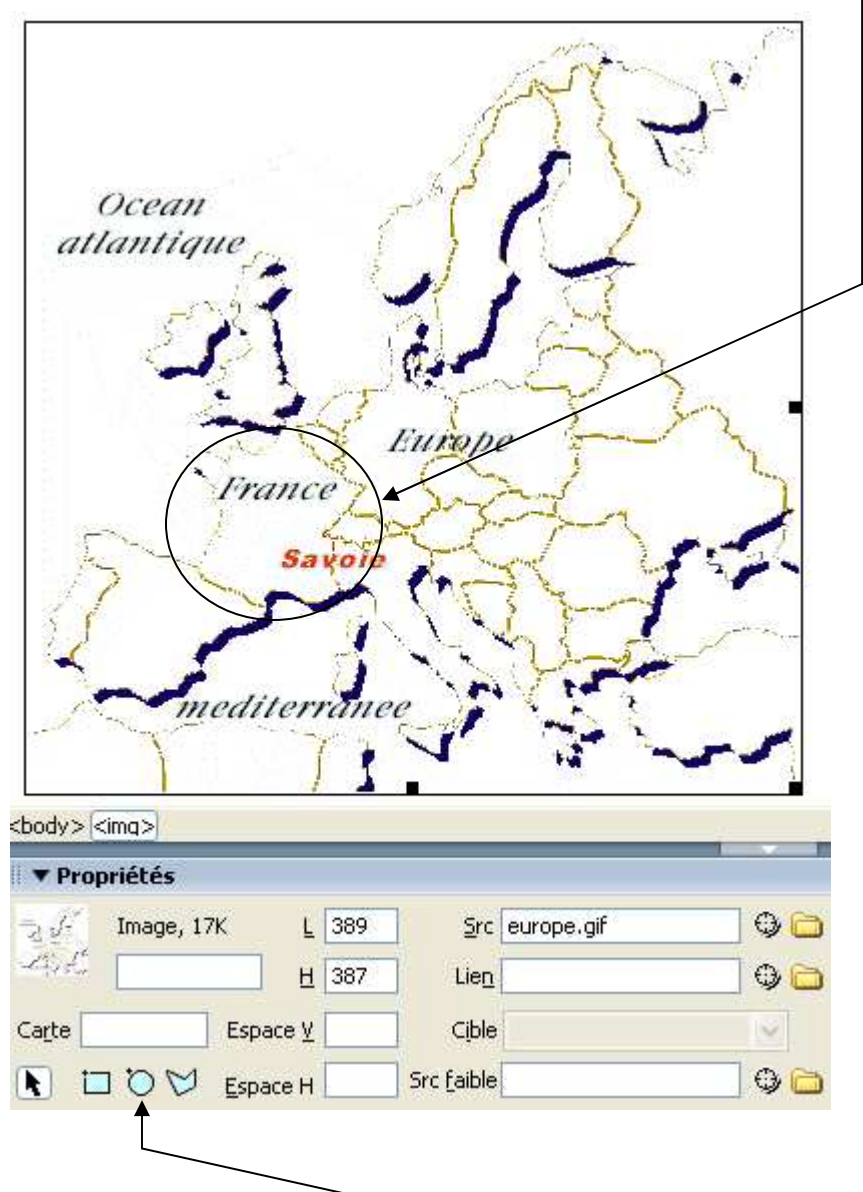

Choisissez l'outil de définition de zone adéquate et ensuite tracer la zone réactive par dessus l'image

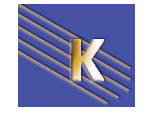

Cabaré Michel www.cabare.net©

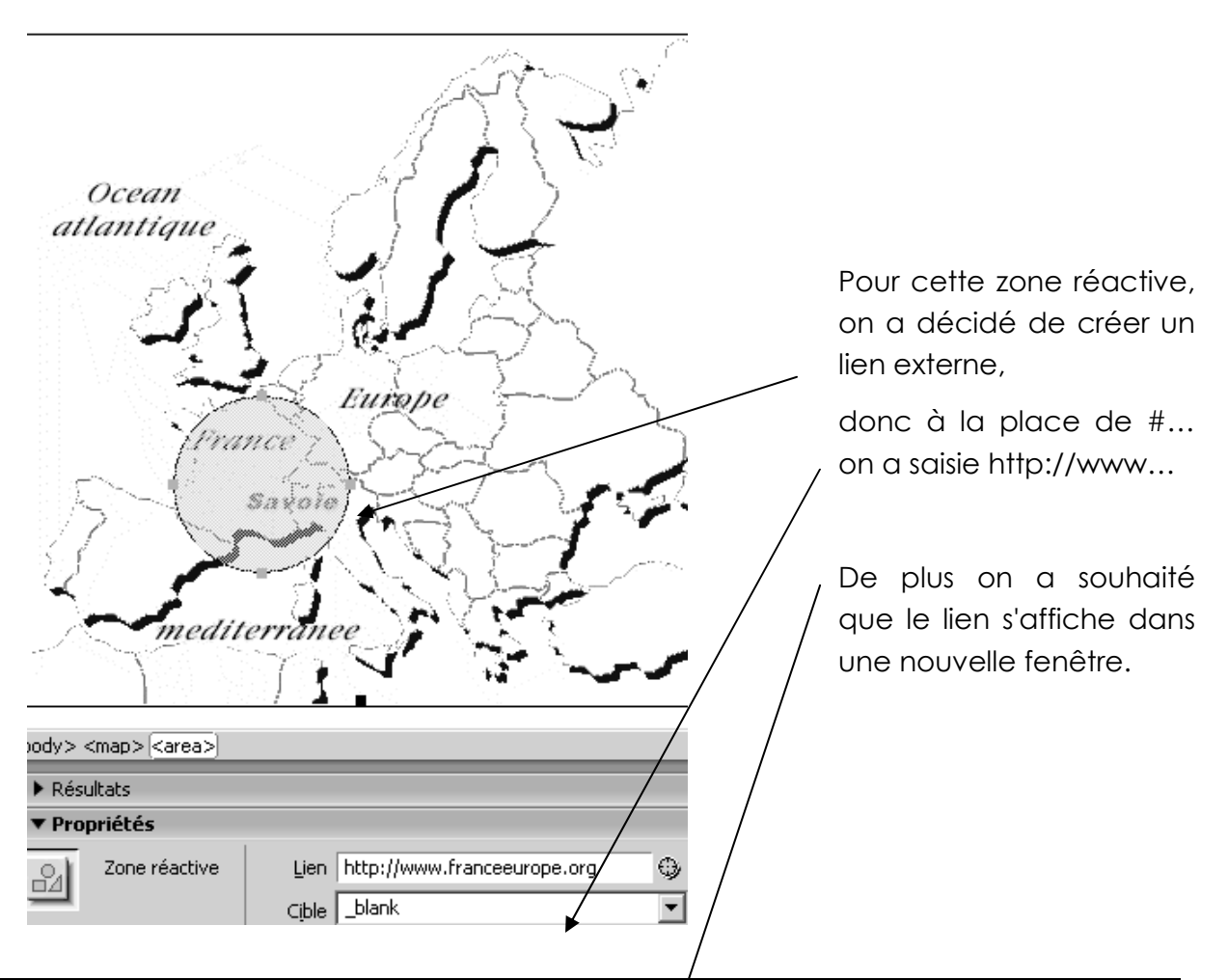

# Créer plusieurs zones circulaires

Insérer l'image **cd-rom.gif** sur laquelle vous désirez faire une carte graphique.

On souhaite obtenir cinq zones voisines, ayant respectivement chacune un lien interne sur une page du site (non encore existante, mais peu importe) nommées **disque1.htm** et **disque2.htm...** jusqu'à **disque5.htm** 

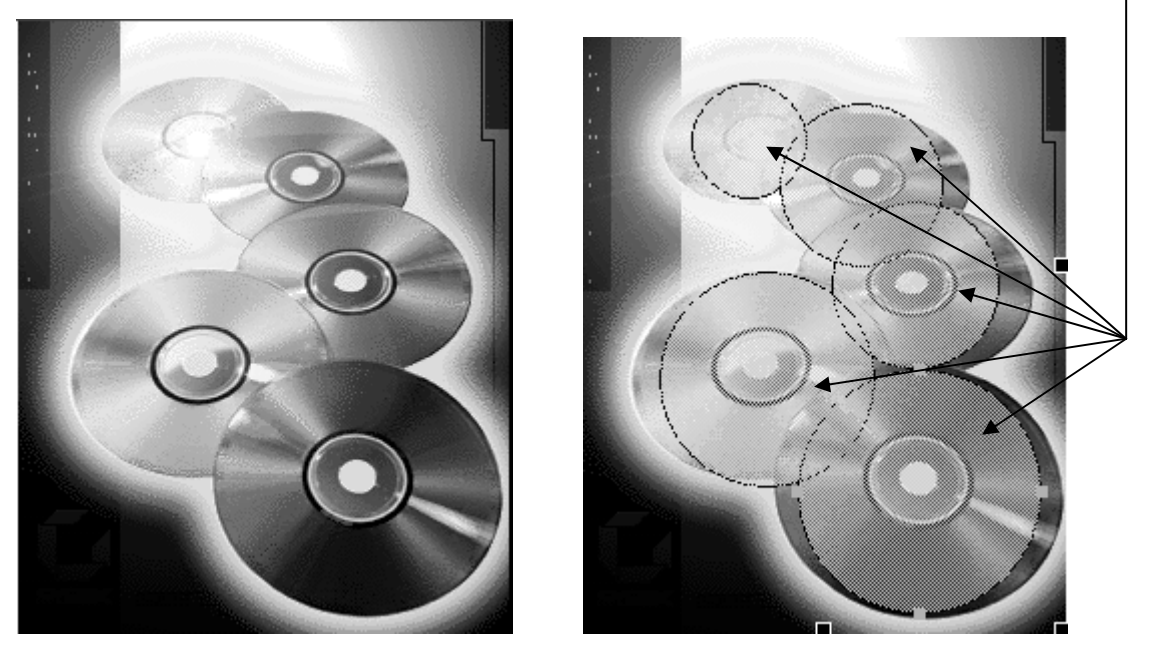

pour gérer le chevauchement entre 2 zones on demande le menu droit souris

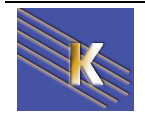

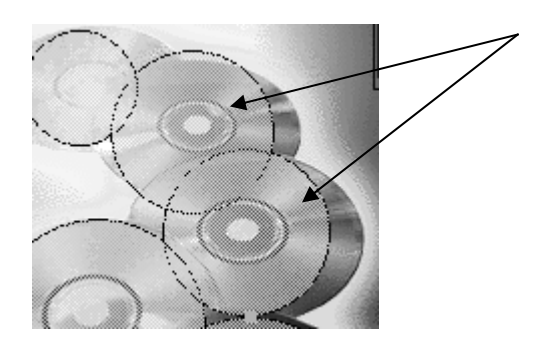

Mettre au premier plan Mettre en arrière-plan

Une solution est proposée en cdrom-map.htm

## Créer une zone découpée

Insérer de nouveau l'image **europe.gif** sur laquelle on souhaite obtenir une zone proche de la forme de la France pointant sur une page du site (non encore existante, mais peu importe) nommées **france.htm** 

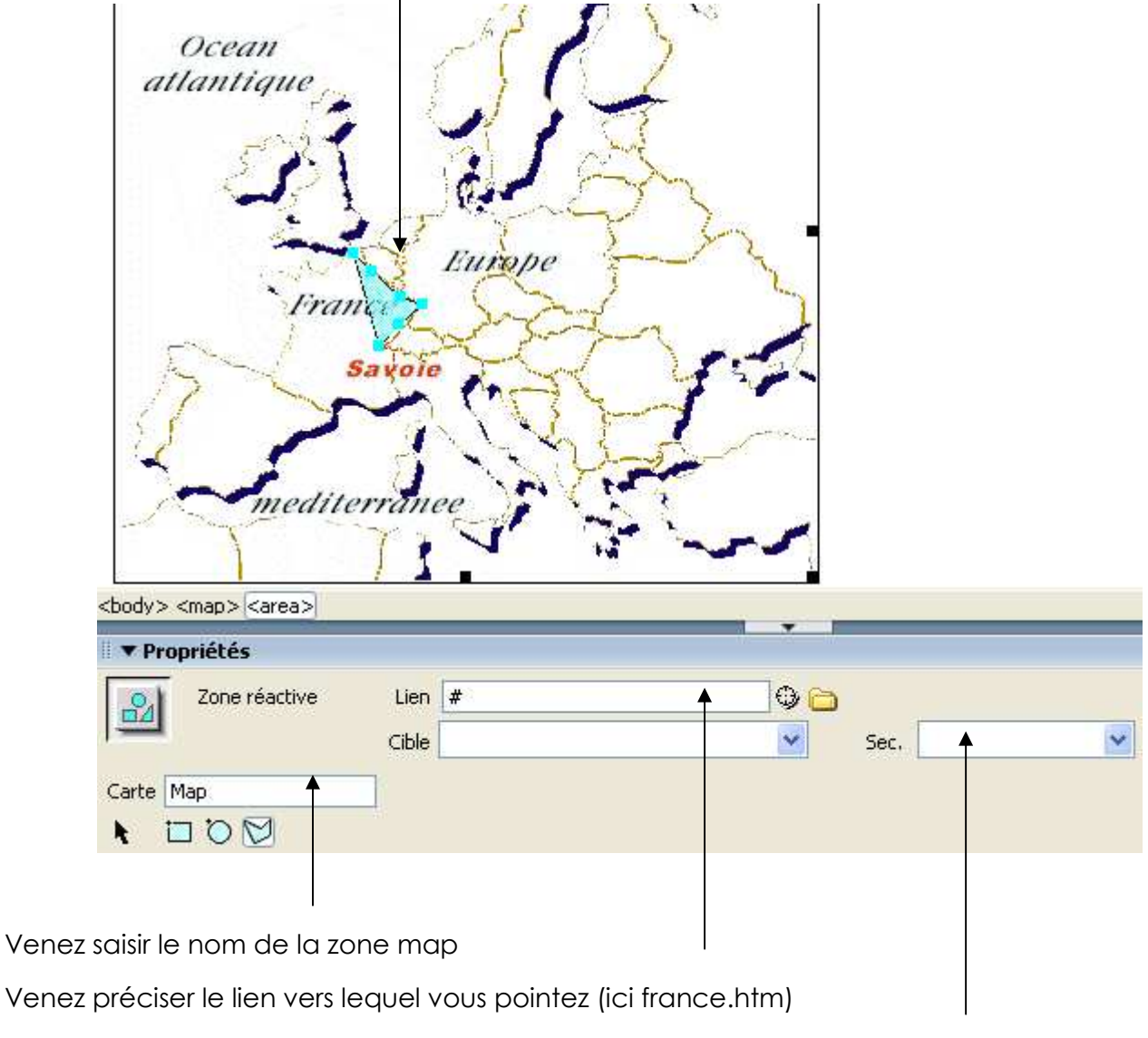

Permet de spécifier le texte apparaissant lors du survol de la zone réactive

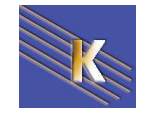

# **TESTER LES LIENS**

### Liens brisés - externes - orphelins :

Avant de télécharger le site sur un serveur, et de le déclarer prêt à être diffusé, il convient de le tester localement, surtout en ce qui concerne les liens...

Lorsque Dreamweaver vérifie les liens dans les fichiers spécifiés, il ouvre la boîte de dialogue Vérificateur de lien.

Cette boîte de dialogue affiche la liste des

- liens brisés : liens pointant vers une mauvaise page, générant les fameuses erreur 404...
- liens externes : que Dreamweaver ne peut pas vérifier parce qu'ils renvoient à des pages ne faisant pas partie du site
- fichiers orphelins : fichiers auxquels aucun autre document ne renvoie.
   Donc a priori inaccessibles à la visualisation par les visiteurs (sauf liens javascripts ou autres...)

#### Pour vérifier les liens dans une page :

Choisissez Fichier – Vérifier la page – Vérifier les liens

Par exemple dans le fichier **liens.htm** on demande une vérification, on obtient alors

| 🖩 🔻 Résultats                                                                                                    |             |                        |  |  |  |
|----------------------------------------------------------------------------------------------------|-------------|------------------------|--|--|--|
| Rechercher   Validation   Vérification du navigateur cible   Vérificateur de lien   Rapports du site   Journal FTP   Débogage du serveur |             |                        |  |  |  |
| Afficher: Liens externes 🔽 (liens aux pages hors du site, non vérifiés)                                                                  |             |                        |  |  |  |
| P.                                                                                                    | Fichiers    | Liens externes         |  |  |  |
|                                                                                                    | 🔊 liens.htm | http://www.sncf.fr     |  |  |  |
|                                                                                                    | 🔊 liens.htm | mailto:contact@sncf.fr |  |  |  |

Pour basculer entre **Liens brisés**, **Liens externes** et **Fichiers orphelins**, sélectionnez la rubrique appropriée dans le menu déroulant Afficher.

Pour enregistrer tout le rapport comme fichier texte délimité par des tabulations, demander par clic droit souris, cliquez sur **Enregistrer les resultats...** 

| II 🔻 I    | Résulta       | ts             |          |                           |                      |
|-----------|---------------|----------------|----------|---------------------------|----------------------|
| Red       | hercher       | Validation     | Vérifica | ation du navigateur cible | Vérificateur de lien |
| A         | ficher :      | Liens externe  | s 🔽      | (liens aux pages hors du  | site, non vérifiés)  |
| R.<br>(3) | Fichier       | S<br>- 44      |          | Ouvrir le fichier         |                      |
| -         | iens<br>Diens | s.htm<br>s.htm |          | Enregistrer les résulta   | ts                   |
|           |               |                |          | Erracer les resultats     |                      |

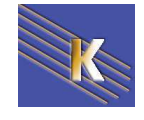

on peut créer ainsi un fichier texte (ici res.txt) exploitable plus tard.

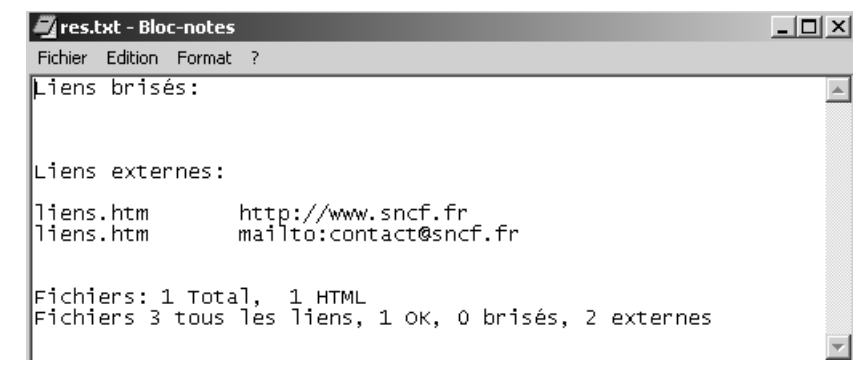

#### Pour vérifier les liens dans le site tout entier :

Choisissez Fichier – Vérifier la page – Vérifier les liens

Puis sur la fenêtre **Résultats**, on demande par clic droit souris

| Ouvrir le fichier                                                      |
|------------------------------------------------------------------------|
| Enregistrer les résultats<br>Effacer les résultats                     |
| Vérifier les liens dans le document actuel                             |
| Vérifier les liens dans tout le site                                   |
| Vérifier les liens pour les fichiers/dossiers sélectionnés sur le site |

**N.B** : En cas de maintient dans la liste de «vieux » fichiers, il faut alors raffraîchir l'écran en demandant le menu :

### Site / Avancé / Recréer le cache du site

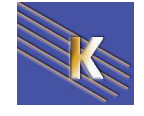

# **VISUALISER LES LIENS (CARTE)**

Une carte du site est une représentation visuelle précise de la structure d'un site. Vous pouvez également utilisez la carte du site pour ajouter de nouveaux fichiers, ajouter, supprimer ou modifier des liens, et pour créer une image BMP ou PICT du site que vous pourrez exporter vers une application d'édition d'où vous l'imprimerez.

On peut demander une carte des liens uniquement si un site dreamweaver existe.

### Page d'accueil :

Dans le fenêtre gestionnaire de site, **(F8)** venez cliquer sur le fichier (à définir comme page d'accueil) avec le bouton droit de la souris.

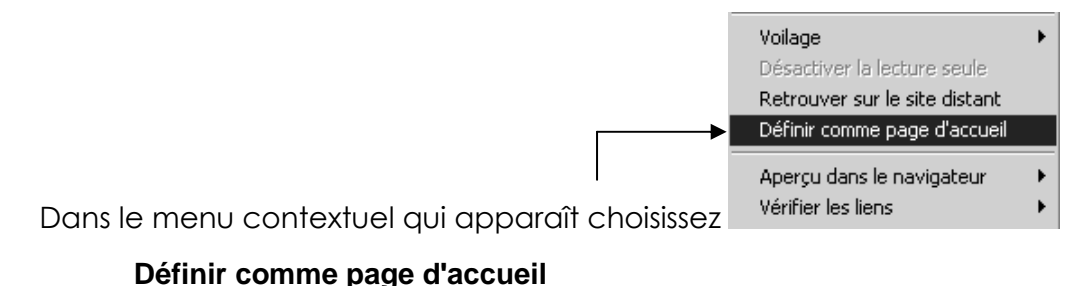

N.B: Il est indispensable de définir une page comme étant la page d'accueil, mais cela peut être une page quelconque, qui deviendra le point de départ de la carte (cela peut permettre de ne tracer qu'une partie du site...)

Dans le cas d'absence de page définie comme page d'accueil, le message suivant apparaît :

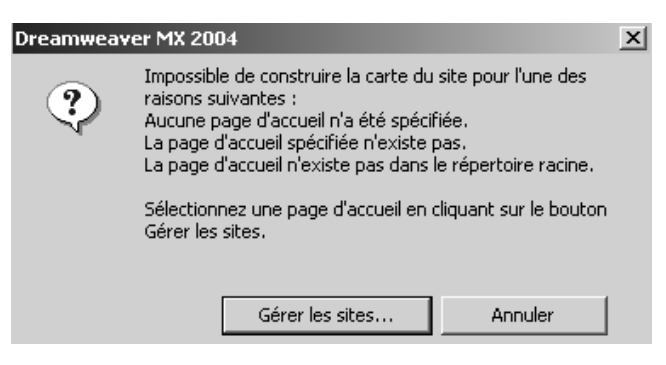

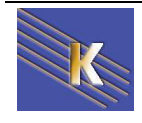

### Créer une carte du site

Un fois la page d'accueil définie, dans la fenêtre gestionnaire de site, (F8),

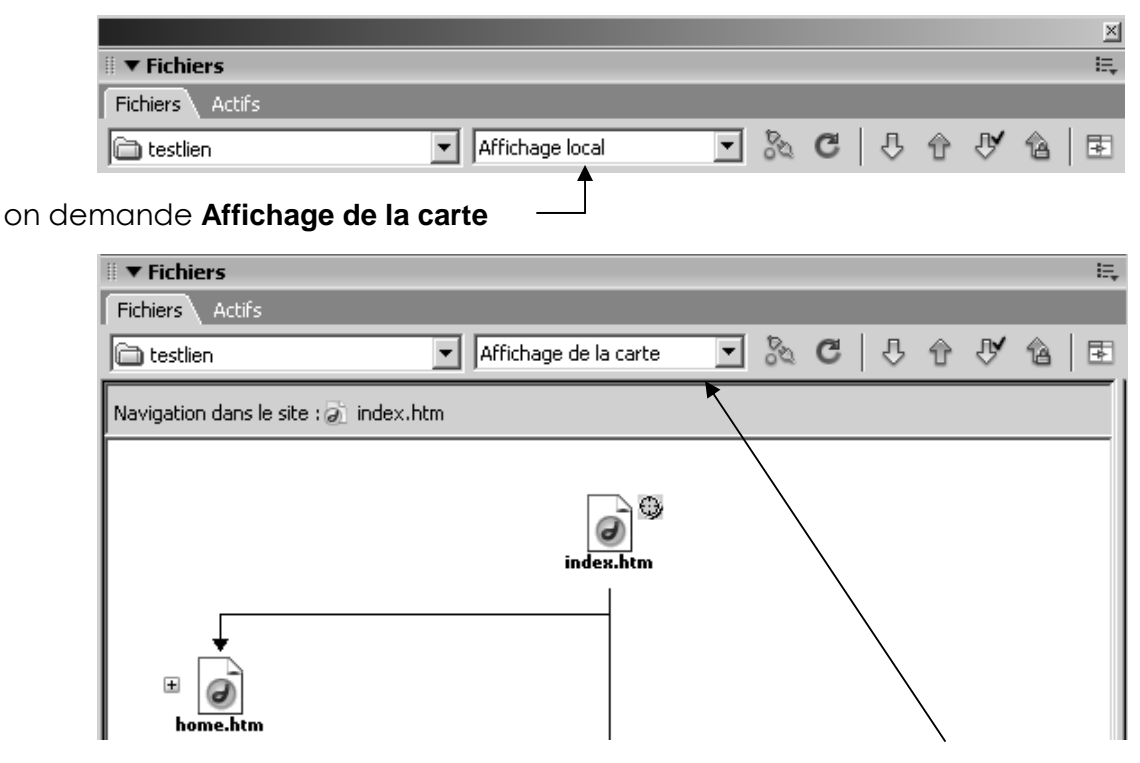

(et pour revoir les fichier on re-demande le menu Affichage local)

# Option d'affichage de la carte du site

Dans la gestion de site, on demande **Modifier**, onglet **Avancé** puis il faut demander **Mise en forme de la carte du site** 

| Définition du site pour testlien<br>Elémentaire Avancé                                                                                                    |                                                                                                    | × |
|----------------------------------------------------------------------------------------------------|----------------------------------------------------------------------------------------------------|---|
| Catégorie<br>Infos locales<br>Infos distantes<br>Serveur d'évaluation<br>Voilage<br>Design Notes<br><u>Mise en forme de la carte du site</u><br>Colonnes en mode Fichier<br>Contribute | Mise en forme de la carte du site Page d'accueil : C:\dataperso\Polycops\Internet\Dream  Nombre de colonnes : 200 Largeur de colonne : 125 Etiquettes des icônes :  Noms de fichier Titres de page Options : Afficher les fichiers identifiés comme masqués Afficher les fichiers dépendants |   |

Les paramètres important sont

Titres de page / Noms de fichier

Largeur de colonne (en pixel)

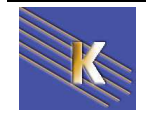

Mais on peut aussi via le menu **affichage** (si on a demandé de **développer** l'affichage de la fenêtre gestionnaire de site)

| Fichier Edition Affichage Site                 | •                     | _           |                  | ×     |
|------------------------------------------------|-----------------------|-------------|------------------|-------|
| Afficher: 🔂 cartetest 💽 🚴 🖸 🗄 🔢 🔛 🖧 🗘 🗘        | V 🕯 🖪                 |             |                  |       |
| Nevigation dans le site : 🖧 index htm          | Fichiers locaux       | Taille Type | Modifié          | Extra |
|                                                | 🛛 🖂 🤤 Site - cartetes | Dossier     | 09/05/2005 14:48 | -     |
|                                                | 🖉 home.htm            | 1KB HTML Do | 09/05/2005 11:00 | -     |
|                                                | 🥘 index.htm           | 1KB HTML Do | 09/05/2005 11:00 | -     |
| a                                              | 🥘 inscrit.htm         | 1KB HTML Do | 09/05/2005 11:00 | -     |
| index.htm                                      | i 🔊 liste.htm         | 2KB HTML Do | 09/05/2005 14:48 | -     |
|                                                |                       |             |                  |       |
| → ↓ ↓<br>→ → → → → → → → → → → → → → → → → → → |                       |             |                  |       |
|                                                |                       |             |                  |       |
| ⊕+@ index.htm                                  |                       |             |                  |       |

# Imprimer une carte du site

Dans la gestion de site, il faut demander

### Fichier / Enregistrer la carte du site...

|                              |                  |                 |                    |             |        |         |                  | ×    |
|------------------------------|------------------|-----------------|--------------------|-------------|--------|---------|------------------|------|
| Fichier Edition Affichage S  | ite              |                 |                    |             |        |         |                  |      |
| Nouveau fichier              | Ctrl+Maj+N       | <b>時段風 </b> ひ 介 | маl                | <b>a</b> )  |        |         |                  |      |
| Nouveau dossier              | Ctrl+Alt+Maj+N   |                 | ✓ <sup>1</sup> []] | <u></u>     | т.:Ш.  | Turne   | M- 4:04          | I.L. |
| Ouvrir                       |                  |                 |                    | aux         | Tallie | Туре    |                  | EXC  |
| Enregistrer la carte du site |                  |                 | 🗆 🛄 Site           | - cartetes  |        | Dossier | 09/05/2005 14:48 | -    |
|                              | 50               |                 | Ø                  | home.htm    | 1KB    | HTML Do | 09/05/2005 11:00 | -    |
| Kenommer                     | FZ               |                 |                    | index.htm   | 1KB    | HTML Do | 09/05/2005 11:00 | -    |
| Supprimer                    | Suppr            |                 |                    | inscrit.htm | 1KB    | HTML Do | 09/05/2005 11:00 | -    |
| Désactiver Lecture seule     |                  |                 | 0                  | liste.htm   | 2KB    | HTML Do | 09/05/2005 14:48 | -    |
| Restaurer la page            |                  |                 |                    |             |        |         |                  |      |
| Apercu dans le navigateur    | •                |                 |                    |             |        |         |                  |      |
| Vérifier liens               | Mai+E8           | I <u>+</u> □    |                    |             |        |         |                  |      |
| Decise Notes                 |                  |                 |                    |             |        |         |                  |      |
| Quittor                      | CHLO             | - Ø             |                    |             |        |         |                  |      |
|                              | CuitQ            | inscrit.htm     |                    |             |        |         |                  |      |
|                              | 🗎 home.htm 🛛     | ∎+an home.htm   |                    |             |        |         |                  |      |
| H+ inscrit htm H+            | ninscrithtro 🛛 🖬 | Ha liste htm    |                    |             |        |         |                  |      |

Cela génère un fichier au format bitmap, (voire png)...

| Nom de fichier : | untitled.bmp                          | • | Enregistrer |
|------------------|---------------------------------------|---|-------------|
| Туре:            | Bitmap (*.bmp)                        | • | Annuler     |
|                  | Bitmap (*.bmp)<br>Fichier Png (*.png) |   |             |

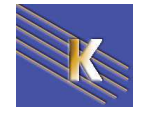

# STRUCTURER UN SITE WEB

# Quoi mettre sur le site Web

Un site Web, pour quoi faire ? Voilà bien la question essentielle qu'il convient de se poser avant de se lancer dans sa réalisation. Au-delà de l'attrait initial ou de l'effet de mode, la décision d'utiliser ce nouveau média de communication mérite en effet qu'on s'y attarde un certain temps.

La meilleure manière de répondre à cette question est de se demander à tout moment ce que le lecteur devra avoir retenu lorsqu'il aura terminé la lecture de chacune des pages du site. En effet, l'objectif recherché lors de la réalisation d'une page personnelle est bien différent de l'objectif d'une société de vente par correspondance qui souhaite réaliser un catalogue en ligne. D'une manière générale, plus les motivations pouvant attirer les visiteurs vers le site seront nettes, mieux ce sera. Et comme la seule limitation du Web est l'imagination du concepteur, il ne faut pas hésiter à se surpasser pour attirer et fidéliser le visiteur.

## **Comment structurer un site Web**

Une fois que le but et les objectifs ont été clairement définis et que la matière première (textes, images, sons...) a été rassemblée, il convient de mettre de l'ordre dans ces différentes données en les regroupant par sujets dans des rubriques distinctes. Après ce premier découpage, il est indispensable de synthétiser le contenu de chaque rubrique pour ne retenir que l'essentiel qui sera finalement publié.

L'étape suivante consiste à placer ces différentes rubriques dans une structure hiérarchique en fonction des objectifs fixés lors de la définition du site.

A ce sujet, il existe quelques types de structures standard qui sont habituellement utilisés:

- structure linéaire
- structure en arbre
- structure en réseau
- structure mixte

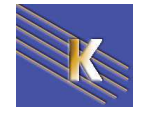

## **Structure linéaire**

Dans une telle structure les différentes pages se suivent de manière séquentielle en commençant avec la page d'accueil. Un site structuré de cette manière fonctionne à la manière d'un ouvrage ou d'un document papier traditionnel. il s'agit d'une organisation assez rigide qui laisse peu de liberté au visiteur. D'un autre côté, celui-ci est guidé à travers le site et a peu de risque de s'égarer. Ce type de structure convient parfaitement pour des petits sites ne comportant que quelques pages ou pour des sites éducatifs où il est parfois indispensable de progresser de manière linéaire sans sauter aucune étape intermédiaire.

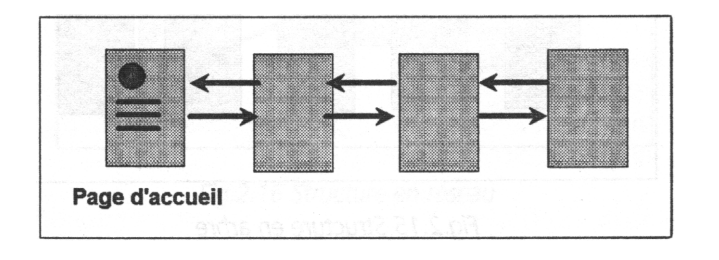

### Structure en arbre

Dans une telle structure les différentes pages sont organisées de manière hiérarchique comme les branches d'un arbre. Le visiteur peut choisir de suivre la branche qui l'intéresse, ce qui l'amène à un « embranchement » où il peut à nouveau s'orienter dans la direction souhaitée. Une structure de ce type oblige le visiteur qui souhaite naviguer d'une branche horizontale à une autre, de remonter l'arborescence jusqu'au point de départ. Ce principe a l'avantage de ne pas désorienter le visiteur. il est en effet facile pour celui-ci de se situer dans la structure du site et de s'y déplacer vers le haut s'il souhaite une information plus générale, ou vers le bas s'il souhaite avoir plus de détails. Pour ne pas lasser le lecteur il est conseillé de ne pas créer plus de deux ou trois niveaux.

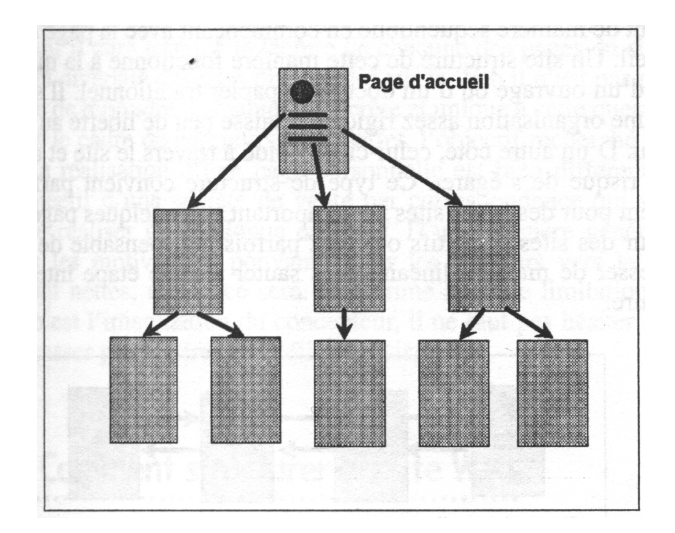

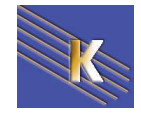

Dreamweaver 8.0 -2005 – Site Web -Cours - ver 2.0 - Cabaré Michel www.cabare.net©

### Structure en réseau

Dans une telle structure les différentes pages sont organisées sous la forme d'une toile d'araignée sans structure clairement définie. Le visiteur se déplace dans un site de ce type uniquement en suivant les liens qu'il rencontre au hasard des pages. Une telle structure convient parfaitement pour des sites comportant des jeux d'aventures ou des explorations virtuelles de lieux particuliers comme un musée ou une ville. Le problème avec ce type d'organisation est qu'il est très facile de s'y égarer, exactement comme dans la réalité quand on visite une ville étrangère. il est donc largement conseillé de réserver une telle structure pour des sites particuliers, sinon le résultat risque d'être désastreux. il est en tout cas indispensable de donner la possibilité à tout moment de retourner à la page d'accueil pour libérer le visiteur qui souhaiterait sortir du labyrinthe.

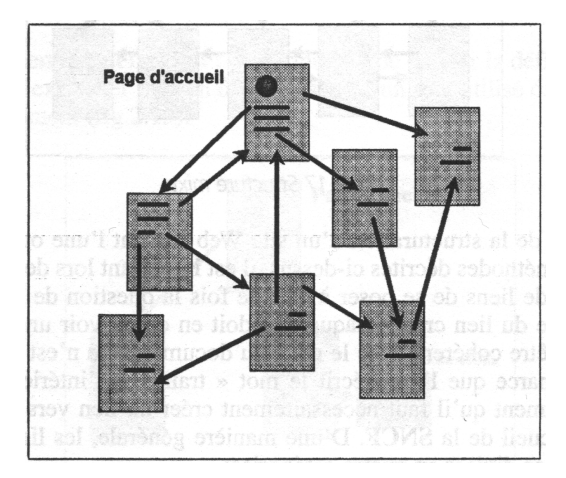

## Structure mixte

Une structure mixte regroupe habituellement les caractéristiques des structures linéaires et en arbre. Ainsi le haut de la structure est de type arbre et le dernier niveau de type linéaire. Elle peut être utile dans un site ou toute l'information détaillée se trouve au dernier niveau et que l'on souhaite la parcourir en vitesse sans passer par une structure hiérarchique. Pour ne pas désorienter le visiteur, il est utile de prévoir sur chacune des pages, des liens permettant de retourner en arrière, d'aller vers l'avant, vers le haut

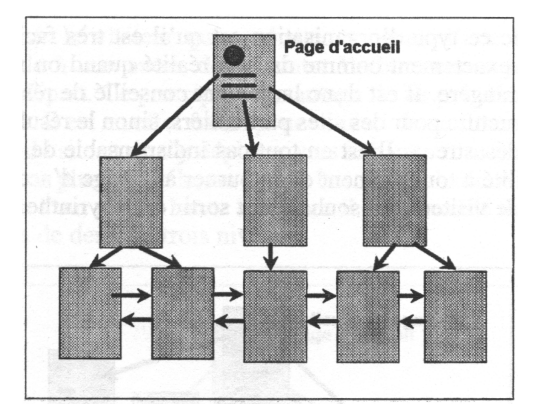

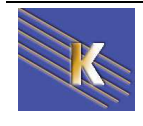

Cabaré Michel www.cabare.net©

## La structure des pages Web

L'étape de structuration d'un site Web doit être complétée par la structuration de chacune de ses pages. il faut à ce niveau faire la distinction entre la page d'accueil du site et les autres pages.

## La page d'accueil

Quelle que soit la manière dont un site Web est structuré et quel que soit le nombre de pages qu'il contient, le point d'entrée est désigné sous le nom de «page d'accueil» (Home Page). Bien que les visiteurs aient la possibilité d'accéder directement à n'importe quelle autre page du site, via l'utilisation des outils de recherche par exemple, l'adresse de la page d'accueil correspond à l'adresse générale du site. La page d'accueil doit donc impressionner le visiteur, générer de l'intérêt et de la curiosité pour amener celui-ci à continuer l'exploration du site. Elle doit être conçue de manière à :

- présenter l'objet du site;
- présenter une vue générale du contenu qui suit;
- établir les liens principaux entre les pages situées plus bas dans la hiérarchie;
- présenter éventuellement quelques liens vers d'autres sites;
- indiquer l'adresse électronique du responsable du site.

### Les pages secondaires

Les pages secondaires constituent le corps du site. Comme le visiteur peut arriver sur chacune des pages secondaires à partir de n'importe quel autre endroit du Web, il est essentiel que chaque page se suffise à elle-même afin de ne pas désorienter celui-ci. D'autre part, le visiteur doit également pouvoir naviguer à travers le site, à partir de la page dans laquelle il vient d'arriver à pieds joints. Il est donc important de l'informer sur sa position par rapport à la hiérarchie du site et de lui donner la possibilité de retourner à tout moment à la page d'accueil. La réalisation des pages secondaires doit :

- découper l'information à l'aide de titres / sous-titres pour aérer le texte;
- établir un lien vers la page d'accueil depuis chaque pages secondaires;
- traiter un sujet par page;
- ne pas éclater un même sujet sur plusieurs pages;
- susciter la curiosité du lecteur en créant une page « événements » ou une page « trucs et astuces »...

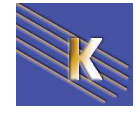

## Les informations légales

Il est désormais obligatoire de faire mentionner une information minimale légale sur tout site web, normalement disponible sur chaque page du site...

Un bon exemple du contenu à mettre en ligne à propos de ces informations légales peut être vu sur le site de l'ADAE Agence pour le développement de l'Administration Electronique

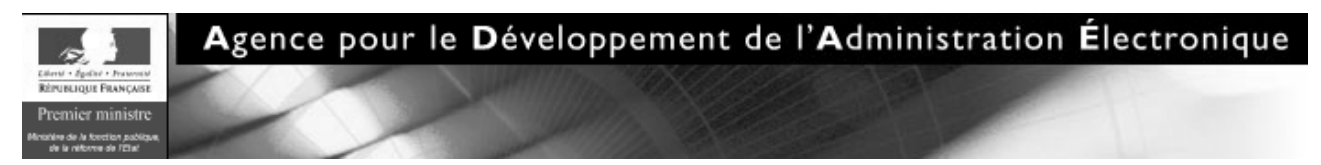

sur laquelle sur le bas de chaque page on trouve

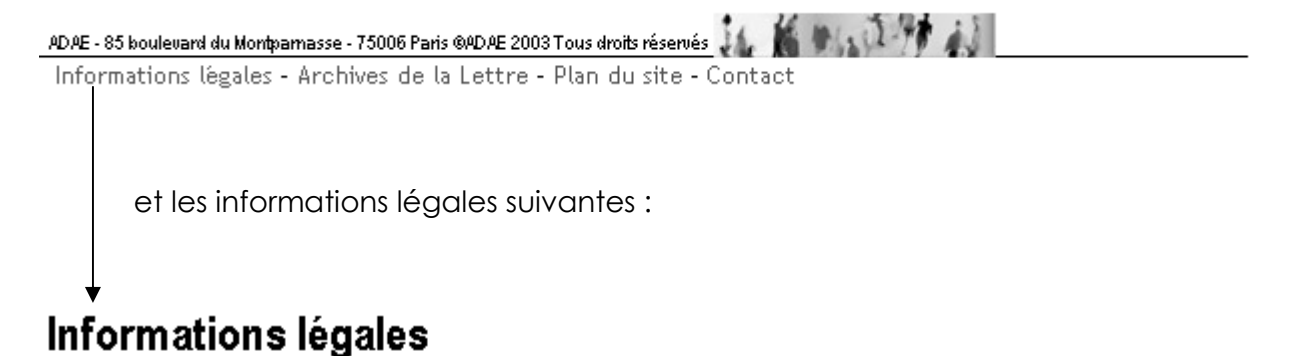

#### Responsable de la publication

Ce site est édité par l'Agence pour le développement de l'administration électronique (ADAE).

Directeur de publication : Jacques Sauret, Directeur.

#### Hébergement

L'hébergement du site de l'ADAE est assuré par la société INFOCLIP, 86 rue Regnault, 75013 PARIS.

#### Données personnelles

Nous vous rappelons que vous disposez d'un droit d'accès, de modification et de rectification des données qui vous concernent (art. 34 de la loi "Informatique et Libertés" du 6 janvier 1978). Vous pouvez demander que vos contributions sur les forums du site soient supprimées. Pour exercer ce droit, adressez-vous à l'ADAE soit par voie postale, soit par courriel : adae@adae.pm.gouv.fr.

#### Cookies

L'ADAE n'utilise pas de dispositif qui permette de reconnaître un usager lors de ses différentes connexions.

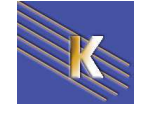

#### Logs de connexion

Des informations sont extraites pour la gestion : l'origine géographique des requêtes, la date et l'heure de la connexion.

Ces données de connexion sont conservées sur le serveur d'administration du site aux fins de protection contre les intrusions et de preuve si nécessaire, et permettent des extractions statistiques destinées au service responsable de la communication aux fins de gestion du site. Ces données sont conservées pendant un an

#### Responsabilité

Les liens hypertextes présents sur le site de l'ADAE qui orientent les utilisateurs vers d'autres sites internet n'engagent pas la responsabilité de l'ADAE quant au contenu de ces sites.

#### Droit de reproduction

Les informations présentes sur le site de l'ADAE sont publiques. A l'exception de l'iconographie, la reproduction des pages de ce site ne peut être effectuée à des fins publicitaires ou commerciales ; pour les autres cas, la reproduction est autorisée à condition d'en mentionner la source.

#### Contact

Courrier électronique : adae@adae.pm.gouv.fr

Adresse postale : ADAE 85 boulevard du Montparnasse 75006 Paris

#### Mention d'information destinée aux forums de discussion

**Avertissement :** cet espace est destiné à vous permettre d'apporter votre contribution aux thèmes de discussion abordés. Les données qui y figurent ne peuvent être collectées ou utilisées à d'autres fins. Un modérateur est susceptible de supprimer, préalablement à sa diffusion, toute contribution qui ne serait pas en relation avec le thème de discussion abordé, la ligne éditoriale du site, ou qui serait contraire à la loi. Vous pouvez exercer votre droit d'accès dans les conditions déterminées à la rubrique "données personnelles".

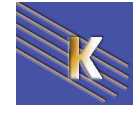

# LES BALISES D'EN-TETE META

# **Balise META Généralités**

Les deux balises <META> ("description" et "keywords") doivent être placées après la balise <TITLE>...</TITLE> et avant la balise de fin d'en-tête (</HEAD>).

Un code HTML "propre" par rapport aux moteurs de recherche commencera donc toujours ainsi :

<HTML> <HEAD> <TITLE>Titre de la page</TITLE> <META NAME="description" CONTENT="..."> <META NAME="keywords" CONTENT="..., ...">

Si d'autres d'autres balises <META> viennent s'ajouter à votre code HTML, positionnez-les après la balise <META NAME="keywords">.

- N.B: les balises "Meta Keywords" ont aujourd'hui beaucoup moins d'importance dans le cadre d'un référencement de site web. Il faut cependant bien suivre les points suivants :
  - Coder les lettres accentuées en HTML (é = é).
  - Astuce : prenez comme base le titre de votre page et développez-le sur 200 caractères (au maximum). Comme pour le titre de vos pages, faites une vraie phrase, ne proposez pas une suite de mots séparés par une virgule.
  - Essayez de proposer plusieurs ortographes (casse, accentuation, singuliers, pluriels, masculins, féminins, etc.) pour vos mots clés : referencement, référencement, REFERENCEMENT, etc.
  - L'ordre des mots clés est important : les premiers ont un poids plus fort pour les moteurs de recherche que les derniers.
  - Les balises "Meta Description" et "Meta Keywords doivent normalement être différentes dans chaque page. Cependant, au vu de leur importance décroissante, vous pouvez découper votre site en grandes "Zones" (Produits, Présentation de la société, Actualité...) et, à l'intérieur de ces zones, dupliquer la même balise "Meta Description" sur chacune des pages.

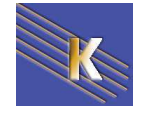

# Insérer une Balise

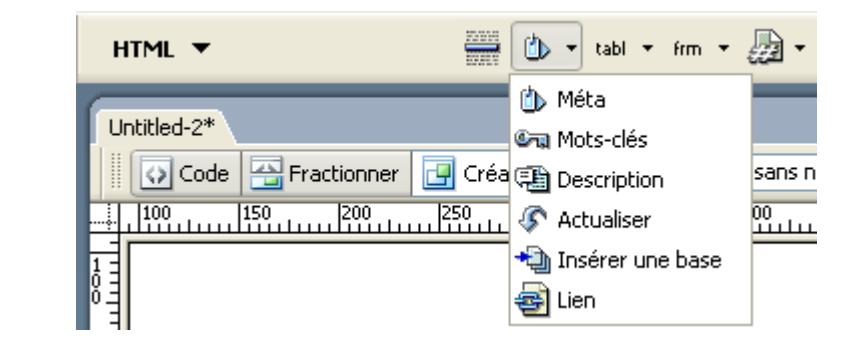

# Les balises <meta>

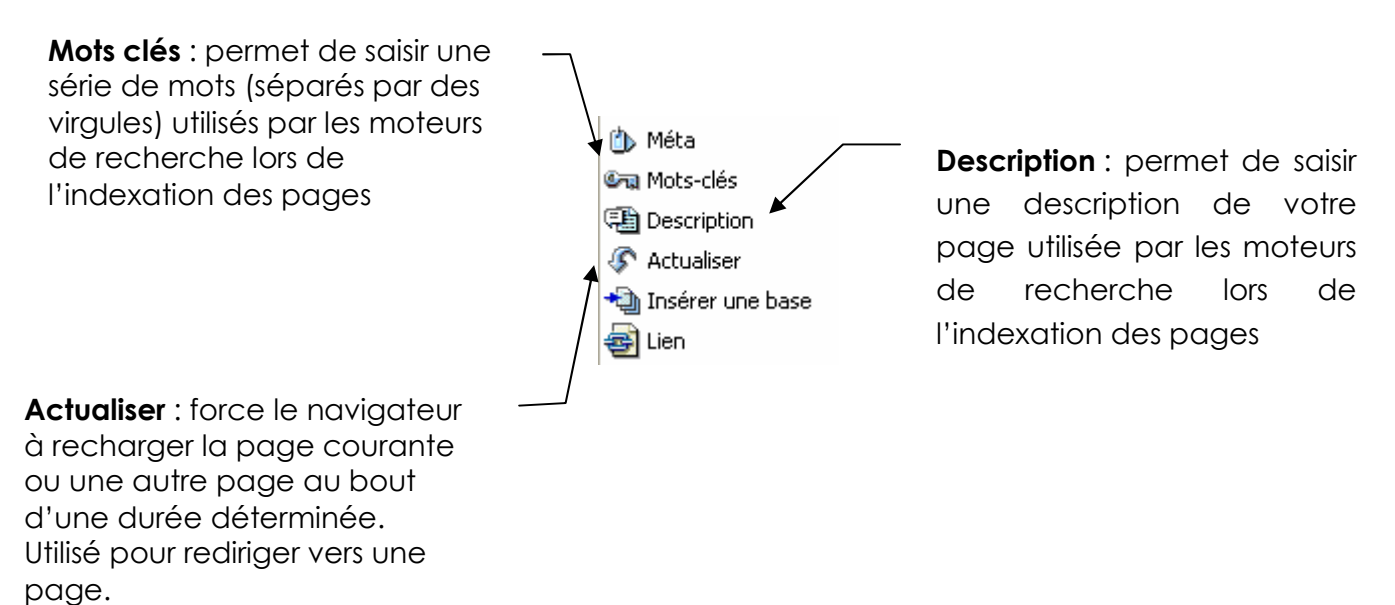

page.

La balise META-Description peut comporter jusqu'à 200 caractères. Ce texte est le texte utilisé comme présentation de L'URL qui est mémorisée par le robot. Parfois ce texte est le seul texte utilisé pour l'indexation des mots clés par certains moteurs ou annuaires.

la balise META-Keywords peut comporter jusqu'à 1000 caractères

Les 200 premiers caractères de votre page obtiennent une pondération importante dans certains moteurs de recherche. Ce texte doit être existant et décrire au mieux le contenu de votre page tout en utilisant les mots-clés importants.

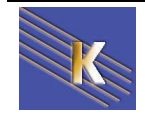

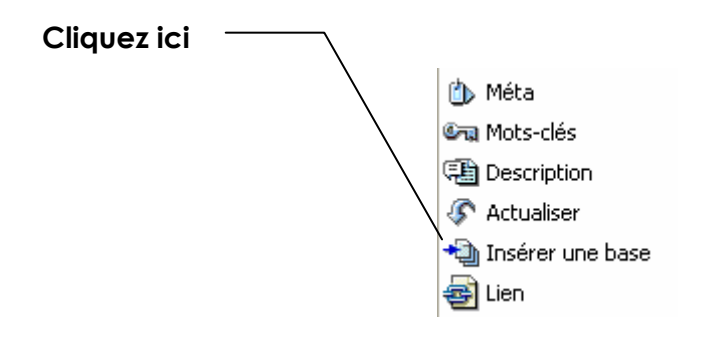

**Href** est l'URL de base. Cliquez sur l'icône de répertoire pour naviguer jusqu'à un fichier et le sélectionner.

| Insérer une base                                                                                                    |                                                                                                    |                                                                          |
|----------------------------------------------------------------------------------------------------|----------------------------------------------------------------------------------------------------|--------------------------------------------------------------------------|
| Rendre tous les lier                                                                                                    | is de document relatifs à :                                                                                              | ОК                                                                       |
| Href: /                                                                                                    | Parcourir                                                                                                    | Annuler                                                                  |
| Cible :                                                                                                    | ♥                                                                                                    | Aide                                                                     |
|                                                                                                    | Correspond à la balise html<br>que l'on place dans le head<br>tous les liens d'une page ve<br>(utilisé dans les cadres). | <base target="xxxxxx"/><br>de manière à rediriger<br>>rs une zone nommée |
| <ul> <li>Méta</li> <li>Mots-clés</li> <li>Description</li> <li>Actualiser</li> <li>Insérer une base</li> <li>Lien</li> </ul> |                                                                                                    |                                                                          |
|                                                                                                    | La balise link permet de définir une l<br>document actif et une autre page.<br>styles)                                   | relation entre le<br>(voir feuille de                                    |

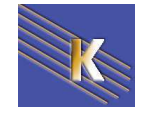

# LES TABLEAUX CREATION - SELECTION

Les tableaux sont utilisés pour présenter des données. Ils peuvent également être utilisés pour contrôler l'endroit où le texte et les éléments graphiques apparaissent.

# Insérer un tableau

Placez vous là où doit apparaître le tableau puis demandez le menu

|         | Insertion – Tableau    |                                    |
|---------|------------------------|------------------------------------|
| OU      |                        | <b>_</b>                           |
|         | Commun 🔻               | 🗞 🖃 👶 🗄 🖃 🔹 🛷 - 📅 🕒 🖹 - 🗊          |
| Dans la | a boîte de dialogue qu | i s'affiche, on distingue 3 zones, |
|         | Taille du tableau En-  | -tête Accessibilité                |

### Dans la zone Taille du tableau:

Entrez les informations suivantes

Lignes et colonnes déterminent le nombre de lignes et de colonnes à créer

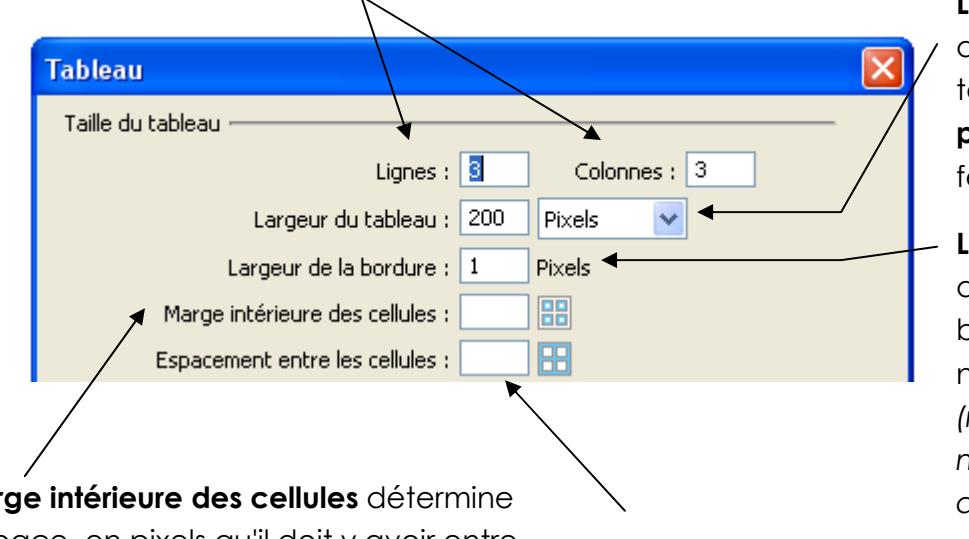

### Largeur tableau

détermine la largeur du tableau en **pixels** ou en **pourcentage** de la fenêtre du navigateur

### Largeur Bordure

détermine la largeur de bordure du tableau. Si 0 il n'y a pas de bordure (rendu de bcp de navigateur à 1 pixels par defaut)

Marge intérieure des cellules détermine l'espace en pixels qu'il doit y avoir entre le contenu d'une cellule et son contour (rendu de bcp de navigateur à 1 pixel par defaut)

### Espacement des cellules détermine

l'espacement qu'il doit y avoir entre chaque cellule d'un tableau, sans compter la bordure. (si espacement à 0 par de double trait) (rendu de bcp de navigateur à 2 pixels par defaut) Par exemple

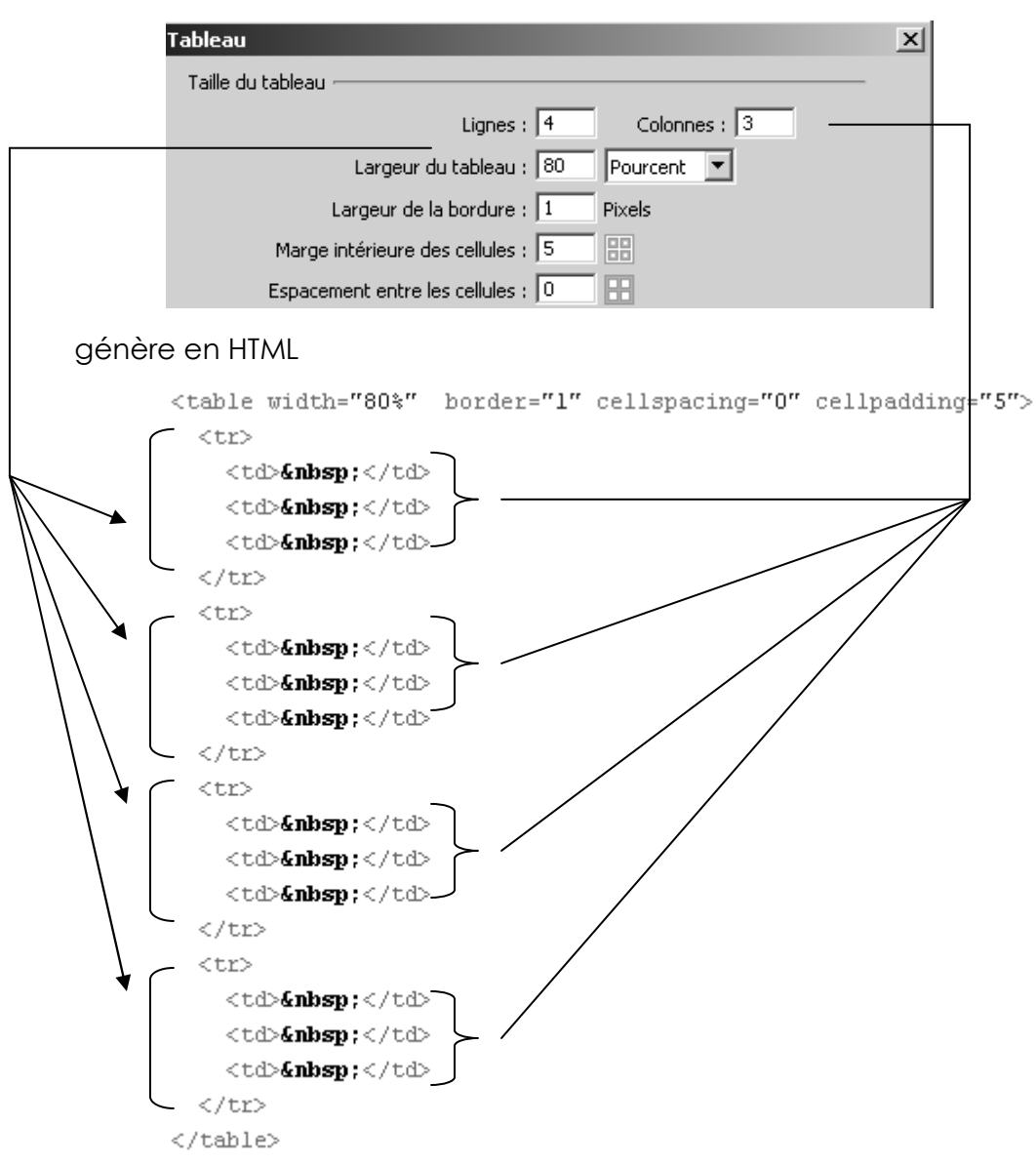

### Dans la zone En-tête

sélectionner les cellules qui seront présentées automatiquement centrée, gras

| En-tête — |       |        |      |          |  |
|-----------|-------|--------|------|----------|--|
|           | Aucun | Gauche | Haut | Les deux |  |

Aucun n'autorise pas les en-têtes de colonne ou de ligne pour le tableau.

**Gauche** transforme la première colonne du tableau en colonne d'en-têtes pour vous permettre d'entrer un en-tête pour chaque *ligne* du tableau.

Haut transforme la première ligne du tableau en ligne d'en-têtes pour vous permettre d'entrer un en-tête pour chaque colonne du tableau.

Les deux vous permet d'entrer des en-têtes de colonne et de ligne dans le tableau.

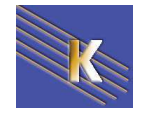

| Taille du table | au             |                  |          |              |
|-----------------|----------------|------------------|----------|--------------|
|                 |                | Lignes :         | 2 0      | iolonnes : 3 |
|                 | Largeu         | ır du tableau :  | 400 Pixe | ls 💌         |
|                 | Largeur d      | le la bordure :  | 1 Pixel  | 5            |
| Mar             | rge intérieure | e des cellules : | 5        |              |
| Espa            | acement entr   | e les cellules : | 0        |              |
| En-tête         |                |                  |          |              |
|                 |                |                  |          |              |
|                 |                |                  |          |              |
|                 | Aucun          | Gauche           | Haut     | Les deux     |

#### génère en HTML

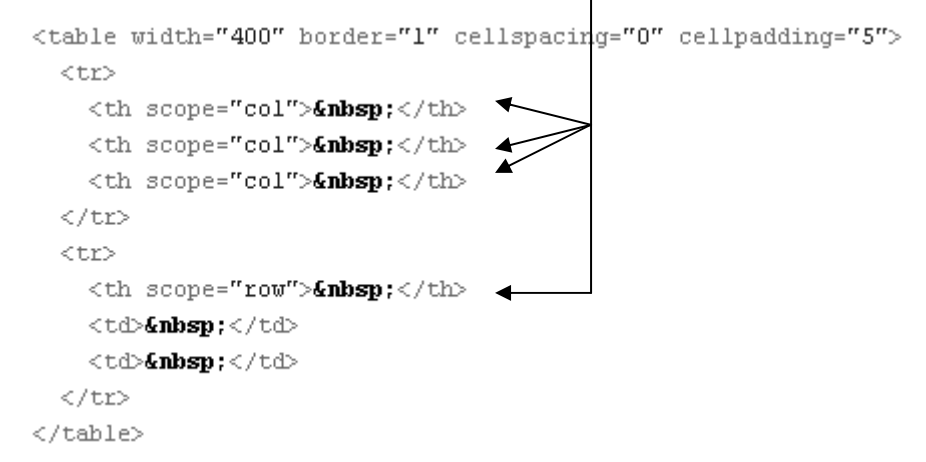

N.B: L'en-tête se gère aussi dans la fenêtre des propriétés de cellules par En-tête 🗖

**Conseil :** Il est judicieux d'employer des en-têtes au cas surtout où l'un des visiteurs de votre site Web utiliserait un lecteur d'écran (aide aux malvoyants). Les lecteurs d'écran lisent les en-têtes de tableau et aident les utilisateurs à garder une trace des informations de tableau.

### Dans la zone Accessibilité

définissez les options suivantes :

| Légende : Aligner la légende : Haut<br>Résumé : | Accessibilité        |        |  |
|-------------------------------------------------|----------------------|--------|--|
| Aligner la légende : Haut 💽<br>Résumé :         | Légende :            |        |  |
| Résumé :                                        | Aligner la légende : | Haut 🔽 |  |
|                                                 | Résumé :             | ~      |  |
|                                                 |                      | ~      |  |

Légende fournit un titre de tableau qui s'affiche "hors" tableau.

Aligner la légende indique où la légende apparaît par rapport au tableau.

**Résumé** fournit une description du tableau. Les lecteurs d'écran (aide aux malvoyants) lisent le texte de résumé <u>mais le texte n'apparaît pas</u> dans le navigateur de l'utilisateur.

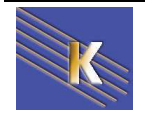

#### Par exemple

| Accessibilité             | annee 2004/2005 |
|---------------------------|-----------------|
| Légende : annee 2004/2005 |                 |
| Aligner la légende : Haut |                 |
| Résumé : bla bla          |                 |
| <b>_</b>                  |                 |
|                           |                 |

#### Correspond au code HTML

| <table <="" th="" width="300"><th>border="1"</th><th>cellspacing="0"</th><th>cellpadding="5"</th><th>summary="bla bla"&gt;</th></table> | border="1" | cellspacing="0" | cellpadding="5" | summary="bla bla"> |
|----------------------------------------------------------------------------------------------------|------------|-----------------|-----------------|--------------------|
| <caption align="t&lt;/td&gt;&lt;td&gt;op"></caption>                                                                                    |            |                 |                 |                    |
| annee 2004/2005                                                                                                    |            |                 |                 |                    |
|                                                                                                    |            |                 |                 |                    |
| >                                                                                                    |            |                 |                 |                    |
| <b> </b>                                                                                                    |            |                 |                 |                    |
| <b> </b>                                                                                                    |            |                 |                 |                    |

N.B: On peut rajouter (difficilement) un titre après la création d'un tableau via le menu insertion/balise et on demande la balise caption ...

### Sélection de tableau

### Pour sélectionner le tableau

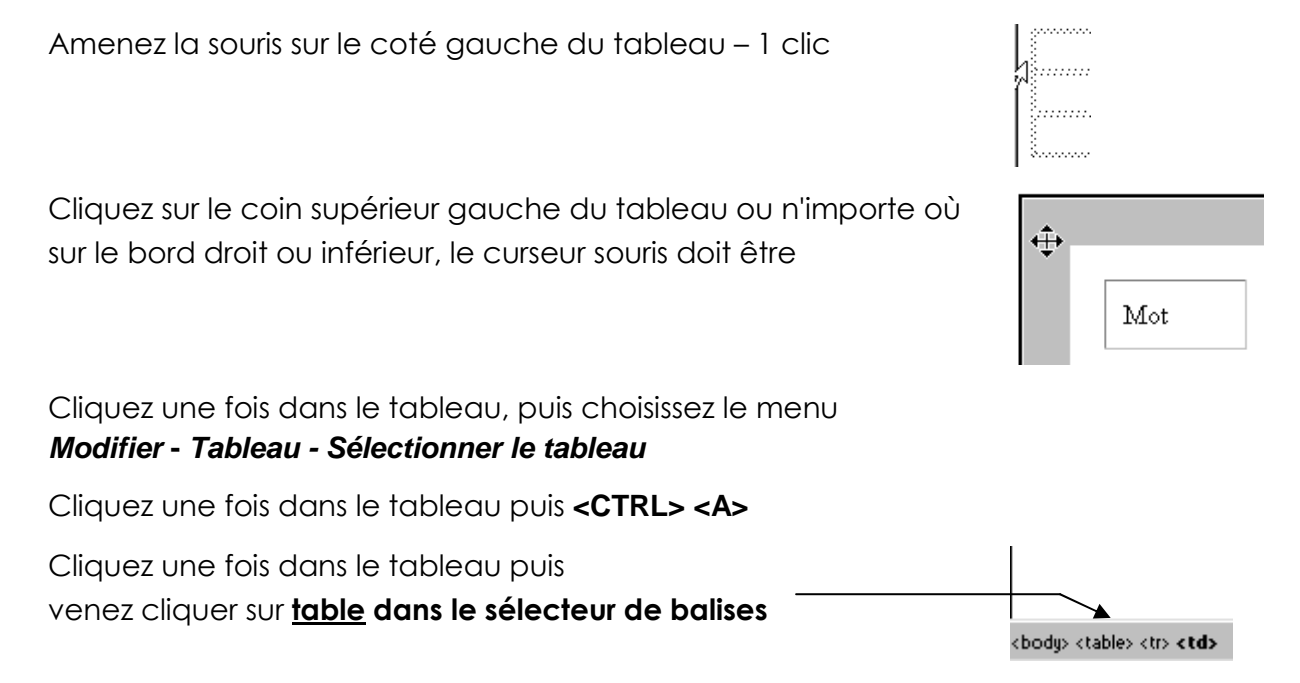

Des poignées de sélection apparaissent autour du tableau lorsqu'il est sélectionné.

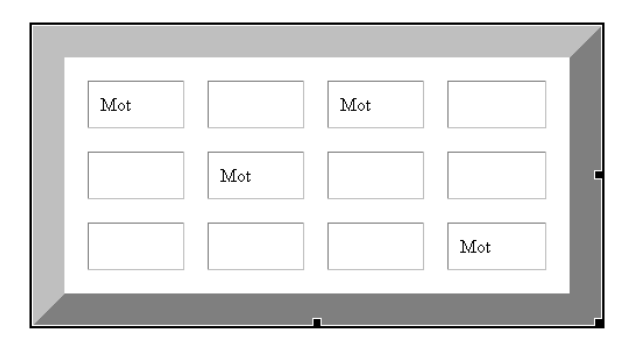

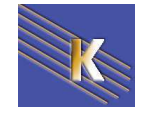

### Pour sélectionner une colonne

Amenez la souris sur la limite supérieure de la colonne, le curseur change de forme

et devient 🕹 cliquez.

### Pour sélectionner une ligne

| Amenez la sou<br>gauche, | ris sur le coté |        |          |     |
|--------------------------|-----------------|--------|----------|-----|
| lorsque la flèct         | ne apparaît ui  | n clic | <b>→</b> | Mot |
|                          |                 |        |          |     |

Dans le sélecteur de balise cliquez sur <**tr**> <body> <u

### Pour sélectionner des cellules contiguës

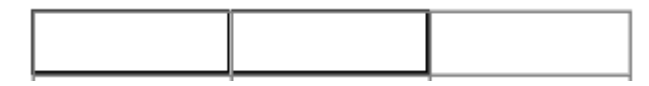

Cliquez sur une cellule et faites glisser le curseur de la souris, sans relâcher le bouton, vers une autre cellule.

Ου

Cliquez sur une cellule, puis en tenant la touche <**MAJ**> enfoncée, cliquez sur une autre cellule

### Pour sélectionner des cellules non contiguës

Sélectionnez plusieurs cellules dans le tableau, puis, en tenant enfoncée la touche **CTRL**> (Windows) ou <Commande> (Macintosh), cliquez sur les cellules, lignes ou colonnes que vous voulez sélectionner

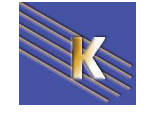

# **MODIFIER UN TABLEAU**

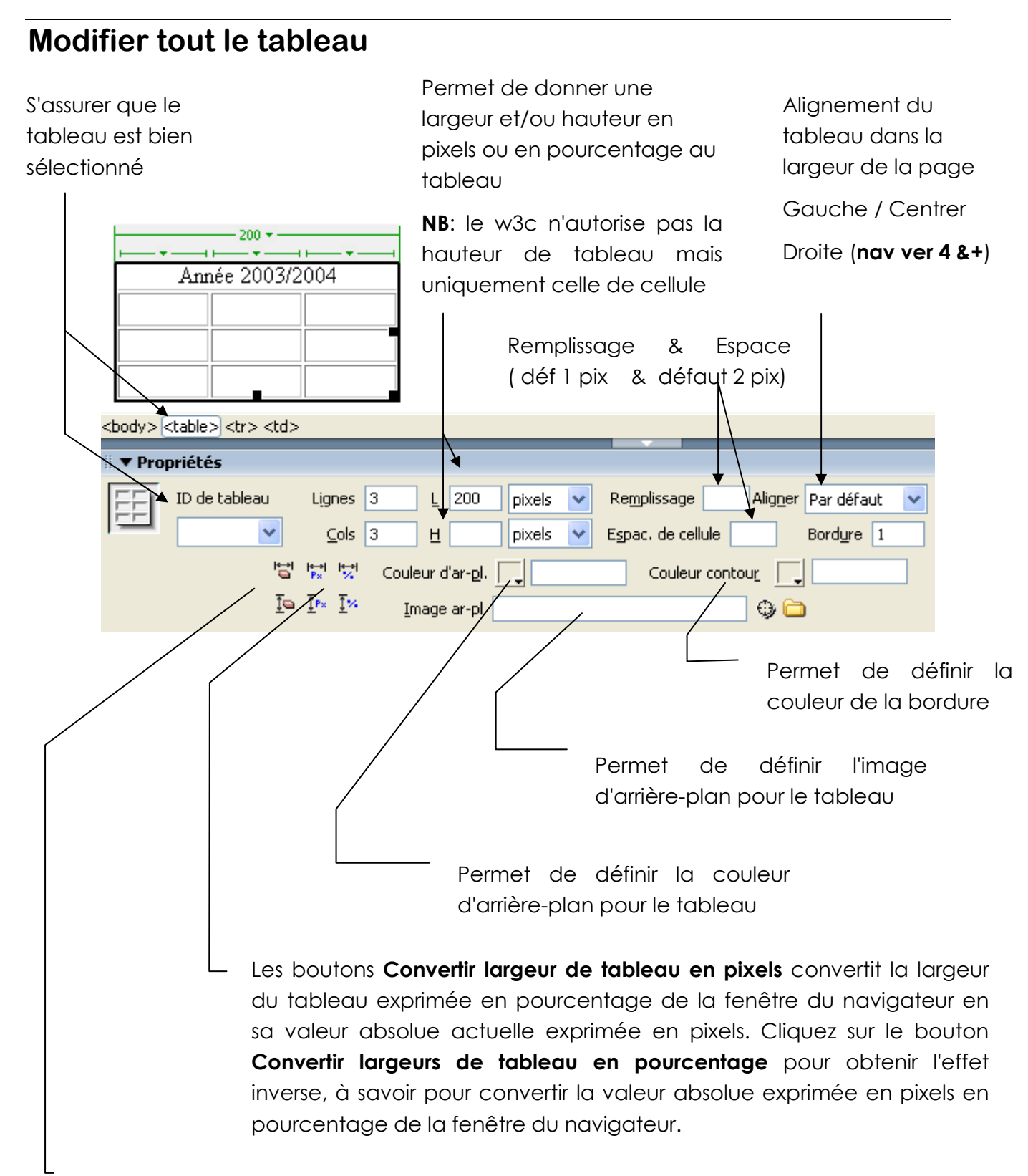

Les boutons **Effacer hauteurs de ligne** et **Effacer largeurs de colonne** suppriment toutes les valeurs de hauteur de ligne et de largeur de colonne du tableau.

# Modifier des cellules de tableau

### La fusion de cellules

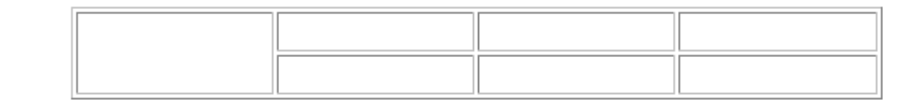

ΟU

#### Sélection des cellules

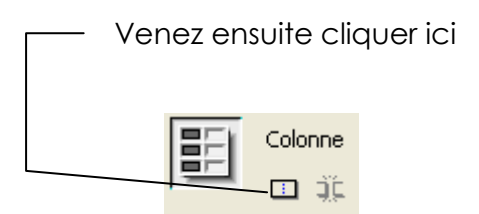

### Fractionner une cellule en plusieurs

| <b></b> |  |  |
|---------|--|--|

Sélection de la cellule à fractionner

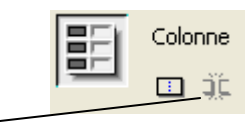

Venez ensuite cliquer ici

Précisez en combien de lignes ou de colonnes vous désirez scinder

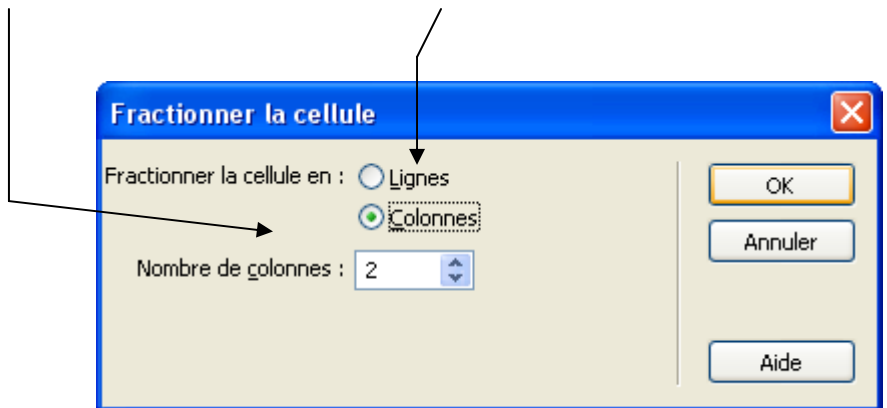

ici vous obtenez

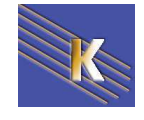

### Largeur de colonnes

Cliquez sur une cellule de la colonne ou sélectionnez-la toute entière

| EEL      | Cellule | Hor <u>z</u> | Par défaut | * | L        |
|----------|---------|--------------|------------|---|----------|
| <u> </u> | i jį    | Ver <u>t</u> | Par défaut | * | <u> </u> |
|          |         |              |            |   |          |

Préciser ensuite la taille en pixels ou en %

| 10% | 10% | 10% | 70% |
|-----|-----|-----|-----|
|     |     |     |     |
|     |     |     |     |
|     |     |     |     |

Laissez le champ à blanc (paramétrage par défaut) pour laisser au navigateur le soin de déterminer la largeur appropriée en fonction du contenu de la cellule et des largeurs des autres colonnes. Généralement, l'espace attribué se base sur la ligne la plus longue et l'image la plus large. C'est pourquoi il arrive qu'une colonne de tableau devienne beaucoup plus large que les autres lorsque vous y ajoutez du contenu.

Conseil : mettez d'abord le contenu des cellules puis dimensionnez les.

**NB**: La somme des pourcentage des cellules d'une ligne doit faire 100%.

NB: La somme des tailles en pixel des cellules doit être égale à la taille du tableau.

### Hauteur de ligne

Sélection des cellules concernées (1 par ligne concernée suffit)

NB: le w3c autorise la hauteur de cellule uniquement en pixel

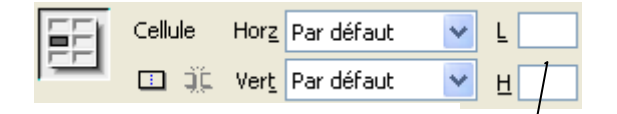

Préciser ensuite la taille en pixels

| 30 pixels  |  |
|------------|--|
| 60 pixels  |  |
| 90 pixels  |  |
| 120 pixels |  |

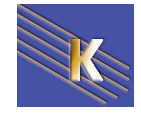

# La logique dans les tailles % - pixel

Un tableau est lu par le navigateur de haut en bas, et une certaine cohérence est demandée, fournie par le navigateur

- Toutes les colonnes ont même largeur
- Toutes les lignes ont même hauteur
- La somme des tailles exprimées en % pour une ligne doit être 100%, indépendamment de la taille du tableau (qu'elle soit en pixel ou %)
- La somme des cellules en pixel doit être cohérente sur toute la structure du tableau, en respectant les 2 premières règles, c.a.d. colonnes et lignes de même largeur
- Si dans les tailles données, existe une incohérence, le navigateur ne tient compte d'aucune taille, et présente la tableau comme il l'entends.
- On peut mélanger % et pixel, il faut que la somme des % de la ligne soit tj égale à 100%, et cela marchera selon les valeurs données en pixel par rapport à la resolution de l'écran de navigation...

# Insertion de lignes/ colonnes

Clic bouton Droit dans une cellule

|  | Tableau )                    | Sélectionner le tableau                           |                          |  |  |
|--|------------------------------|---------------------------------------------------|--------------------------|--|--|
|  | Format de paragraphe Liste I | Fusionner les cellules     Fractionner la cellule | Ctrl+Alt+M<br>Ctrl+Alt+S |  |  |
|  | Aligner Police Police        | Insérer une ligne                                 | Ctrl+M                   |  |  |

OU

Sélectionnez le tableau et modifiez le nombre de lignes

ΟU

Tabulez lorsque vous êtes dans la dernière cellule du tableau

ΟU

| Insertion            | Modifier   | Texte | Commandes           | Site                                                                                         | Fenêtre | Aide        |              |    |    |
|----------------------|------------|-------|---------------------|----------------------------------------------------------------------------------------------|---------|-------------|--------------|----|----|
| Balise<br>Image      |            |       | Ctrl+E<br>Ctrl+Alt+ | ⊦I                                                                                           | i 🖳     | 🗈 - I       |              |    |    |
| Objets<br>Médias     | image      |       |                     | •<br>•                                                                                       |         |             |              |    |    |
| Tableau              | J          |       | Ctrl+Alt+           | ۰T                                                                                           | ſ       | ণ্ড থ       | - <b>S</b> . | С  | ≣. |
| Objets               | du tableau | I     |                     | ►                                                                                            | Insérer | r une ligne | e au-dess    | us |    |
| Objets mise en forme |            |       | •                   | Insérer une ligne en dessous<br>Insérer une colonne à gauche<br>Insérer une colonne à droite |         |             |              |    |    |
| Formulaire           |            |       | •                   |                                                                                              |         |             |              |    |    |
|                      |            |       |                     |                                                                                              |         |             |              |    |    |

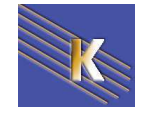
### Alignements dans les cellules

Sélection des cellules concernées

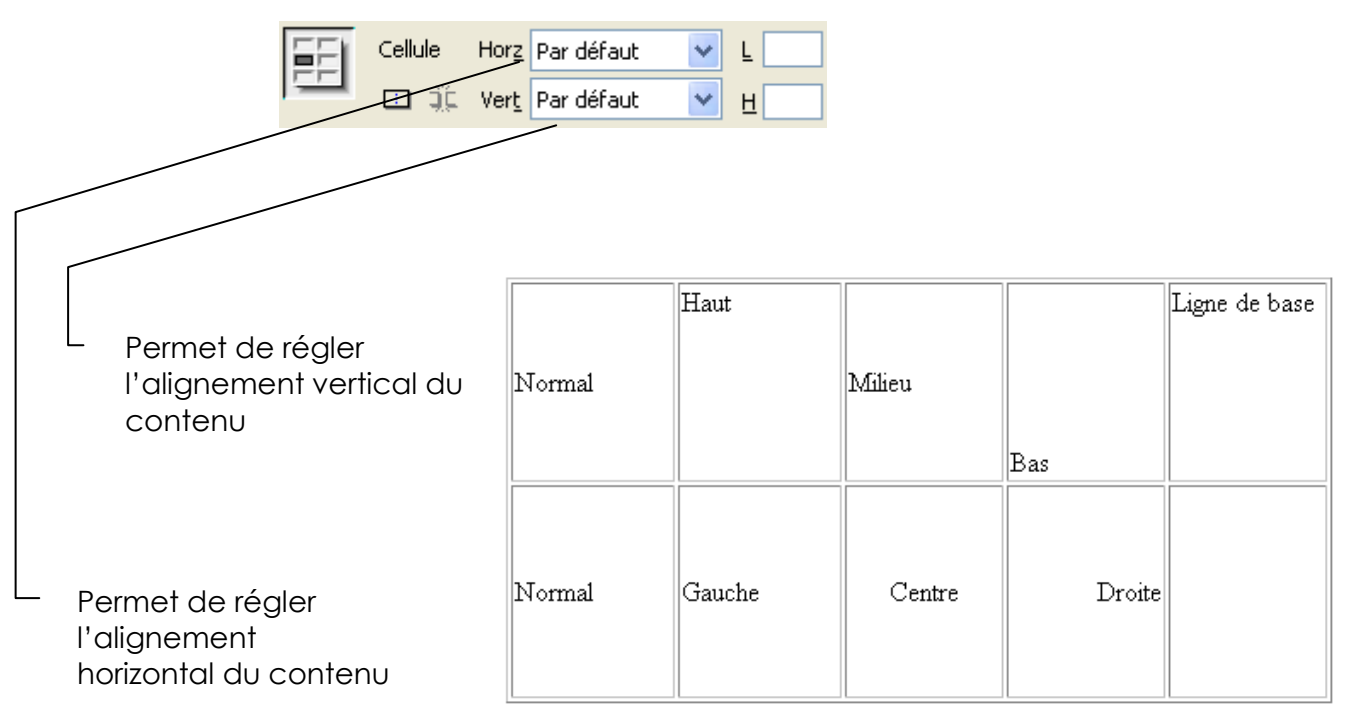

### L'alignement ligne de base

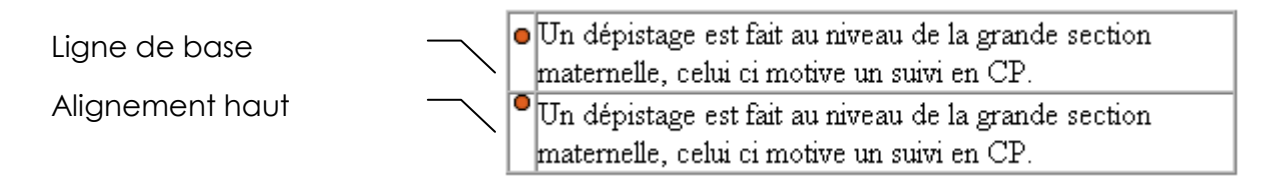

# Imbrication de tableaux

Un tableau imbriqué est un tableau inséré dans une cellule d'un autre tableau. Vous pouvez configurer un tableau imbriqué comme n'importe quel autre tableau. Toutefois, sa largeur est limitée par la largeur de la cellule dans laquelle il se trouve.

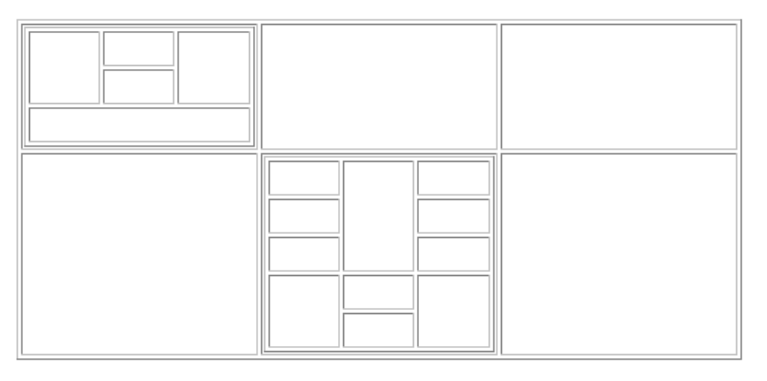

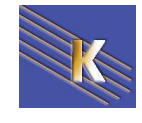

# **MODE TABLEAUX DEVELOPPES**

# Principe

Le mode Tableaux développés ajoute provisoirement de la marge à l'intérieur des cellules et de l'espacement à tous les tableaux d'un document, et augmente les bordures des tableaux afin de rendre les modifications plus faciles. Ce mode vous permet de choisir des éléments dans les tableaux ou de placer le point d'insertion de manière précise.

Par exemple, vous pouvez développer un tableau pour placer le point d'insertion à gauche ou à droite d'une image, sans sélectionner l'image ou la cellule du tableau par inadvertance.

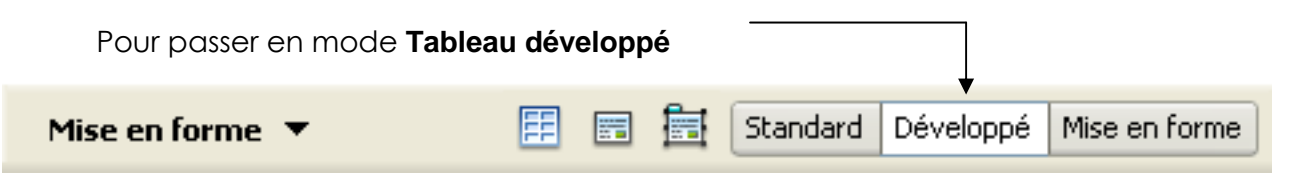

Exemple :

Mode standard

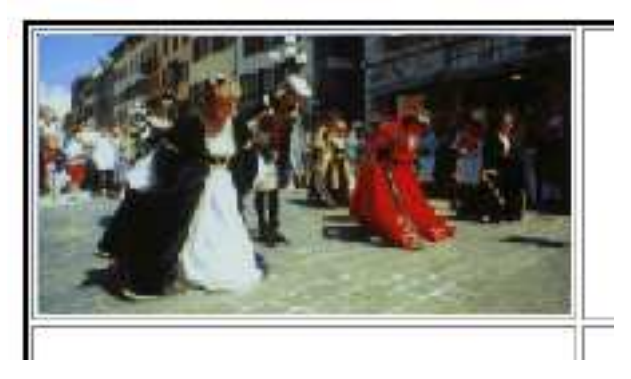

Mode de tableau développé

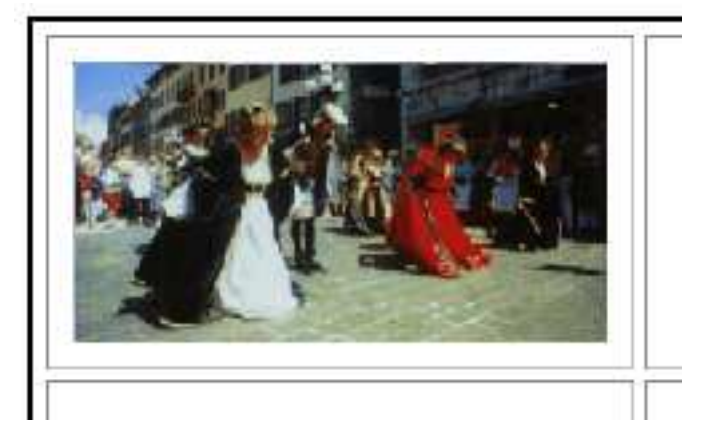

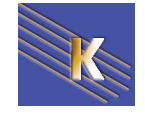

Dreamweaver 8.0 -2005 – Site Web -Cours - ver 2.0 -

Cabaré Michel www.cabare.net©

# TABLEAUX DE MISE EN FORME

## Principe

On sait que pour disposer de manière précise des informations sur une page HTML, on utilise souvent des tableaux comme "structure de mise en page"

Les tableaux de mise en forme de Dreamweaver correspondent à cette idée... et permettent de tracer des tableaux de manière intuitive, comme support de pagination.

Il est évident qu'une page présentée de cette manière, sera ensuite difficilement <u>retouchable sur un autre éditeur</u>...tant la complexité du tableau généré est grande....

### Mode standard – Mode Mise en Forme

| Pour ut | tiliser le mode Mise en forr | ne |  |          |           |               |  |             |
|---------|------------------------------|----|--|----------|-----------|---------------|--|-------------|
|         | Mise en forme 🔻              |    |  | Standard | Développé | Mise en forme |  | 100 Million |

### Dessiner le tableau

Pour dessiner le tableau de mise en forme il faut utiliser cet outil :

Lorsque l'on dessine un tableau de mise en forme, un tableau aux bords vert apparaît

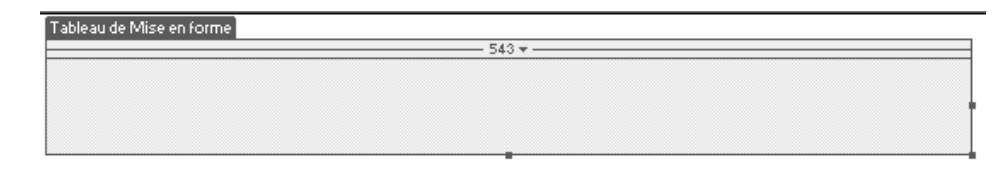

avec sa barre de propriétés spécifiques

| 🗄 🔻 Pro | priétés         |                |            |          |     |                   |          |     |
|---------|-----------------|----------------|------------|----------|-----|-------------------|----------|-----|
| E       | Tableau de Mise | Largeur 🚫 Fixe |            | Hauteur  | 165 | Remplissage       | <u> </u> | i⇔i |
|         | en forme        | 📀 Exte         | nsion auto | Ar-pl. 📃 |     | Espac, de cellule | Ģ4       | ø   |

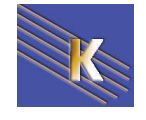

### Dessiner les cellules

Le principe consiste à ne dessiner que les cellules qui auront un contenu. Il suffit de

cliquer sur cet outil puis on clique, maintient et glisse de manière à dessiner nos cellules

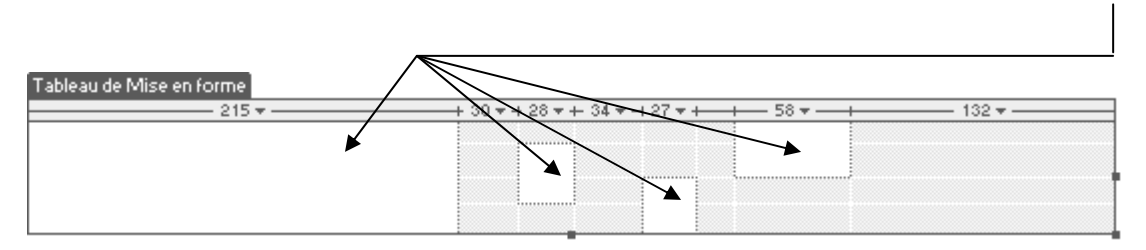

Les cellules une fois crées peuvent se déplacer avec la souris...et possèdent une barre de propriétés

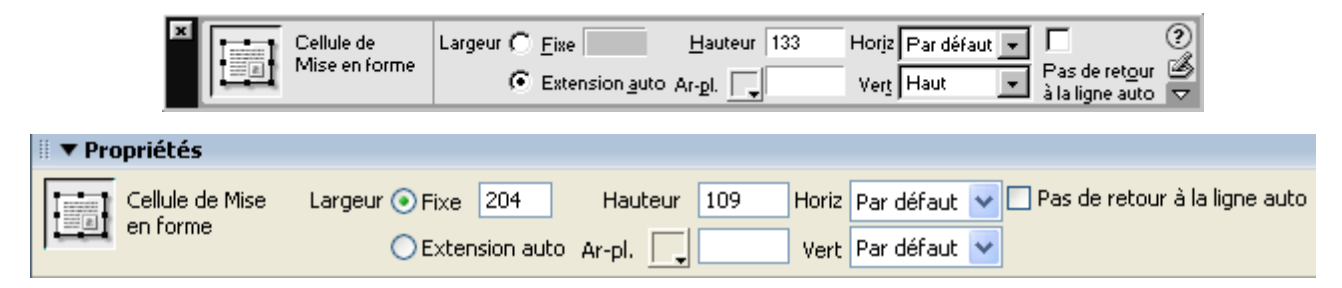

**Remarque** : Rappelez vous que à tout moment vos pouvez re-basculer en mode normal, et que vous pouvez toujours écrire ou vous voulez dans votre tableau.

Ce mode existe uniquement pour vous permettre de concevoir votre page à l'aide de tableaux comme structure sous-jacente, tout en évitant les pièges traditionnels dus à l'utilisation de tableaux. Par exemple, vous pouvez facilement dessiner des cellules (de tableau) sur votre page, puis les personnaliser et les déplacer

# Grille et règle

Pour affiner la manière de fonctionner il est possible de demander d'afficher une **grille** et une **règle** dans la fenêtre document par les menus

#### Affichage – Grille – Afficher la grille

#### Affichage – Règles – Afficher

ce qui donne une fenêtre document à l'aspect suivant

| ·  | 0<br>1111111111 | 50<br> | 100 | 150 | 200 | 250<br> | 300 | 350 | 400 | 450<br> | 500 |
|----|-----------------|--------|-----|-----|-----|---------|-----|-----|-----|---------|-----|
| 9  |                 |        |     |     |     |         |     |     |     |         |     |
| 11 | 1               |        |     |     |     |         |     |     |     |         |     |
| 님  | •               |        |     |     |     |         |     |     |     |         |     |
| Μđ |                 |        |     |     |     |         |     |     |     |         |     |
| 13 |                 |        |     |     |     |         |     |     |     |         |     |
| ե  |                 |        |     |     |     |         |     |     |     |         |     |
| E  |                 |        |     |     |     |         |     |     |     |         |     |
| 11 |                 |        |     |     |     |         |     |     |     |         |     |
|    |                 |        |     |     |     |         |     |     |     |         |     |
| βΞ |                 |        |     |     |     |         |     |     |     |         |     |
| 13 |                 |        |     |     |     |         |     |     |     |         |     |
| 53 |                 |        |     |     |     |         |     |     |     |         |     |

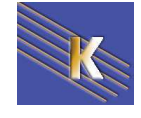

Pour se guider encore plus dans le placement de nos cellules ou de nos tableaux de mise en forme on peut demander le menu

| Paramètres de la grille                                                                                                    |                                    |  |
|----------------------------------------------------------------------------------------------------|------------------------------------|--|
| Couleur : , #CCCC9!<br>✓ Afficher la grille<br>Aligner sur la grille<br>Espacement : 50 Pixels ✓<br>Afficher : ⊙ Lignes<br>O Points | OK<br>Appliquer<br>Annuler<br>Aide |  |

Affichage – Grille – Paramètres de la grille

et encore

### Affichage – Grille – Aligner sur la grille

à partir de là tous les déplacements / dimensionnements d'objets se feront automatiquement sur un repère de la grille...

## Colonne avec extension automatique

Supposons, par exemple, que votre mise en page comporte une barre de menu sur la gauche, le titre en haut et la zone de contenu principal à droite.

Actuellement la colonne à gauche à une largeur de 120 pixels, celle de droite 300 pixels

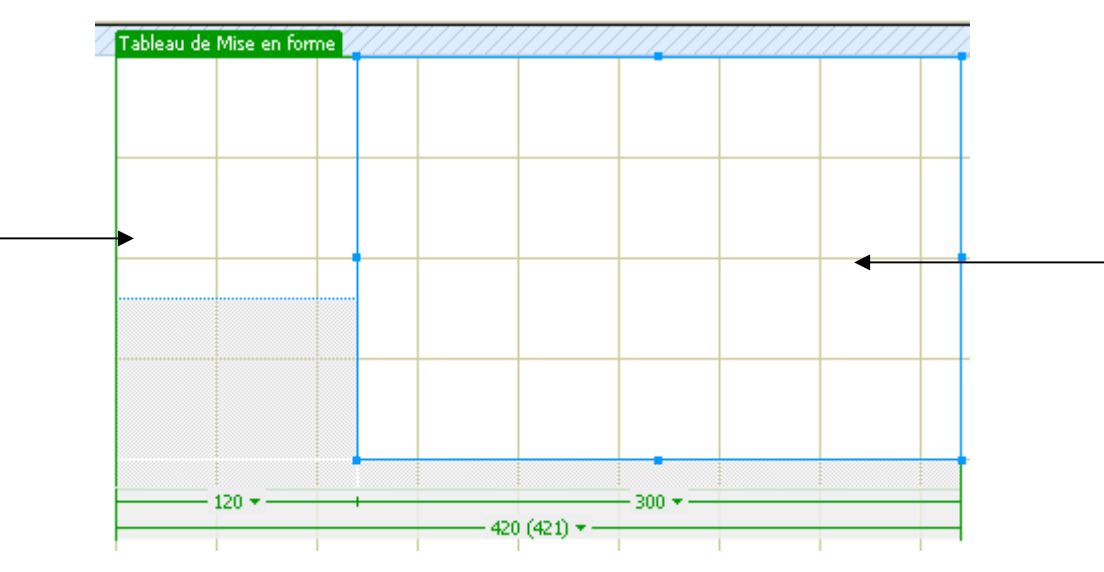

Vous pouvez dans ce cas définir la colonne de gauche avec une largeur fixe (toujours à 120 pixels par exemple) et la zone de contenu principal avec une extension automatique

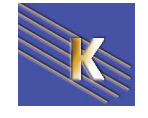

#### Il faut sélectionner la cellule de droite et demander Extension auto

| 🖩 🔻 Propriétés                 |                     |           |              |                               |
|--------------------------------|---------------------|-----------|--------------|-------------------------------|
| Cellule de Mise Largeur O Fixe | Hauteur             | 215 Horiz | Par défaut 💌 | Pas de retour à la ligne auto |
| • Exter                        | nsion auto Ar-pl. 📃 | Vert      | Haut 🗸       |                               |

Et l'on obtient une indication ~\_

|        |              |          |          |              | <br>           |               |                           |   |          |                |          |          | <br>     |          |   |
|--------|--------------|----------|----------|--------------|----------------|---------------|---------------------------|---|----------|----------------|----------|----------|----------|----------|---|
| Tablea | au de Mise e | en forme | <u> </u> | <u>/////</u> | <u> //////</u> | <u>//////</u> | $\langle \rangle \rangle$ |   | <u> </u> | <u> //////</u> | <u> </u> | <u> </u> | <u> </u> | <u> </u> | ļ |
|        |              |          |          |              |                |               |                           |   |          |                |          |          |          |          |   |
|        |              |          |          |              |                |               |                           |   |          |                |          |          |          |          | I |
|        |              |          |          |              |                |               |                           |   |          |                |          |          |          |          | l |
|        |              |          |          |              |                |               |                           |   |          |                |          |          |          |          |   |
|        |              |          |          |              |                |               |                           |   |          |                |          |          |          |          | I |
|        |              |          |          |              |                |               |                           |   |          |                |          |          |          |          | ļ |
|        |              |          |          |              |                |               |                           |   |          |                |          |          |          |          | t |
|        |              |          |          |              |                |               |                           |   |          |                |          |          |          |          |   |
|        |              |          |          |              |                |               |                           |   |          |                |          |          |          |          | ļ |
|        |              |          |          |              |                |               |                           | 1 |          |                |          |          |          |          | I |
|        |              |          |          |              |                |               |                           |   |          |                |          |          |          |          | I |
|        |              |          | <br>     |              |                |               |                           |   |          |                |          |          |          |          | ļ |
|        |              |          |          |              |                |               |                           |   |          |                |          |          |          |          | ł |
|        | - 120 + .    |          |          |              |                |               | (800) 🔻                   | _ |          |                |          |          |          |          | ł |
|        |              |          |          |              |                |               |                           |   |          |                |          |          |          |          | I |

L'option **Extension automatique** redimensionne automatiquement la largeur en fonction de la taille de la fenêtre et est affichée sous forme de ligne ondulée. Lorsque cette option est activée, la mise en forme s'adapte toujours à la fenêtre du navigateur, quelque soit la taille de la fenêtre définie par l'internaute

#### Le code HTML correspond à

#### N.B : Seule une colonne peut être définie avec cette option

N.B: Lorsque vous appliquez l'extension automatique à une colonne, Dreamweaver insère des images d'espacement dans les colonnes à largeur fixe pour définir la mise en forme. Une image d'espacement est une image mesurant 1 pixel sur 1 pixel, transparente et au format GIF transparente, donc invisible dans la fenêtre du navigateur

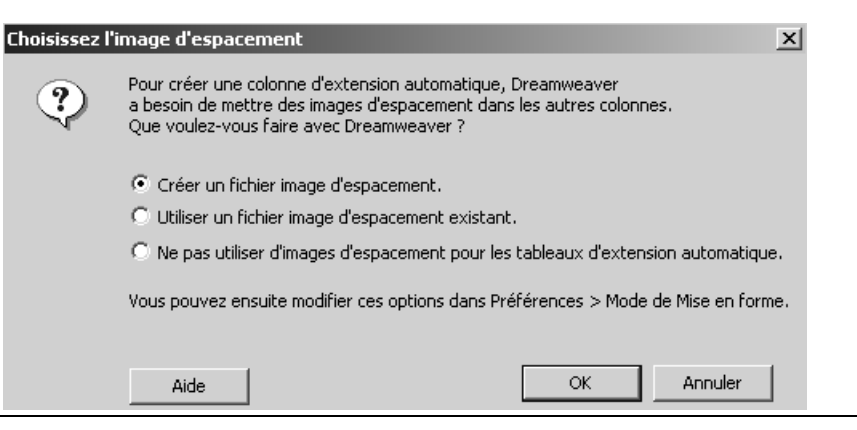

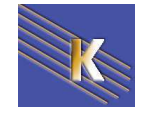

# **PROPRIETES DE LA PAGE**

### Codage HTML ou feuille de style :

Par défaut Dreamweaver met le texte en forme à l'aide de feuilles de style en cascade (**CSS**). Vous pouvez choisir d'utiliser le langage HTML pour mettre les pages en forme par le biais de la boîte de dialogue du menu

Edition / Préférences / Général / Utilise des balises CSS ... HTML

|             |   | <br>•••••• | •• • |  | <br> |  |
|-------------|---|------------|------|--|------|--|
|             | ۱ |            |      |  |      |  |
| Préférences |   |            |      |  |      |  |
|             |   |            |      |  |      |  |

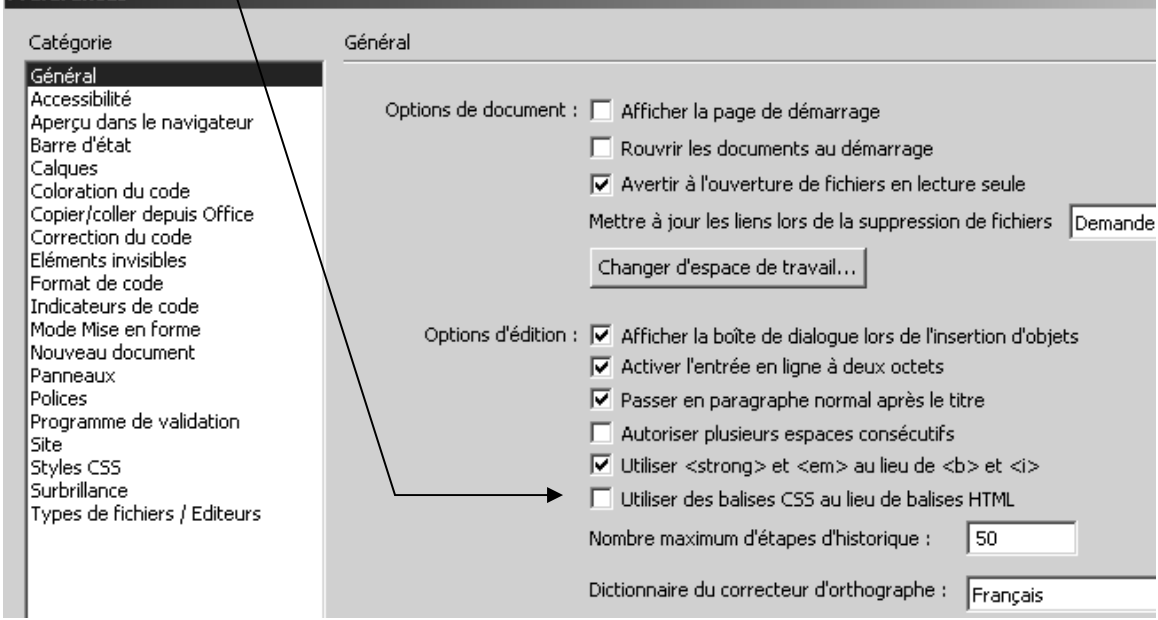

Si on ne demande pas 🗖 Utiliser des balises CSS au lieu de balises HTML on dispose de

| Propriétés de la page  |                                  | x |
|------------------------|----------------------------------|---|
| Catégorie              | Aspect                           |   |
| Aspect<br>Titre/codage | Image d'arrière-plan : Parcourir |   |
| Tracé de l'image       | Δrrière-plan · □                 |   |

Si on coche cette case, 🔽 Utiliser des balises CSS au lieu de balises HTML alors Dreamweaver utilise des balises CSS pour l'ensemble des propriétés définies dans les catégories Aspect et rajoute deux catégories - **Liens - En-têtes** qu'il gère aussi en CSS.

|             | Propriétés de la j                                              | page                            |                             |                                        |              |                                |     | × | 1 |
|-------------|-----------------------------------------------------------------|---------------------------------|-----------------------------|----------------------------------------|--------------|--------------------------------|-----|---|---|
|             | Catégorie                                                       | As                              | pect                        |                                        |              |                                |     |   |   |
|             | Aspect<br>Liens<br>En-têtes<br>Titre/codage<br>Tracé de l'image |                                 | Police de la                | a page : Police par défaut<br>Taille : | ] pixel      | s 🔻                            | ▼ B | Ι |   |
| Voir les    | s fichiers                                                      | eprop-page-asp<br>prop-page-asp | ect-html.htm<br>ect-css.htm |                                        | 1 Ko<br>1 Ko | HTML Document<br>HTML Document |     |   |   |
| Dre<br>–Cor | eamweaver 8<br>urs - ver 2.0 -                                  | 8.0 -2005 — Site                | e Web                       | Cabaré Michel<br>www.cabare.ne         | et©          | Page 79 /                      | 113 |   |   |

# Aspect (option html) :

Les propriétés de la catégorie Aspect, la boite de dialogue suivante apparaît :

| Catégorie              | Aspect                       |                                |
|------------------------|------------------------------|--------------------------------|
| Aspect<br>Titre/codage | Image d'arrière-plan :       | Parcourir                      |
| Tracé de l'image       | Arrière-plan : 🛄 #CCCC       | .Ff                            |
|                        | Texte : 💻 🖊 CC33             | FF Liens visités : 📕 #99FF00   |
|                        | Liens : 🗾 #00FFF             | FF Liens actifs : 📑 #FFFF00    |
|                        | Marge gauche : 0             | Largeur de marge : 10          |
|                        | Marge haut : 0               | Hauteur de marge : 10          |
| · bacolor="#CCCCFF" t  | ext="#CC33FF" link="#00FFFF" | vlink="#99FF00" alink="#FFFF00 |

# Aspect (option style CSS) :

Les balises CSS qui définissent ces attributs sont intégrées dans la section **head** de la page. Ce qui fait que les mêmes options ne sont pas tout a fait équivalentes

| Р      | ropriétés de la page                         |                                                                                                    | x    |
|--------|----------------------------------------------|----------------------------------------------------------------------------------------------------|------|
|        | Catégorie                                    | Aspect                                                                                                    |      |
|        | Aspect<br>Liens                              | Police de la page : Arial, Helvetica, sans-serif                                                                                                    | BI   |
|        | En-tetes<br>Titre/codage<br>Tracé de l'image | Taille : moyen 💌 pixels 💌                                                                                                    |      |
|        |                                              | Couleur du texte : 💻 #CC33FF                                                                                                    |      |
|        |                                              | Couleur d'arrière-plan : 🔤 🕊 CCCCFF                                                                                                    |      |
|        |                                              | Image d'arrière-plan : Parcou                                                                                                    | Jrir |
|        |                                              | Marge gauche : 0 Marge droite : 5 Pivo                                                                                                    |      |
|        |                                              | Marge baut : 0 pixels Marge bas : 5 pixel                                                                                                    |      |
|        | I                                            |                                                                                                    |      |
| donnan | t en CSS                                     | <style type="text/css"></td><td></td></tr><tr><td></td><td></td><td><pre><: hody.td.th {</pre></td><td></td></tr><tr><td></td><td></td><td>font-family: Arial, Helvetica, sans-serif;</td><td></td></tr><tr><td></td><td></td><td>font-size: medium;</td><td></td></tr><tr><td></td><td></td><td>color: #CC33FF;</td><td></td></tr><tr><td></td><td></td><td>}</td><td></td></tr><tr><td></td><td></td><td>body {</td><td></td></tr><tr><td></td><td></td><td>background-color: #CCCCFF;</td><td></td></tr><tr><td></td><td></td><td>margin-left: Opx;</td><td></td></tr><tr><td></td><td></td><td>margin-top: Upx;</td><td></td></tr><tr><td></td><td></td><td>margin-right: spx;</td><td></td></tr><tr><td></td><td></td><td>margin-boccom: spx;</td><td></td></tr><tr><td></td><td></td><td>,<br>></td><td></td></tr><tr><td></td><td></td><td></style> |      |

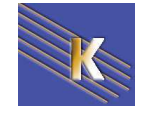

# Lien (uniquement en CSS) :

Il apparaît clairement que en CSS les liens ne sont plus traités au même endroit, mais dans une catégorie à part.

| Propriétés de la page       | ×                                                          |
|-----------------------------|------------------------------------------------------------|
| Catégorie                   | Liens                                                      |
| Aspect<br>Liens<br>En-têtes | Police des liens : (même police que la page)               |
| Titre/codage                | Taille : 💽 pixels 💌                                        |
| in ace de rimage            | Couleur des liens : 🛄 #00FFFF Liens de survol : 🔜 #FF0000  |
|                             | Liens visités : 📮 #99FF00 Liens actifs : 📮 #FFFF00         |
|                             | Style souligné : Masquer le soulignement pendant le survol |
| Rajoutant en CSS            | a:link {                                                   |
| ,                           | color: #00FFFF;                                            |
|                             | text-decoration: underline;                                |
|                             | }                                                          |
|                             | a:visited {                                                |
|                             | text-decoration: underline;                                |
|                             | color: #99FF00;                                            |
|                             | }                                                          |
|                             | a:hover {                                                  |
|                             | text-decoration: none;                                     |
|                             | COTOI: #LLOODO:                                            |
|                             | )<br>exective (                                            |
|                             | text-decoration: underline:                                |
|                             | color: #FFFF00:                                            |
|                             | }                                                          |
|                             | ,                                                          |
| Voir le fichier             | htm 2 Ko HTML Document                                     |

# En-têtes / titres (uniquement en CSS) :

En CSS une nouvelle catégorie apparaît permettant de spécifier l'aspect des balises titre (traduites dans dreamweaver comme en-tête, et correspondant aux balises HTML H1 à H6...)

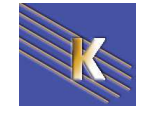

| Propriétés de la page                                              | ×            |
|--------------------------------------------------------------------|--------------|
| Catégorie En-têtes                                                 |              |
| Aspect<br>Liens Police des en-têtes : Arial, Helvetica, sans-serif | • B <i>I</i> |
| En-têtes<br>Titre/codage En-tête 1 : grand V pixels V 🛒 #          | FF0000       |
| Tracé de l'image                                                   |              |
| En-tête 3 : moyen 💌 pixels 💌 💻 #                                   | 0000FF       |
| En-tête 4 : pixels 💌                                               |              |
| En-tête 5 : pixels 💌                                               |              |
| En-tête 6 : petit 💌 pixels 💌 🚛 🗰                                   | 00FF00       |

#### Rajoutant en CSS

```
<style type="text/css">
                      < ! - -
                      hl,h2,h3,h4,h5,h6 {
                          font-family: Arial, Helvetica, sans-serif;
                          font-weight: bold;
                      }
                      hl {
                          font-size: large;
                         color: #FF0000;
                      }
                      h3 {
                         font-size: medium;
                          color: #0000FF;
                      }
                      h6 {
                          font-size: small;
                          color: #00FF00;
                      }
                      -->
                      </style></head>
Voir le fichier erop-page-titre-css.htm
                                                           1 Ko HTML Document
```

NB: tous les réglages faisant appel aux style CSS, peuvent être analysés dans un cours style CSS...

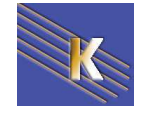

# LES FORMULAIRES

# Présentation d'un formulaire

Attention : pour rendre réelle une certaine interactivité, il est nécessaire de développer un programme (script) de prise en charge au niveau du serveur web.

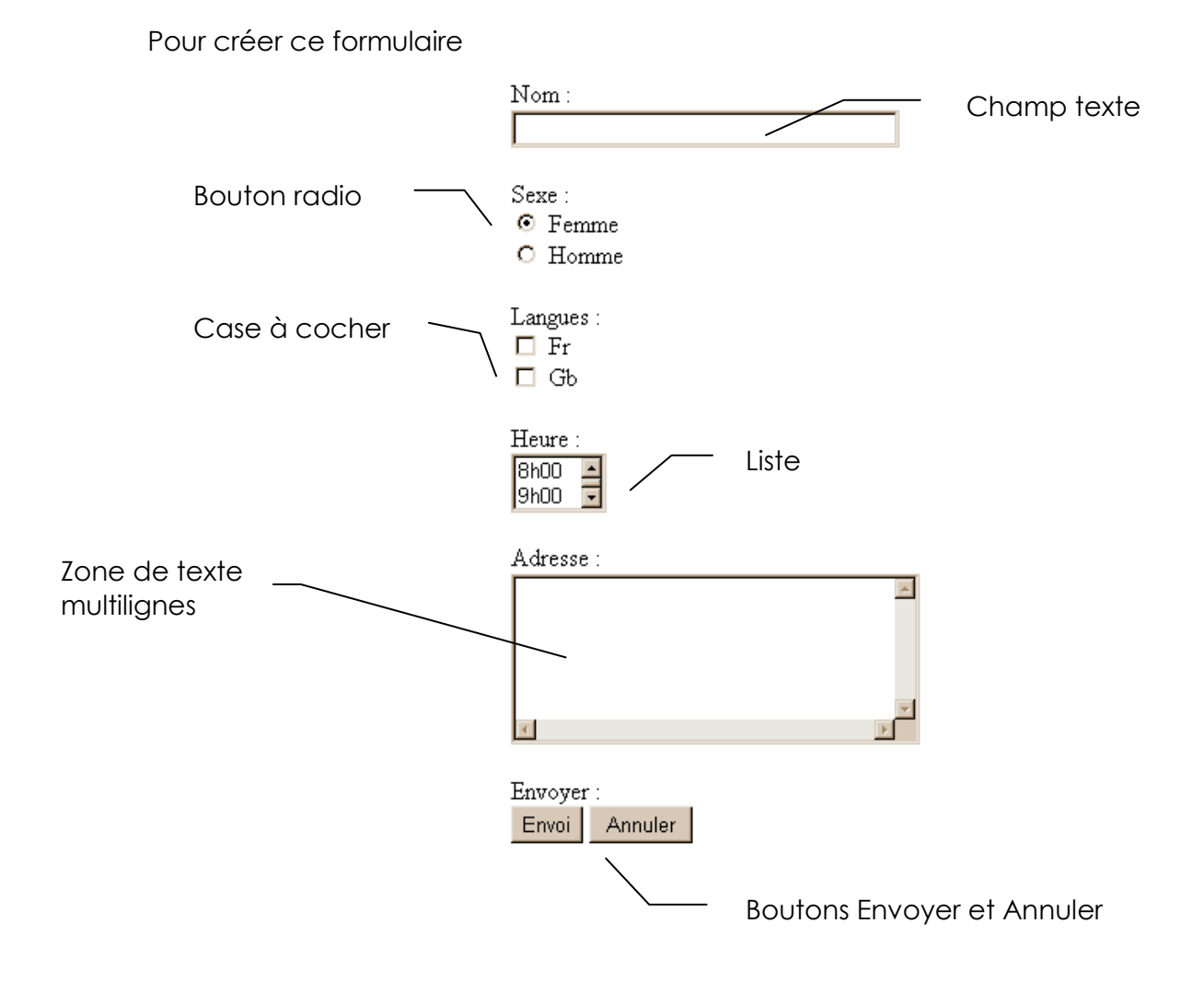

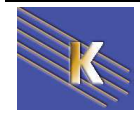

# Création d'un formulaire

Afficher la barre d'objets formulaire

| Formula            | ires 🔻                                      |                       |                                      |                          |                     |
|--------------------|---------------------------------------------|-----------------------|--------------------------------------|--------------------------|---------------------|
| Créer la zon       | e de formulai                               | re                    |                                      |                          |                     |
| Cliquez s          | ur 🗖 , vous obte                            | enez                  |                                      |                          |                     |
| Formula            | aires 🔻                                     | 🔲 🖪 🖾 🛄               |                                      |                          | apc                 |
|                    | 2*<br>de 🔛 Fractionner 💽                    | Création Titre : Docu | ment sans nom                        | ; ()), (C),              | _ = ×               |
| <body> &lt;</body> | form>                                       |                       |                                      | 582 x 48 ·               | - 1Ko / 1 s         |
| Prop               | riétés<br>Iom du formulaire Ac<br>Form1 Mét | tion<br>hode POST v   | Enctype                              | Cible                    | <ul><li>✓</li></ul> |
|                    | X                                           |                       | Permet de d<br>formulaire.           | éfinir ce qui va         | ı advenir du        |
|                    | Venez saisir l<br>du formulaire             | e nom<br>Ə            | En général e<br>ASP                  | nvoi vers un scri        | pt CGI, PHP,        |
|                    |                                             |                       | Exemples :                           |                          |                     |
|                    |                                             |                       | Envoi du formu                       | Ilaire à une adress      | se Email            |
|                    |                                             |                       | mailto:lallias@o<br>internet.fr ?sub | club-<br>ject=formulaire |                     |
|                    |                                             |                       | Envoi du formu                       | Ilaire et traitement     | par script cgi      |
|                    |                                             |                       | http://perso.clu                     | b-internet.fr /cgi-b     | in/mailto.cgi       |

#### Correspond aux balises

<form method="post" action="mailto:lallias@club-internet.fr?subject=formulaire" name="formul">

.

.

</form>

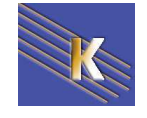

### Insérer un champ de texte

Dans un premier temps cliquez sur ce bouton 🛄, Vous obtenez

| Untitled-2*                                                     | _ = ~ ×                                              |
|-----------------------------------------------------------------|------------------------------------------------------|
| Code 🔛 Fractionner 💽 Création                                   | Titre : Document sans nom 📈 🖓 🕼 🚱 🖻 🗉                |
| Nom :                                                           |                                                      |
| <body> <form> <input#nomperson></input#nomperson></form></body> | 573 x 62 🚽 1Ko / 1 s                                 |
| 🖩 🔻 Propriétés                                                  |                                                      |
| Champ de texte Larg. de caract.                                 | 40 Type 💿 Ligne simple 🔿 Multi lignes 🔿 Mot de passe |
| nomperson Nb max. de caract.                                    | . 60 Val. init.                                      |
|                                                                 | Taille de la zone de saisie                          |
|                                                                 | Taille maxi de la saisie                             |

#### Correspond aux balises

<input type="text" name="nomperson" size="40" maxlength="60">

#### Utilisation

Lors de l'utilisation, si l'on saisit dans cette zone texte le nom Dupond

Le couple nomperson=Dupond sera envoyé au serveur.

### Insérer des cases à cocher

| Dans un premier temp                                                                                    | os cliquez sur ce bouton 🗹, | Vous obtenez          |
|----------------------------------------------------------------------------------------------------|-----------------------------|-----------------------|
| Nom :<br>Fr<br>Gb                                                                                       |                             |                       |
| <body> <form> <input#lanque< td=""><td>&gt;</td><td>536 x 75 → 1Ko /</td></input#lanque<></form></body> | >                           | 536 x 75 → 1Ko /      |
| Case à cocher                                                                                           | Valeur français             | Etat initial O Activé |
| l<br>Nom de la case à coc                                                                               | l<br>cher Valeur de retour  | Activé 🗹 ou pas 🗌     |

#### Correspond aux balises

<input type="checkbox" name="langue1" value="fr">Fr

<input type="checkbox" name="langue2" value="gb">

#### Utilisation

Si cette case est cochée, le couple langue1=français sera envoyé au serveur.

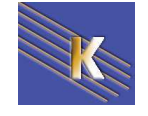

### Insérer des boutons radio

Un choix parmi X possibles.

Dans un premier temps cliquez sur ce bouton 🧖, Vous obtenez

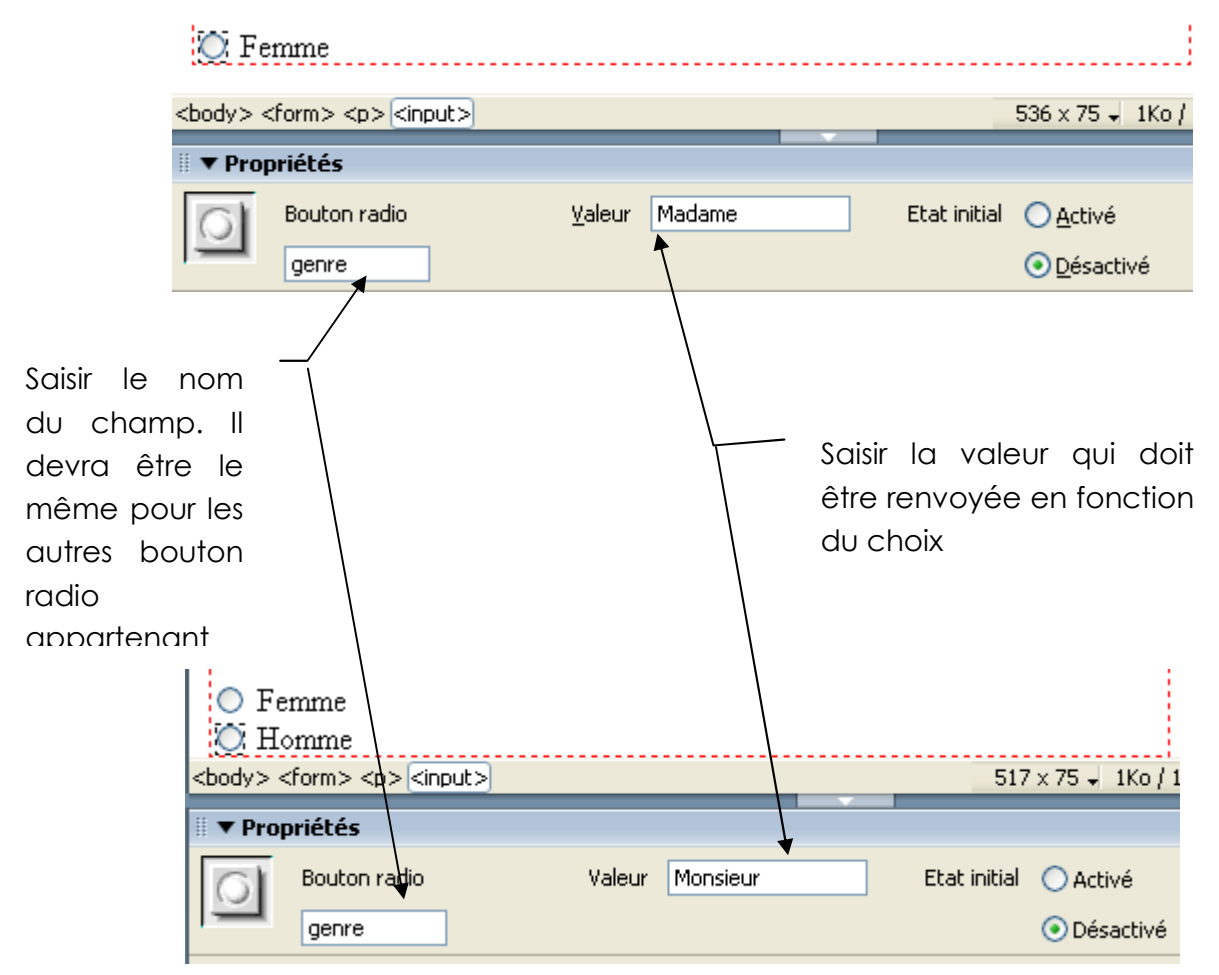

#### Correspond aux balises

<input type="radio" name="genre" value="Madame">Femme

<input type="radio" name="genre" value="Monsieur" checked>Homme

#### Utilisation

C'est le couple genre=Madame ou genre=Monsieur qui sera envoyé au serveur.

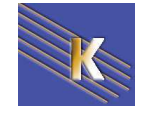

### Insérer une liste/un menu

|                             |                         | 11h<br>12h                                                                                                    | 00 🔺 🦯                                                                                                    |                                  | Liste                                          |          |                               |                                            |                        |               |
|-----------------------------|-------------------------|----------------------------------------------------------------------------------------------------|----------------------------------------------------------------------------------------------------|----------------------------------|------------------------------------------------|----------|-------------------------------|--------------------------------------------|------------------------|---------------|
|                             |                         | 10h                                                                                                    | 00 -                                                                                                    |                                  | Menu                                           |          |                               |                                            |                        |               |
|                             | Dans u                  | n pren                                                                                                    | nier temps                                                                                                    | s cliqu                          | Jez sur ce                                     | e bout   | on 🖲 , V                      | ous obtene                                 | Z                      |               |
|                             | <body> &lt;</body>      | <form> <p< td=""><td>&gt;<select#ho< td=""><td>oraire&gt;</td><td></td><td></td><td></td><td></td><td>609</td><td>×75 ↓ 1Ko / :</td></select#ho<></td></p<></form> | > <select#ho< td=""><td>oraire&gt;</td><td></td><td></td><td></td><td></td><td>609</td><td>×75 ↓ 1Ko / :</td></select#ho<> | oraire>                          |                                                |          |                               |                                            | 609                    | ×75 ↓ 1Ko / : |
|                             | 🛛 🔻 Prop                | priétés                                                                                                    |                                                                                                    |                                  |                                                |          |                               |                                            |                        |               |
|                             |                         | Liste/Me                                                                                                    | nu                                                                                                    | Туре                             | 📀 Menu                                         | Н        | auteur                        |                                            | <u>V</u> aleurs        | s de la liste |
|                             |                         | horaire                                                                                                    |                                                                                                    | 4                                | 🔘 Liste                                        | ▲ Séle   | ctions 📃 A                    | utoriser plusieurs                         |                        |               |
|                             |                         | Ī                                                                                                    |                                                                                                    |                                  | Initial                                        | ement sé | lectionné                     |                                            |                        |               |
| Saisir le<br>du cha         | e nom<br>amp            |                                                                                                    |                                                                                                    | /                                |                                                |          |                               |                                            |                        |               |
|                             | Choisir                 | liste                                                                                                    | ]                                                                                                    |                                  |                                                |          | _ Précis                      | er si l'on veu<br>pir choisir              | Jt                     |               |
|                             |                         | nu                                                                                                    |                                                                                                    |                                  |                                                |          | plusier<br>une se             | urs options c<br>eule (si vous             | DU                     |               |
|                             | C<br>d                  | Choisir le<br>Ionnée                                                                                                    | e nombre<br>s apparer                                                                                                    | de<br>ntes                       |                                                |          | avez (                        | choisi Liste)                              |                        |               |
|                             | Li                      | iste)                                                                                                    |                                                                                                    | 31                               |                                                |          | Venez c<br>définir<br>composc | cliquer ici<br>les diffé<br>antes de la li | pour<br>rentes<br>ste. |               |
|                             |                         |                                                                                                    |                                                                                                    |                                  |                                                |          |                               |                                            |                        |               |
| Valeur<br>appare<br>dans lo | s<br>aissant<br>a liste |                                                                                                    | Valeurs de la     Etiquette de la     Etiquette de la     Sh00     Sélectionner ur                                         | la liste<br>élément<br>ne valeur | Valeu<br>8<br>9<br>10<br>11<br>12<br>égale à : | T        |                               | OK<br>Annuler<br><u>A</u> ide              | ×<br>]<br>]            |               |
|                             |                         | Vale                                                                                                    | urs renvoy                                                                                                    | ڎes                              |                                                |          |                               |                                            |                        |               |

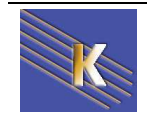

#### Correspond aux balises

<select name="horaire" size="2">

<option value="8">8h00</option>

<option value="9">9h00</option>

<option value="10">10h00</option>

<option value="11">11h00</option>

<option value="12">12h00</option>

</select>

### Insérer un zone de texte multi-lignes

| Dans un premier temps cliquez sur ce bouton 💷, Vous obtenez                                                                         |                    |
|----------------------------------------------------------------------------------------------------|--------------------|
|                                                                                                    |                    |
| <body> <form> <textarea></textarea></form></body>                                                                                   | 590 × 97 → 1Ko / 1 |
| Champ de texte Larg, de caract. Type Ligne simple Multi lignes<br>adresse Nbre de lignes Val. init.<br>Retour à la ligne Par défaut | ; O Mot de passe   |
|                                                                                                    |                    |
| Saisir le nom du champ Préciser la larg<br>hauteur                                                                                  | geur et la         |

# Les boutons Envoyer et Annuler

| Le bouton Envoyer                                                                           |                   |                                               |
|---------------------------------------------------------------------------------------------|-------------------|-----------------------------------------------|
| Envoyer                                                                                     |                   |                                               |
| <body> <form> <input< td=""><td>&gt;</td><td>556 x 97 🗸 1Ko / 1</td></input<></form></body> | >                 | 556 x 97 🗸 1Ko / 1                            |
| 🛛 🔻 Propriétés                                                                              |                   |                                               |
| Bouton                                                                                      | Etiquette Envoyer | Action      Envoyer le formulaire      Aucune |
| Submit                                                                                      |                   | O Rétablir le formulaire                      |

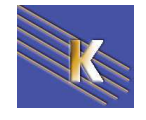

| Le bouton Annu                            |                             |                                         |
|-------------------------------------------|-----------------------------|-----------------------------------------|
| Envoyer                                   | itialiser                   |                                         |
| <body> <form>  ▼ Propriétés</form></body> | <input#reset></input#reset> | 556 x 97 ↓ 1Ko / :                      |
| Bouton<br>Reset                           | Etiquette Réinitialiser     | Action O Envoyer le formulaire O Aucune |
|                                           |                             |                                         |

Tapez le nom Reset

Venez cliquer ici

Champ img, 1K

submit

Champ img, 1K

reset

### Les champs images

Les champs d'image peuvent être utilisés à la place des boutons d'envoi.

Cliquez sur le bouton image de la fenêtre objets de formulaire. 💷

Choisissez ensuite l'image concernée. Lorsque l'image est affichée venez cliquer dessus avec le bouton droit et passez sur la commande Valeur

Pour que l'image serve de bouton d'envoi tapez submit

Pour que l'image serve de bouton d'annulation tapez reset

### Les champs masqués

Les champs masqués vous permettent de stocker des informations, (telles que le destinataire des données du formulaire ou le sujet du formulaire) qui ne sont pas destinées à l'utilisateur, mais qui seront utilisées par l'application qui traite le formulaire.

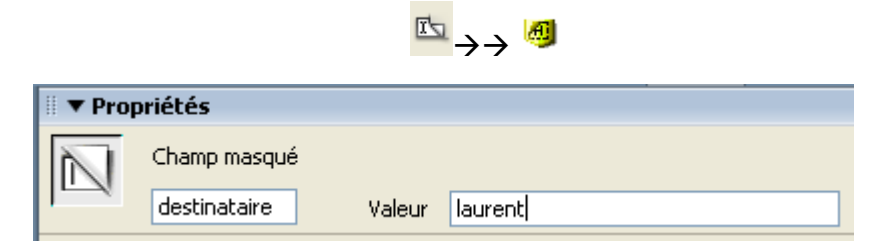

### Les champs de fichier

Les champs de fichier permettent aux utilisateurs de parcourir les fichiers sur leurs disques durs et de les télécharger comme des données de formulaire.

| ► → →  |                       | Parcourir                                   |
|--------|-----------------------|---------------------------------------------|
| 🎚 🔻 Pi | ropriétés             |                                             |
|        | Champ fichier<br>file | Largeur de caractère<br>Nbre max. de caract |

Technique intéressante mais qui nécessite la création d'un script coté serveur.

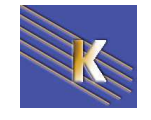

# UTILISATION DES BIBLIOTHEQUES

Avec DreamWeaver, il est possible d'utiliser le concept de bibliothèque. Il s'agit de textes ou d'images que l'on mémorise et que l'on peut réutiliser Lorsque l'on en a besoin.

Par exemple, imaginons le texte Reproduction interdite, CopyRight 2003

# Création d'un élément de bibliothèque

- 1. Dans une page vierge (ou dans une page où le texte est déjà écrit)
- 2. Ecrivez ou sélectionnez votre texte Reproduction interdite, CopyRight 2003
- 3. Dans le menu Modifier on demande

#### Bibliothèque >Ajouter un objet dans la bibliothèque

| Bibliothèque 🕨 🕨 | Ajouter un objet dans la bibliothèque |
|------------------|---------------------------------------|
| Modèles 🕨 🕨      | Mettre à jour la page en cours        |
| Scénario 🕨       | Mettre à jour les pages               |

on obtient

|          |                        |                             | ×    |
|----------|------------------------|-----------------------------|------|
| ▼        | Fichiers               |                             | E.   |
| Fich     | iers Actifs            |                             |      |
| <u>*</u> |                        | Bibliothèque                |      |
| <i>1</i> | reproduction interdite | e, CopyRight 2003           |      |
| Ø        |                        |                             |      |
| 10.00    | Nom                    | Taille Chemin complet       |      |
| 6        |                        | ] 1KB /Library/untitled.lbi |      |
|          | Î Î                    |                             |      |
| Ē        |                        |                             |      |
|          | Insérer                |                             | ₢₽₢₥ |

- 4. Donnez le nom : Repro (par exemple), et entrée
- N.B : dans les noms bannir espaces, majuscules et lettres accentuées.

Vous constatez que ce texte est maintenant avec un fond jaune et que vous ne pouvez plus le modifier. C'est le but.

#### Reproduction interdite, CopyRight 2003

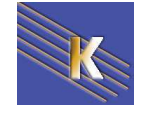

## Utilisation d'un élément de la bibliothèque

Maintenant, lorsque vous aurez envie d'insérer le texte, il suffit de glisser déposer dans la page Web l'objet de bibliothèque Repro depuis la Fenêtre Bibliothèque.

| Intitled-5                      |                           |                        |
|---------------------------------|---------------------------|------------------------|
| 🐼 Code 🔛 Fractionner 📴 Création | Titre : Document sans nom | r;⊈ Jû, ©, C ⊞,        |
|                                 | 1                         |                        |
|                                 |                           |                        |
|                                 | I ▼ Fichiers              |                        |
|                                 | Fichiers Actifs           |                        |
|                                 | <u>®</u>                  | Bibliothèque           |
|                                 |                           |                        |
|                                 | 🛛 🙀 reproduction interd   | lite, CopyRight 2003   |
|                                 | Ø                         |                        |
| <b>-</b>                        | Nom                       | Taille Chemin complet  |
| ••••                            | Repro                     | 1KB /Library/Repro.lbi |
|                                 |                           |                        |
|                                 |                           |                        |
|                                 |                           |                        |
|                                 | lm'                       |                        |

## Modification d'un élément de bibliothèque

A présent, il est possible que ce texte ne soit plus d'actualité : Il faut le changer partout où il a été utilisé et le remplacer par : **Reproduction interdite**, **CopyRight 2004** 

1. Afficher la fenêtre bibliothèque, par le menu **Fenêtre / Actifs (F11)**, et se positionner sur les éléments de bibliothèque

|                      |              |                           | ×         |
|----------------------|--------------|---------------------------|-----------|
|                      | ichiers      |                           | E,        |
| Fichi                | ers Actifs   |                           |           |
| -                    |              | Bibliothèque              |           |
|                      |              |                           |           |
| Ø                    | reproduction | interdite, CopyRight 2003 |           |
| Ø                    | <u> </u>     |                           |           |
| 14111                | Nom          | Taille Chemin complet     |           |
| 'Ea                  | 🔊 Repro      | 1KB /Library/Repro.lbi    |           |
| $\overline{\otimes}$ |              |                           |           |
| E)                   |              |                           |           |
| ١ <u>–</u>           | <u> </u>     |                           |           |
|                      | Insérer      |                           | C Đ D∕ mì |

2. cliquez simplement 2 fois sur Repro (ou cliquez avec le bouton droit de la souris sur le texte, et choisissez **Modifier**). Cela aura pour effet d'ouvrir un document un peu spécial (un **.LBI** en fait) qui contient le texte

| Untitled-2* | Repro.lbi     |          |         |
|-------------|---------------|----------|---------|
| Code        | 📇 Fractionner | Création | Titre : |

Reproduction interdite, CopyRight 2003

- 3. Transformez-le en Reproduction interdite, CopyRight 2004
- 4. Fermez le fichier, et répondez oui à la demande de sauvegarde de Repro.lbi

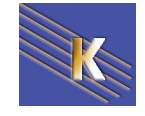

## Eviter la mise à jour automatique

Si vous voulez qu'une occurrence d'un élément de bibliothèque ne soit pas modifié, il suffit simplement de cliquer avec le bouton droit de la souris sur cet élément et choisir "Séparer de l'original".

| Reproduction interdite, CopyR | Ouvrir l'élément de bibliothèque |
|-------------------------------|----------------------------------|
|                               | Séparer de l'original            |
|                               | Créer à nouveau                  |

# Eléments de bibliothèque imbriqués

Un élément de bibliothèque peut contenir un autre élément de bibliothèque.

1. Insérez l'élément de bibliothèque existant et complétez

Reproduction interdite, CopyRight 2004, pour toutes questions : contacter : www.lallias.com

2. Sélectionnez le tout

Reproduction interdite, CopyRight 2004, pour toutes questions : contacter : www.lallias.com

3. Créez un nouvel élément de bibliothèque

### Images

Lorsqu'on définit une image comme élément de bibliothèque il suffit de modifier l'image originale pour que tous les fichiers HTML qui y font référence soient modifiés.

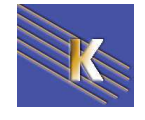

# L'HISTORIQUE ET LES COMMANDES

# L'historique

Grâce à cette fonction d'historique, vous pouvez :

- Revenir en arrière autant d'étapes que vous le voulez
- Répéter n'importe quelle(s) étape(s) dans votre document
- Conserver une suite d'étapes et les réutiliser dans n'importe quel document

### L'historique - suppression des dernières actions

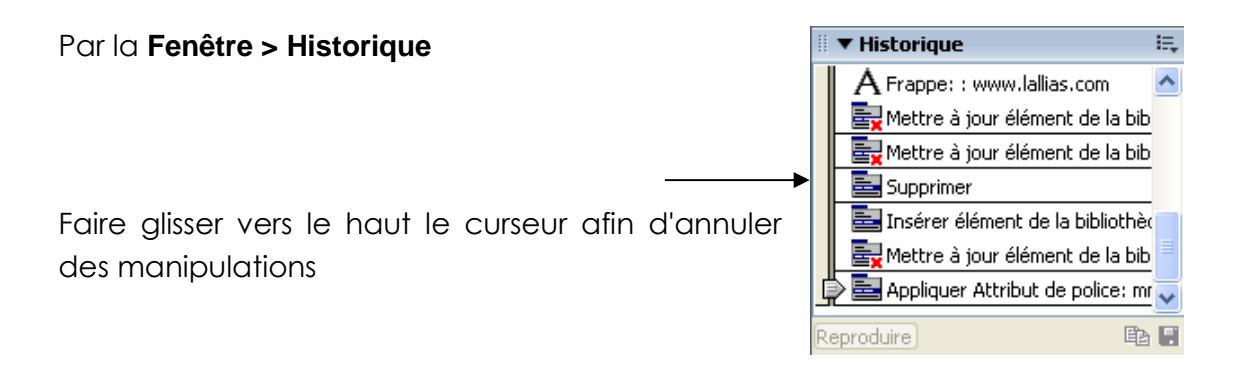

## L'historique pour répéter

L'historique sert de générateur de macro-commandes. Au fur et à mesure que vous travaillez, DreamWeaver enregistre les actions que vous avez réalisées et l'affiche dans la palette Historique (Fenêtre/Historique).

### Répétition simple

Pour répéter un certain nombre d'actions, il suffit de les sélectionner avec la souris, de cliquer Bouton Droit et de choisir "Reproduire les étapes".

### Enregistrement d'étapes sous forme de "Macro-commande"

Sauvegarde une série d'étapes que l'on pourra ensuite appeler depuis n'importe quelle page de n'importe quel site DreamWeaver.

- 1. Dans Historique, sélectionnez les lignes de commandes à mémoriser
- 2. Bouton Droit : Enregistrer comme commande... puis donnez un nom et OK

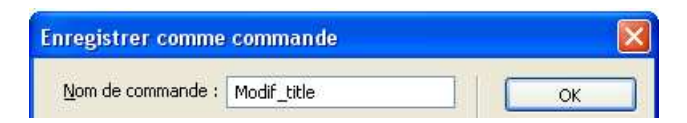

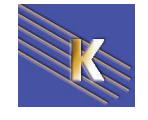

### Utilisation de la commande créée

Il vous suffira d'aller dans le menu **Commande >** ... pour appliquer la macrocommande.

| Commandes                                                                                                    | Site                         | Fenêtre                              | Aide             |    |  |  |  |
|----------------------------------------------------------------------------------------------------|------------------------------|--------------------------------------|------------------|----|--|--|--|
| Démarrer l<br>Reproduirs<br>Modifier la<br>Télécharge<br>Gérer les s                                                                                                    | Ctrl+Maj+X                   |                                      |                  |    |  |  |  |
| Appliquer le formatage du code source<br>Appliquer le formatage du code source à la sélection<br>Nettoyer le code HTML<br>Nettoyer HTML Word<br>Ajouter/Supprimer correction pour redim. dans Netscape |                              |                                      |                  |    |  |  |  |
| Optimiser l<br>Créer un a<br>Définir le n                                                                                                    | l'image<br>album p<br>nodèle | dans Firev<br>hotos pou<br>de couleu | vorks<br>r le We | ;b |  |  |  |
| Formater I<br>Trier le tab<br>modif_title                                                                                                    | e table<br>bleau             | au                                   |                  |    |  |  |  |

### Suppression

Pour supprimer une commande que vous avez créée,

Commandes >Modifier la liste de commandes...

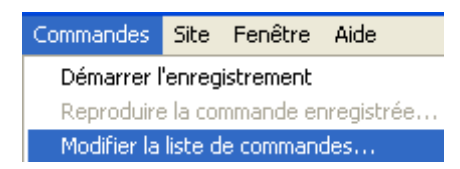

Cliquez sur la commande à supprimer et Effacer.

| Modifier la liste des commandes |         |
|---------------------------------|---------|
| [modif_title                    | Fermer  |
|                                 | Effacer |

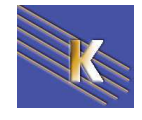

# LES PREFERENCES DREAMWEAVER

## Barre d'état de la fenêtre Document :

Les informations de la barre d'état de la fenêtre document 760 × 420 - 1Ko / 1 s // se règlent dans le menu

Edition / Préférences / Barre d'état

| Catégorie                                                                                                    | Barre d'état           |                                                          |                                                   |                                                                                                    |      |
|----------------------------------------------------------------------------------------------------|------------------------|----------------------------------------------------------|---------------------------------------------------|----------------------------------------------------------------------------------------------------|------|
| atégorie<br>Sénéral<br>Accessibilité<br>Aperçu dans le navigateur<br><b>Jarre d'état</b><br>Calques<br>Coloration du code<br>Copier/coller depuis Office<br>Correction du code<br>Eléments invisibles<br>Format de code<br>Indicateurs de code<br>Mode Mise en forme<br>Nouveau document<br>Panneaux<br>Polices<br>Programme de validation<br>Site<br>Styles CSS<br>Surbrillance<br>Types de fichiers / Editeurs | Tailles des fenêtres : | Largeur<br>592<br>536<br>600<br>760<br>795<br>955<br>544 | Hauteur<br>196<br>300<br>420<br>470<br>600<br>378 | Description           (640 × 480, Par défaut)           (640 × 480, Agrandie)           (800 × 600, Agrandie)           (832 × 624, Agrandie)           (1024 × 768, Agrandie)           (WebTV) | ]    |
|                                                                                                    | Vitesse de connexion : | 56.0 V ki                                                | lobits par second                                 | de<br>OK Annuler                                                                                                    | Aide |

#### Vitesse de Connexion

Pour la vitesse de chargement deux paramètres interviennent, la taille de vos pages et la vitesse de connexion de votre lecteur (sans parler du débit réel de votre serveur ou de son prestataire d'accès...)

Quelques vitesses sont prévues :

33600-56000 (4200-7000 octets/s) : modem analogiques,

64000-128000 b/s : numeris ou ADSL 1° niveau (8000-16000 octets/s)

1500000 b/s: ADLS (187500 octets/s)

Pour résumer on peut dire que si votre page complète fait :

- de 1 à 40 Ko : rapidement transmise même avec des vitesses lentes
- de 40 à 100 Ko :peut mettre jusqu'à 1 minute pour être chargée...
- au delà de 100 Ko : sans commentaire !

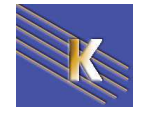

#### Taille des fenêtres

Si la taille d'un pixel était toujours la même, ce qui bien sûr n'est pas le cas selon la résolution, voilà ce que donnerait les tailles les plus fréquentes, à savoir

640x480 800x600 1024x768 1200x960 1280x1024

Les tailles sont toujours données en largeur par hauteur: L x H:

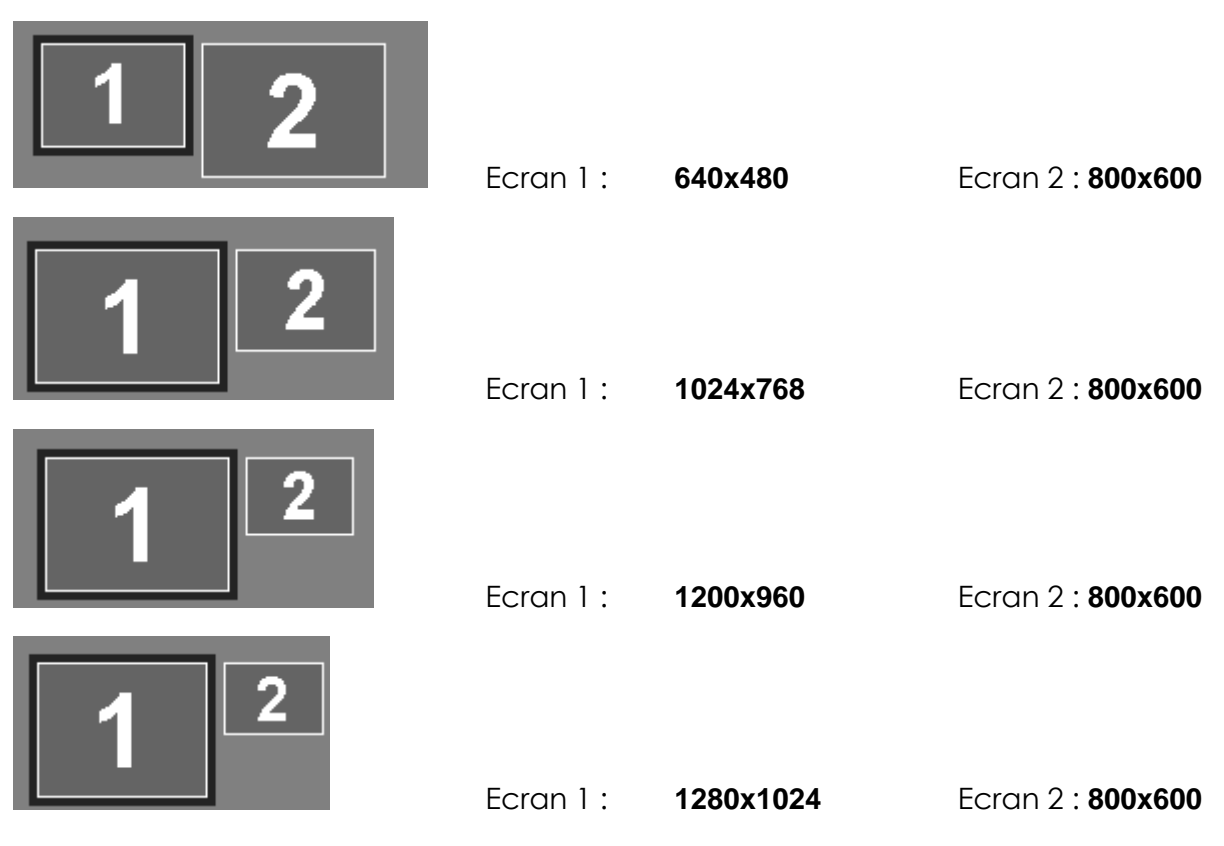

De plus, la "proportion" des pages change, car le ratio Largeur/Hauteur diffère :

| 640x480 | 800x600 | 1024x768 | 1200x960 | 1280x1024 |
|---------|---------|----------|----------|-----------|
| 1.333   | 1.333   | 1.333    | 1.25     | 1.25      |

Pour se donner une idée de ce que le lecteur verra, on peut demander à dreamweaver de dimensionner la fenêtre d'affichage à une taille particulière. Et on

| peut                     | se    | créer        | des |                        |         |                        |                         |
|--------------------------|-------|--------------|-----|------------------------|---------|------------------------|-------------------------|
| poor                     | 50    | 01001        | 405 | Tailles des fenêtres : | Largeur | Hauteur                | Description             |
| combinaisons spécifiques |       |              |     |                        | 592     |                        |                         |
|                          |       |              |     |                        | 536     | 196                    | (640 × 480, Par défaut) |
|                          |       |              |     |                        | 600     | 300                    | (640 × 480, Agrandie)   |
|                          |       |              |     |                        | 760     | 420                    | (800 × 600, Agrandie)   |
| Comme 1200x1024          |       |              |     | 795                    | 470     | (832 x 624, Agrandie)  |                         |
|                          |       |              |     | 955                    | 600     | (1024 × 768, Agrandie) |                         |
|                          |       |              |     |                        | 544     | 378                    | (WebTV)                 |
| Ou des                   | valeu | rs different | res |                        |         |                        |                         |
|                          |       |              |     |                        |         |                        | <u> </u>                |
|                          |       |              |     |                        | 1000    | 640                    | (1024 x 768, ajustée)   |

Les "cotes" sont données pour tenir compte des éventuelles barres de défilement, barres d'outils des navigateurs, qui ne donnent pas une surface utile à 100%

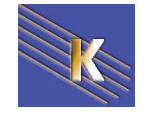

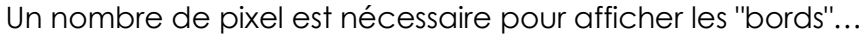

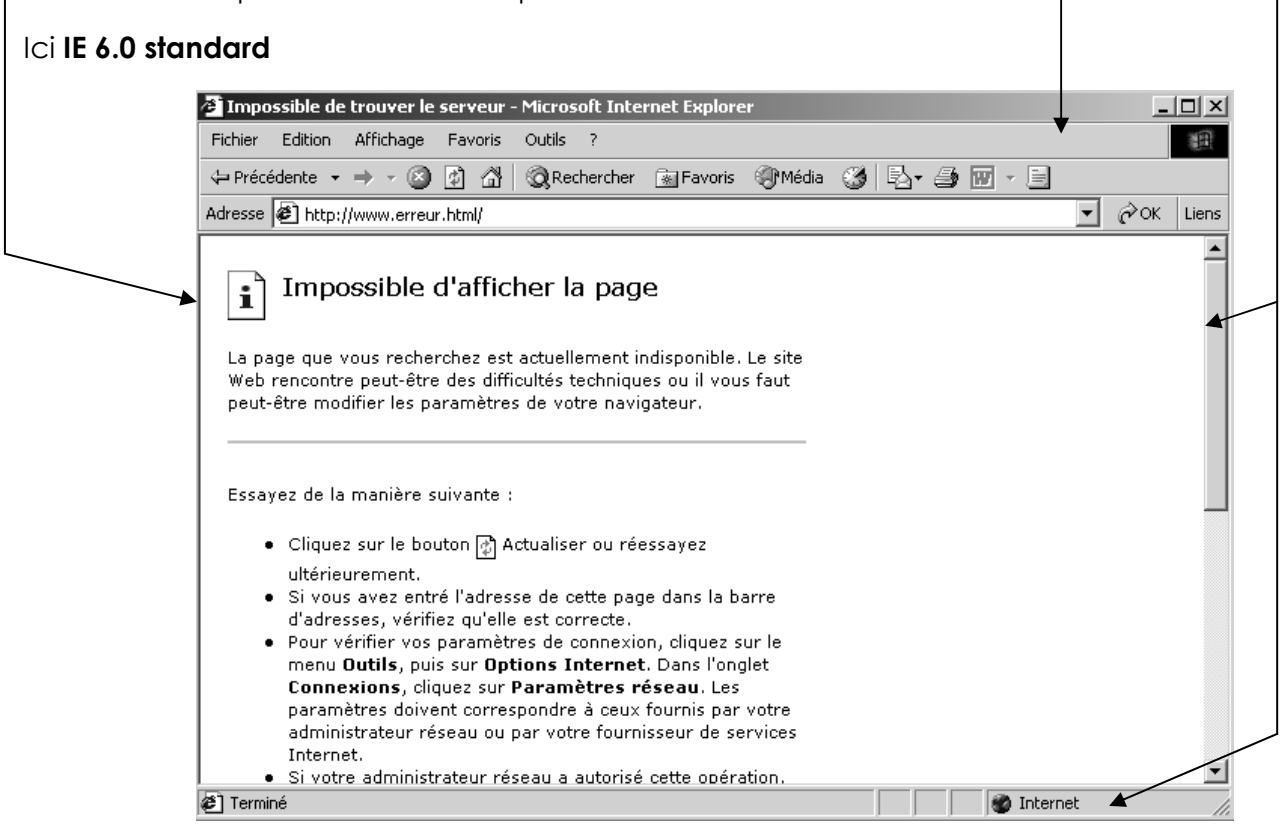

(et cela dépends d'ailleurs du navigateur utilisé, ainsi que des paramétrages de l'utilisateur...)Le même avec la barre d'outils Google...

| Impossible de trouver le serveur - Microsoft Internet Explorer          | _ 🗆 🗙     |
|-------------------------------------------------------------------------|-----------|
| Fichier Edition Affichage Favoris Outils ?                              | 1         |
| 💠 Précédente 🔹 🔿 🗸 🔯 🖓 Rechercher 🕋 Favoris 🛞 Média 🧭 🖏 - 🎒 👿 - 🗐       |           |
| Adresse 🙆 http://www.erreur.html/                                       | ∂OK Liens |
| Google → 💽 💏 Recherche Web → 🐔 🖓 PageRank 🗗 6709 bloquée(s) 🛛 🖸 Options | ø         |
|                                                                         | <b>_</b>  |

#### Ici Mozilla 1.7 standard

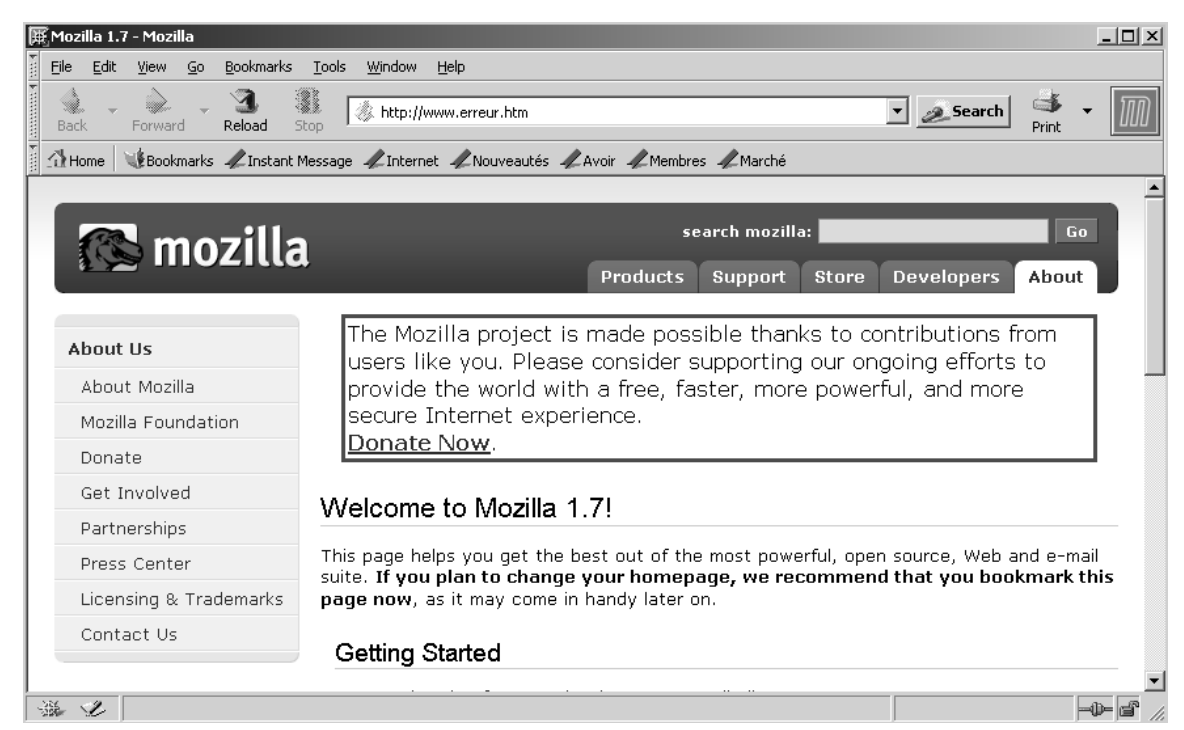

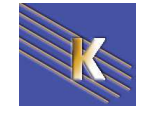

#### Dreamweaver 8.0 -2005 – Site Web -Cours - ver 2.0 -

Cabaré Michel www.cabare.net© Page 97 / 113

# Ajouter un Navigateur :

Commande Edition – Préférences et choisir la catégorie Aperçu dans le navigateur

Ου Fichier - Aperçu dans le navigateur – Modifier la liste des navigateurs Préférences × Catégorie Aperçu dans le navigateur Général Aperçu dans le navigateur Navigateurs : 🛨 🗖 Modifier.. Barre d'état Calques evolore Correction HTML Couleurs des balises HTML Editeurs externes Eléments invisibles Format HTML FTP du site Palettes flottantes Par défaut : 🔽 Navigateur principal Polices / Encodages 🔲 <u>N</u>avigateur secondaire Quick Tag Editor Venez cliquer sur 💽 puis compléter la fiche Navigateurs X Nom: NETSCAPE 4.5 Chemin : C:\Program Files\Vetscape\Communi Parcourir.. Par défaut : 🦳 Navigateur principal Navigateur secondaire 0K Annuler

#### on obtient alors

| Préférences         | X                                   |
|---------------------|-------------------------------------|
| Catégorie           | Aperçu dans le navigateur           |
| Général             |                                     |
| Accessibilité       | Navigateurs : + - Modifier          |
| Barre d'état        | livelan 512                         |
| Calques             | NETSCAPE 47 ChilE12                 |
| Coloration du code  |                                     |
| Eléments invisibles |                                     |
| Format de code      |                                     |
| Indicateurs de code |                                     |
| Nouveau document    | Par défaut : 🥅 Navigateur principal |
| Panneaux            | 🔽 Navigateur secondaire             |

Venez appuyer sur la touche <**F12**> pour visualiser dans le navigateur principal

Venez appuyer sur la touche < CTRL>< F12> pour visualiser dans le navigateur secondaire

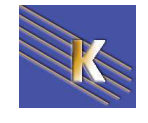

# Pré-visualiser la page réelle ou générer un fichier?

Lorsque l'on visualise la page dans un navigateur, Dreamweaver génère une page fictive temporaire...

| Dage nouvelle |  |
|---------------|--|
|               |  |
|               |  |

#### puis avec F12 on obtient

| 🖉 Docu  | ment san | is titre - Mi             | crosoft Iı | nternet   | Explore   | r             |             |       |              | _     |          |
|---------|----------|---------------------------|------------|-----------|-----------|---------------|-------------|-------|--------------|-------|----------|
| Fichier | Edition  | Affichage                 | Favoris    | Outils    | ?         |               |             |       |              |       |          |
| 🗘 Précé | édente 👻 | $\Rightarrow$ . $\otimes$ | 2 3        | QRea      | hercher:  | 😹 Favoris     | Média       | •3    | B- 🥔         | - 192 |          |
| Adresse | 🐔 C:\da  | taperso\sites             | s web\www  | v.terre-d | e-jeux.co | m\en ligne\TM | 1P8ce9s9j6h | 6.htm | -            | €∂ок  | Liens    |
|         | -11      |                           |            |           |           |               |             |       |              |       | <b>A</b> |
| pager   | nouvelle |                           |            |           |           |               |             |       |              |       |          |
|         |          |                           |            |           |           |               |             |       |              |       |          |
|         |          |                           |            |           |           |               |             |       |              |       |          |
|         |          |                           |            |           |           |               |             |       |              |       | -        |
| Termi   | né       |                           |            |           |           |               |             | Q Pi  | oste de trav | ail   |          |

Avec Dreamweaver il est possible de cocher une case permettant de travailler sur la vraie page, (sans générer une page au vol) mais à condition d'enregistrer les modifications avant la prévisualisation...

| Catégorie                                                                                                    | Aperçu dans le navigateur |
|----------------------------------------------------------------------------------------------------|---------------------------|
| Général<br>Accessibilité<br>Aperçu dans le navigateur<br>Barre d'état<br>Calques<br>Coloration du code<br>Dorrection du code<br>Eléments invisibles<br>Format de code<br>Mode de Mise en forme<br>Nouveau document<br>Panneaux<br>Polices<br>Programme de validation<br>Quick Tag Editor<br>Site<br>Syles CSS<br>Surbrillance<br>Types de fichiers / Editeurs | Navigateurs :             |

si on <u>décoche</u>, et que l'on <u>enregistre systématiquement</u> avant de faire F12 ou CTRL F12, on verra la page directe.

**N.B:** si dans le site Dreamweaver on a demandé de gérer des liens relatifs à la racine du site,... Liens relatifs à : O Un document O La racine du site alors pour visualiser les images dans les pages il FAUT demander également aperçu à l'aide d'un fichier temporaire (il faut laisser la case cochée).

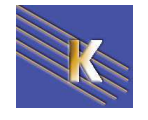

# Type de Nouveau Document

Lorsque l'on crée un nouveau document dans Dreamweaver, il est possible de spécifier par **Edition – Préférences** et choisir la catégorie **Nouveau document** 

| Préférences                                                    |                                       | ×                                                              |
|----------------------------------------------------------------|---------------------------------------|----------------------------------------------------------------|
| Catégorie                                                      | Nouveau document                      |                                                                |
| Général<br>Accessibilité                                       |                                       |                                                                |
| Accessionice<br>Aperçu dans le navigateur<br>Barre d'état      | Document par défaut :                 | HTML                                                           |
| Calques<br>Coloration du code                                  | Extension par défaut :                | .html                                                          |
| Comparaison de fichiers<br>Copier/Coller<br>Correction du code | Type de document par défaut (DTD) :   | XHTML 1.0 transitionnel                                        |
| Eléments invisibles<br>Format de code                          | Codage par défaut :                   | Europe occidentale                                             |
| Indicateurs de code<br>Mode Mise en forme                      |                                       | Utiliser à l'ouverture de fichiers ne spécifiant pas de codage |
| Polices<br>Programme de validation                             | Formulaire de normalisation Unicode : | Aucun                                                          |
| Site<br>Styles CSS                                             |                                       | Inclure une signature Unicode (BOM)                            |

- l'extension par défaut
- le type DTD du document
- la page de code iso à utiliser

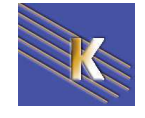

## HTML ver 2.0 juin 1994:

Le <u>HTML 2.0</u> qui représentait la version courante du HTML en juin 1994, est le standard de base que tous les navigateurs d'aujourd'hui -- incluant les navigateurs-textes seulement -- devraient supporter. Le langage HTML 2.0 reflète la conception originale du HTML comme un langage indépendant des plates-formes et des logiciels pour afficher de l'information organisée (au lieu de spécifier exactement comment la page doit être affichée)

### HTML ver 3.2 Mai 1997:

La <u>version HTML 3.0</u>, sortie en 1995, a tenté de développer la version 2.0 en ajoutant des options comme les tableaux et un plus grand contrôle du texte autour des graphiques. n mai 1997, W3C fournissait la version <u>HTML 3.2</u>, qui a été conçue pour refléter et standardiser les pratiques généralement acceptées. Ainsi, le HTML 3.2 inclut les étiquettes HTML 3.0 qui ont été adoptées par les développeurs de navigateurs comme Netscape et Microsoft.

Le langage HTML 3.2 offre les principales nouveautés suivantes :

- Introduire les tableaux
- Spécifier les frames

### HTML ver 4.01 Décembre 99:

le mois de juillet 97donne naissance au langage 4.0 de ce même langage qui sera finalisé en décembre 99. Cette étonnante rapidité des normalisateurs du W3C est une nouveauté et elle a pour but de ne pas laisser les éditeurs de logiciels Netscape et Internet Explorer inventer leurs propres balises au gré des développements.

Le langage HTML 4.0 offre les principales nouveautés suivantes :

- Introduction des feuilles de style CSS pour traiter de l'alignement et du multi colonage.
- Permettre d'ajouter des étiquettes pour nommer les champs des formulaires
- S'ouvre aux langages de jscript javascript vbscript ....

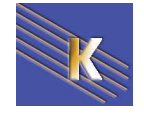

# HTML ou XHTML

On peut voir souvent dans la littérature que à coté de HTML, d'autres sigles paraissent, et semblent de plus en plus utilisés de nos jours.

Le eXtensible HyperText Markup Language (XHTML) a été officialisé en 2000.

Il s'agit d'une reformulation du HTML sous les règles du eXtensible Markup Language (XML). Le XHTML demande un effort supplémentaire de rigueur, mais pour l'essentiel ressemble de très près au HTML. Un des très grands avantages de choisir d'utiliser le XHTML: puisque il est fondé sur le XML, tous les outils de traitement de XML deviennent d'un seul coup disponibles, permettant une variété impressionnante de manipulations permettant de reformater l'information concentrée dans le document.

# Le squelette d'une page XHTML - HTML

Puisqu'un document XHTML ne constitue qu'un cas particulier de document XML, on doit révéler au début du document quelles balises seront utilisées.

La déclaration <!DOCTYPE> sert justement à indiquer cela.

• Le **Document Type Definition** (DTD), qui précise au navigateur quelle version de XHTML vous utilisez :

<!DOCTYPE html PUBLIC "-//W3C//DTD XHTML 1.0 Strict//EN" "http://www.w3.org/TR/xhtml1/DTD/xhtml1-strict.dtd">

# Vérification théorique HTML:

Permet de vérifier la validité du code pour les différentes versions du langage HTML

#### par le menu Fichier – Vérifier la page – Valider le marqueur

On obtient une fenêtre Résultats

|         | ' Ré | sultats          |            |          |                                                                                              |
|---------|------|------------------|------------|----------|----------------------------------------------------------------------------------------------|
| Re      | che  | rcher Validation | Vérificati | on du na | vigateur cible   Vérificateur de lien   Rapports du site   Journal FTP   Débogage du serveur |
| ₽,      |      | Fichier          |            | Ligne    | Description                                                                                  |
| $\odot$ | Þ    | essais.htm       |            |          | Aucune erreur ni avertissement n'a été trouvé.[HTML 4.0]                                     |
| Ū,      |      |                  |            |          |                                                                                              |
|         |      |                  |            |          |                                                                                              |
| ٢       |      |                  | Terminé.   |          |                                                                                              |

Le choix de la version HTML qui sert de validation se fait dans le menu

#### Edition / Préférences / Programme de validation

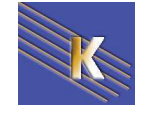

| Catégorie                                                                                                    | Programme de validation                                                                                                    |
|----------------------------------------------------------------------------------------------------|----------------------------------------------------------------------------------------------------|
| Général<br>Accessibilité<br>Aperçu dans le navigateur<br>Barre d'état<br>Calques<br>Coloration du code<br>Copier/coller depuis Office<br>Correction du code<br>Eléments invisibles<br>Format de code<br>Indicateurs de code<br>Mode Mise en forme<br>Nouveau document<br>Panneaux<br>Polices<br><b>Programme de validation</b><br>Site<br>Styles CSS<br>Surbrillance<br>Types de fichiers / Editeurs | Si aucune déclaration DOCTYPE n'est détectée, valider par rapport à :          HTML 2.0         HTML 3.2         HTML 4.0         XHTML 1.0 Strict         XHTML 1.0 Strict         Jeu de cadres XHTML 1.0         Extensions Internet Explorer 3.0         Extensions Internet Explorer 4.0         Extensions Netscape Navigator 3.0         Extensions Netscape Navigator 4.0         ColdFusion 3.0         ColdFusion 3.1 |

# Vérification pratique Navigateurs:

Permet de vérifier la validité du code pour les différentes versions de navigateurs

par le menu Fichier - Vérifier la page - Vérifier navigateurs cibles

Et le choix des navigateurs cible peut se faire via Paramètres...

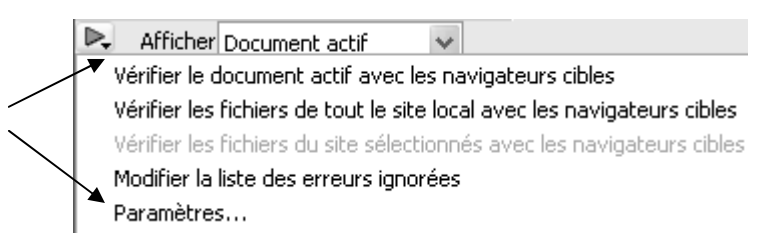

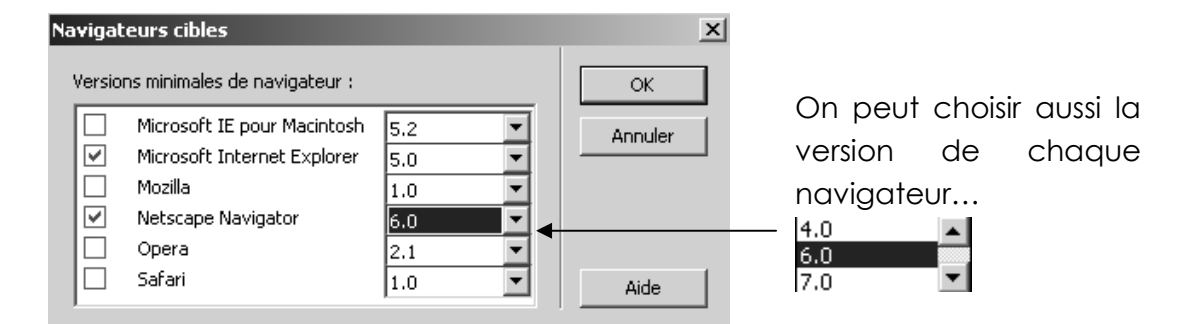

On obtient ici aussi une fenêtre Résultats...

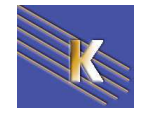

×

### **Documentation sur le HTML**

| index.htm - Inspecteur de code                                                                                                    | ×        |
|----------------------------------------------------------------------------------------------------|----------|
| \$\$ <b>£</b> , @,   C {}, □,                                                                                                    |          |
| <html></html>                                                                                                    | <u> </u> |
| <title>ma première page</title><br><meta #ffffff"="" content="text/html; char&lt;br&gt;&lt;/head&gt;&lt;/td&gt;&lt;td&gt;&lt;/td&gt;&lt;/tr&gt;&lt;tr&gt;&lt;td&gt;&lt;body bgcolor=" http-equiv="Content-Type" text="#000000"/><br><br> |          |
|                                                                                                    |          |

Si on le souhaite, on peut faire apparaître un texte explicatif sur les balises HTML en sélectionnant la balise voulue (par exemple ici **<title>** et en demandant **MAJ+F1** 

|                    | Référence 🛛 🛛                                                                                                    |   |                                                                                                    |
|--------------------|----------------------------------------------------------------------------------------------------|---|----------------------------------------------------------------------------------------------------|
|                    | 🖓 Référence 🗊 Actifs 📀 🕨                                                                                                    |   |                                                                                                    |
| La balise cherchée | Référence      Actits     Livre :      O'REILLY - Référence HTML     Balise:     TITLE     Description     CITTLE>     NN tous IE tous HTML tous     CITTLE>     NN tous IE tous HTML tous     CITTLE>     CITTLE>     Selise de fin : obligatoire     L'élément ITLE sert à identifier le contenu général d'un document, Le contenu de cet élément     n'est pas affiché comme faisant partie du document, mais les navigateurs l'affichent dans leur     barre de titre. Un seul élément TITLE doit figurer dans chaque document, et il doit se trouver à     Tintérieur de l'élément HEAD. II n'est pas interdit d'être quelque peu « bavard » pour le titre du     document, car les pages d'un site Web ne sont pas toujours consultées dans leur séquence     normale. Le titre peut donc replacer le document dans son contexte.     Exemple     (TITLE>     Dédaration d'Indépendance <u>Référence de modèle d'objet</u> IE     [window.]document.all.IDélément | ◄ | On peut avoir une<br>description<br>générale ou bien<br>choisir des infos sur<br>certains<br>arguments |
|                    |                                                                                                    |   |                                                                                                    |

Pour les inconditionnels du HTML, F9 affiche une fenêtre, dite Inspecteur de balises...

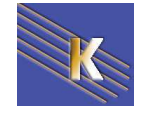

# LES MODELES

# Principe d'un modèle

Vous pouvez créer un modèle à partir d'un document HTML existant, puis le modifier pour qu'il réponde à vos besoins, ou créer un modèle à partir de rien, en commençant par un document HTML vierge.

Il est préférable de régler les informations de type **meta**, car vous ne pourrez plus le faire (sauf pour le **title**) lorsque vous utiliserez les copies de modèle.

### Pour enregistrer un fichier comme modèle

Fichier – Enregistrer comme modèle

| Enregistrer com                       | ne modèle             | X           |
|---------------------------------------|-----------------------|-------------|
| <u>S</u> ite :<br>Modèles existants : | Chambéry 💌<br>galerie | Enregistrer |
|                                       | glop-glop             |             |
| Enregistrer sous :                    | page_type             | Aide        |
| ym à donner à y                       | votre modèle          | Enregistrer |

Venez saisir le nom à donner à votre modèle

Si vous passez dans la fenêtre du site on constate l'existence d'un dossier Templates

| 🖻 🧰 Tem | nplates 🗧     | !    |    |    |        |
|---------|---------------|------|----|----|--------|
|         | galerie.dwt   |      |    |    |        |
| ··· 🥑   | glop-glop.dwt |      |    |    |        |
| 0       | page_type.dwt | Et   | le |    | modèle |
| -       |               | cond | CU | se | trouve |

### Les sélections et zones modifiables

Dans un modèle, les régions modifiables sont les sections d'une page qui peuvent changer. Les régions verrouillées (non modifiables) sont les sections du modèle qui ne changent pas d'une page à l'autre, tel que le logo de l'entreprise.

Par défaut, toutes les régions d'un modèle sont verrouillées lorsque vous enregistrez celui-ci ; pour qu'un modèle soit utile, vous devez définir des sections comme étant modifiables.

Pendant que vous éditez le modèle lui-même, vous pouvez apporter des modifications aux régions tant modifiables que verrouillées. En revanche, une fois le modèle appliqué à un document, vous ne pouvez plus modifier que les régions modifiables du document ; les régions verrouillées ne sont plus modifiables.

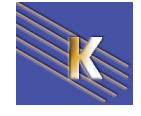

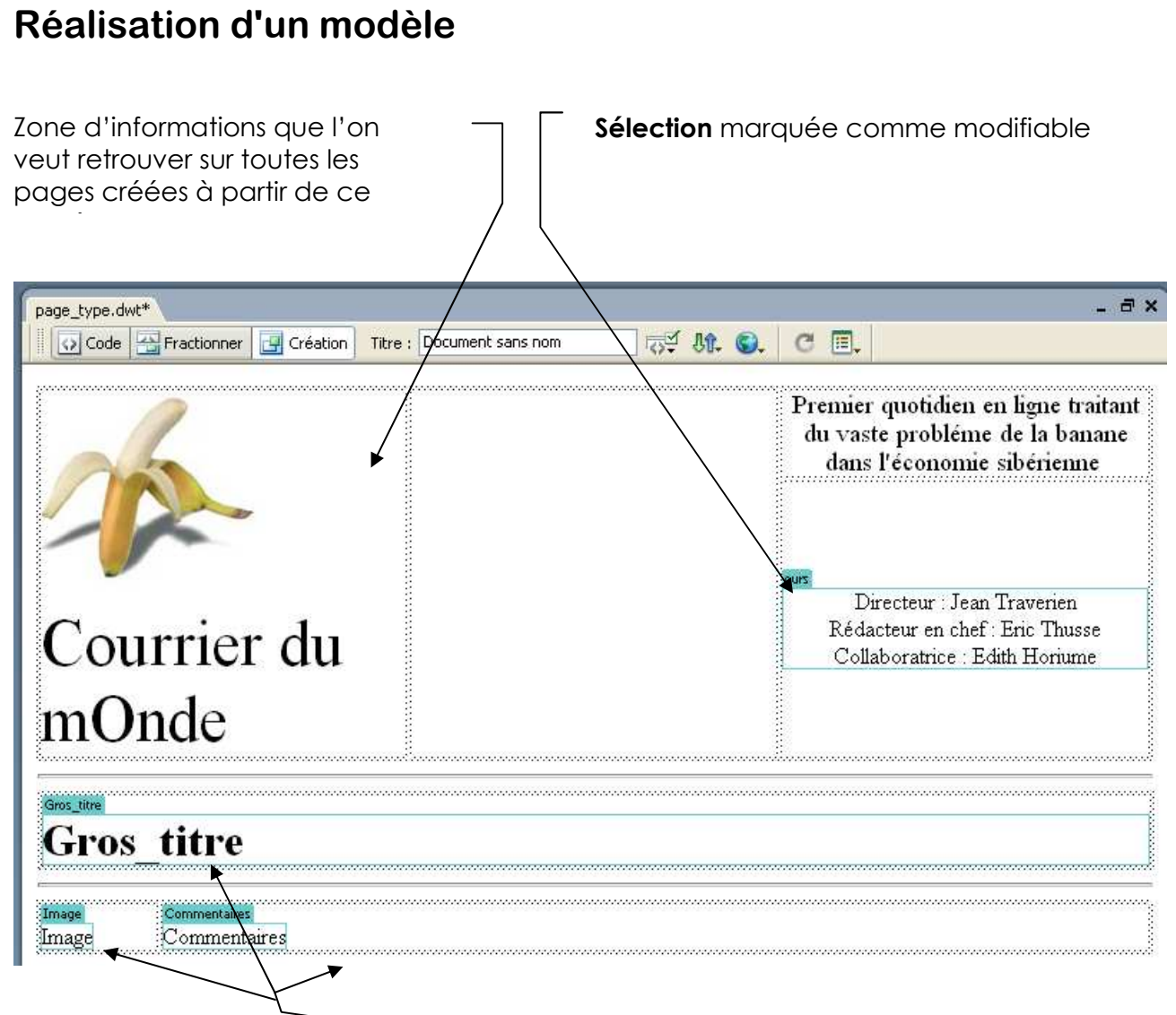

Régions vides marquées comme modifiables

Rédiger la page comme vous le faites habituellement.

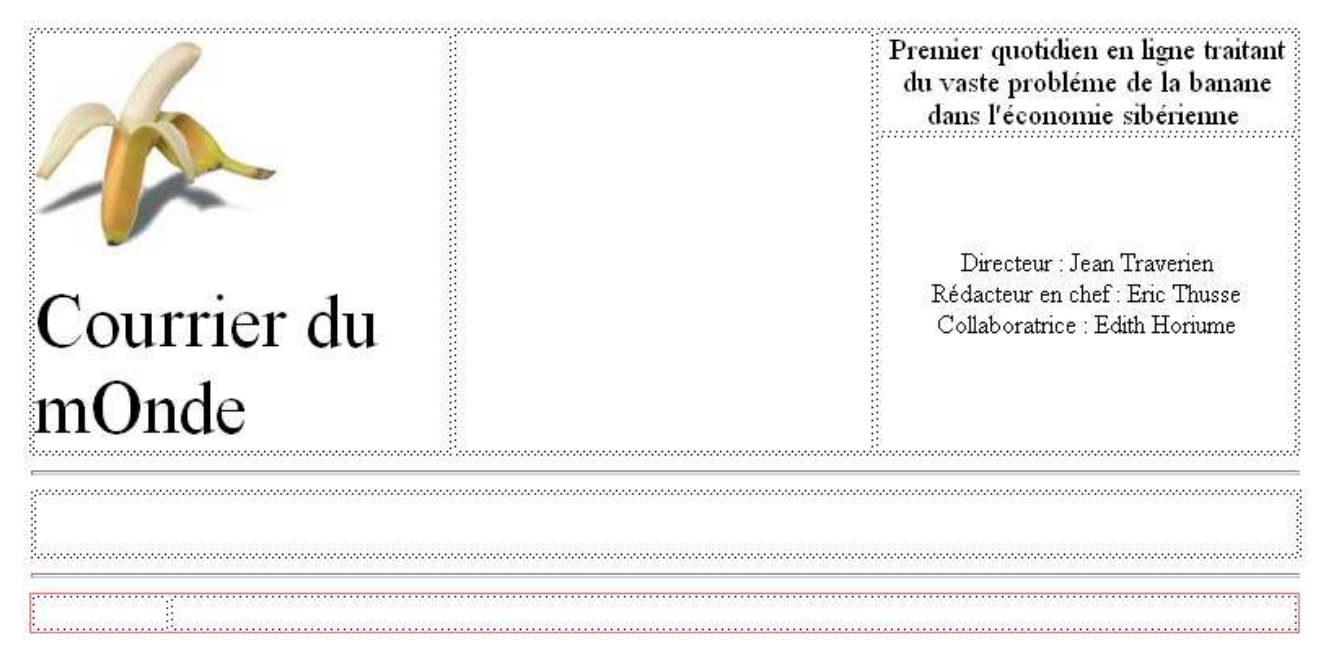

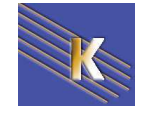

Cabaré Michel www.cabare.net©

### Définir une région modifiable

Sélectionnez la zone à rendre modifiable,

| ·<br>·<br>·    | Premier quotidien mondial en ligne traitant du vaste<br>problème de la place de la banane dans l'économie<br>sibérienne<br>Directeur : Jean Traverien<br>Rédacteur en chef : Eric Tusse<br>Collaboratrice : Edith Horium |
|----------------|----------------------------------------------------------------------------------------------------|
| Commun 🔻       | 🔌 🖃 👶 📰 🕒 • 色 • 📅 🖳 📝 💭                                                                                                    |
|                | 🖺 Créer un modèle                                                                                                    |
| page_type.dwt* | 🔚 Créer un modèle imbriqué                                                                                                    |
| Code 😁 Fr      | actionner 📴 Création Titre : Document sans nom 🕅 Région modifiable                                                                                                    |

#### Vous obtenez

| Nouvelle région modifiable |                                                            |  |         |  |
|----------------------------|------------------------------------------------------------|--|---------|--|
| Nom :                      | Ours                                                       |  | ок      |  |
| Cette ré<br>docume         | égion sera modifiable dans les<br>nts basés sur ce modèle. |  | Annuler |  |

on inscrit le nom de la sélection modifiable (ici Ours)

vous obtenez finalement une zone encadrée qui apparaît avec une étiquette "Ours"

| Directeur : Jean Tra     | venen    |
|--------------------------|----------|
| Rédacteur en chef : Eri  | c Thusse |
| Couaboratrice Edita      | Honume   |
| 2                        | 3        |
|                          |          |
| intro article de fond    |          |
| the second second second |          |

# Utilisation d'un modèle

### Créer un fichier à partir d'un modèle

A partir de fenêtre de document : Fichier – Nouveau

Passez sur Modèles

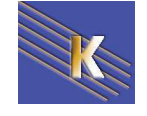

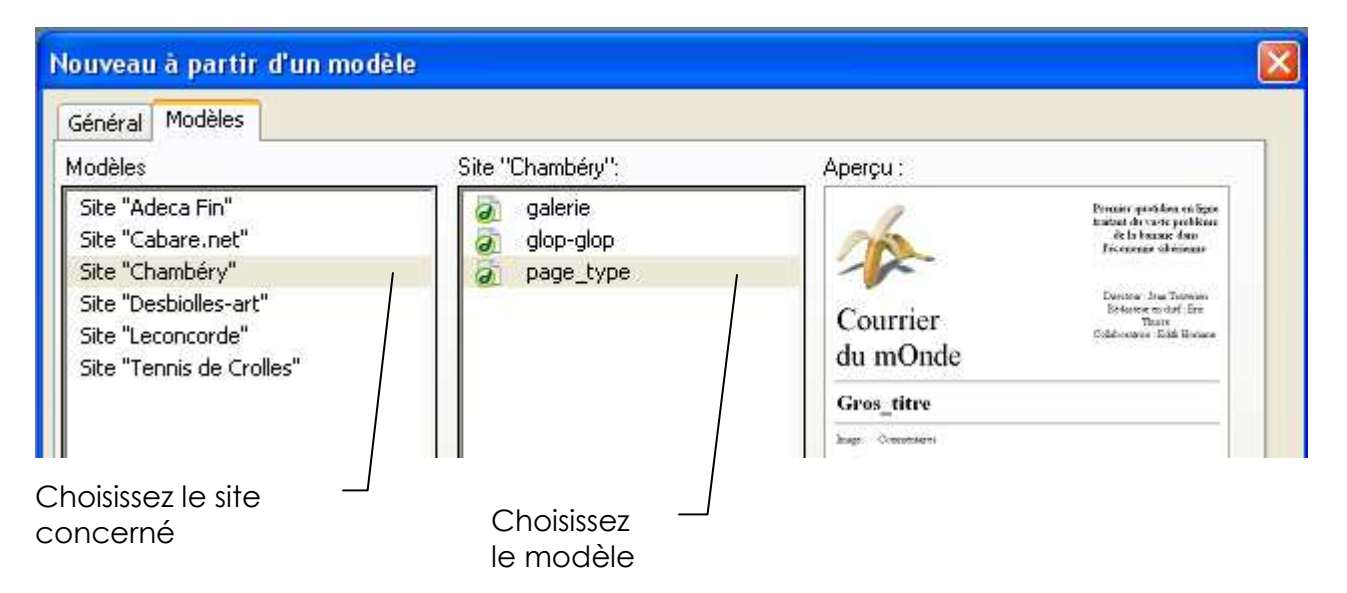

on obtient alors un fichier dans lequel on ne peut que modifier les zones prévues !

# Gérer la relation modèle - fichier

### Relier une page à un modèle

Vous pouvez relier une page HTML à un Modèle. Vous êtes dans un fichier « normal »

Modifier – Modèles – Appliquer le modèle à la page

| Sélectionne       | er le modèle                                      |              |
|-------------------|---------------------------------------------------|--------------|
| <u>S</u> ite :    | Chambéry 💌                                        | Sélectionner |
| <u>M</u> odèles : | galerie<br>glop-glop                              | Annuler      |
|                   | page_type                                         |              |
|                   |                                                   |              |
|                   | Mettre la page à jour quand le modèle est modifié | Aide         |

## Détacher une page d'un modèle

Vous pouvez aussi "détacher" une page HTML de son Modèle.

Vous êtes dans un fichier crée à partir d'un modèle,

### Modifier – Modèles – Détacher du modèle

La page est détachée du modèle et toutes les régions deviennent modifiables, mais désormais la modification du modèle n'aura plus d'effet sur cette page...

# Modifier le modèle

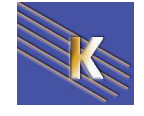
La modification du modèle entraîne la modification (uniquement si vous le désirez) des fichiers conçus à partir du modèle.

Ouvrir le modèle (.dwt) se trouvant dans le dossier Templates.

Faites les modifications dans le modèle, puis enregistrez le fichier.

Vous obtenez la fenêtre suivante :

| Mettre à jour les fichiers de modèles<br>Mettre à jour les modèles utilisés dans ces fichiers ?<br>/pages/copimod2.htm<br>/pages/copimod3.htm<br>/pages/copimod1.htm | <u>Mettre à jour</u><br><u>P</u> as mettre à jour | Choisissez si<br>vous désirez<br>mettre à jour |
|----------------------------------------------------------------------------------------------------|---------------------------------------------------|------------------------------------------------|
|                                                                                                    |                                                   |                                                |

en général on souhaite effectuer la mise à jour...

| 🊷 Mettre à jour les pages                                                                                                    | _ 🗆 ×          |
|----------------------------------------------------------------------------------------------------|----------------|
| Regarder dans : Fichiers utilisant.                                                                                                    | Terminé        |
| Mettre à jour : 🥅 Éléments de la bibliothèque                                                                                                    | <u>F</u> ermer |
| ✓ Modèles                                                                                                    | Aide           |
| Afficher le journal Terminé                                                                                                    |                |
| Actualisation de C:\Sites\essai-dream\<br>Terminé.<br>fichiers examinés : 3<br>fichiers mis à jour : 0<br>fichiers non mis à jour : 0<br>temps total : (0:00:01) | ×              |
| T                                                                                                    | v<br>          |

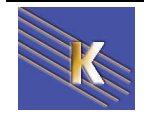

## Rendre une région non modifiable

Attention : Etre dans le modèle et plus précisément sur la zone modifiable à rendre nonmodifiable.

## Modifier – Modèles – Supprimer le marqueur de modèle

Lorsque vous allez enregistrer, une fenêtre comme celle ci dessous apparaitra

| Noms de région sans cohérence<br>Certaines régions dans ce document n'ont aucune | région correspondante dans le nouveau modèle. |
|----------------------------------------------------------------------------------|-----------------------------------------------|
| Nom                                                                              | Résolu                                        |
| 🖃 Régions modifiables                                                            |                                               |
| intro_article_de_fond                                                            | Nulle part                                    |
| Sélection<br>que l'o<br>modifiat                                                 | onnez de la zone<br>on a rendu non<br>ble     |
| Déplacer le contenu vers la nouvelle ré                                          | égion : Nulle part                            |
| Aide                                                                             | AnnulerOK                                     |

puis OK

## Gestion des modèles

On peut s'aider dans la gestion des modèles par la fenêtre Actifs du site en en dernandant Modèles

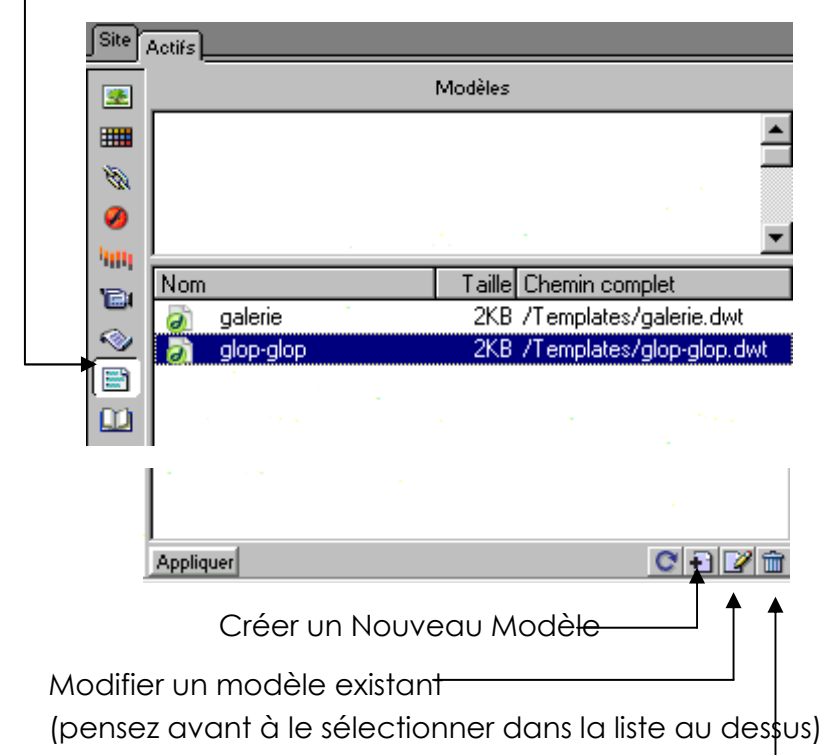

Supprimer un modèle existant (pensez avant à le sélectionner dans la liste au dessus)

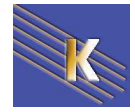

## Rendre un attribut modifiable

Le principe ne change pas. En tant que concepteur de la page, nous créons un modèle, à partir duquel d'autres personnes pourront travailler (*Fichier > Nouveau > Page de base : Modèle HTML*). Enregistrez-le.

Créez un simple tableau d'une ligne, une colonne, donnez-lui une couleur de fond, une largeur. Peu importe l'usage qui en sera fait ultérieurement, tout ce que nous savons, c'est que la couleur de fond de ce tableau devra pouvoir être modifiée à volonté par les utilisateurs du modèle, mais PAS les autres attributs, à savoir la largeur, ou l'alignement par exemple.

| :C"> |
|------|
|      |
|      |
|      |
|      |
|      |
|      |
|      |
|      |
|      |
|      |
|      |

Pour cela, nous allons rendre l'attribut "bgcolor" de la balise modifiable.

Sélectionnez exactement votre tableau, soit par le sélecteur de balises, soit en cliquant sur ses bordures. Puis allez dans le menu Modifier > Modèles > Rendre l'attribut modifiable.

Voici la boite de dialogue proposée par Dreamweaver :

| Attributs de balise modifiables                                                                                                | ×                     |
|----------------------------------------------------------------------------------------------------|-----------------------|
| Choisissez les attributs de cette balise TABLE à modifier.<br>Attribut : WIDTH Ajouter                                         | OK<br>Annuler<br>Aide |
| Etiquette : BGCOLOR                                                                                                    |                       |
| Туре :                                                                                                    |                       |
| Par défaut :                                                                                                    |                       |
| Pour changer la valeur de cet attribut dans une page<br>selon ce modèle, choisissez Modifier > Propriétés du<br>modèle.        |                       |
| Pour rendre le caractère modifiable ou non<br>modifiable, utilisez de nouveau la commande<br>« Rendre l'attribut modifiable ». |                       |

En premier lieu, vérifiez, au dessus du champ Attributs, que c'est bien la balise TABLE qui est en cours de sélection.

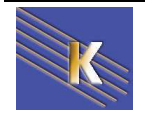

Déroulez le champ Attributs : vous devez voir apparaître tous les attributs que vous avez défini quand vous avez créé le tableau. En l'occurrence, nous avions défini la largeur (WIDTH), la bordure (BORDER), et la couleur de fond (BGCOLOR). Si nous avions défini aussi l'alignement, cet attribut apparaîtrait aussi automatiquement dans cette liste.

Sélectionnez l'attribut BGCOLOR.

Puis cochez l'option *Rendre l'attribut modifiable*. C'est indispensable, le libellé de cette option est suffisamment explicite !

| Attributs de balise modifiables                            |             |         |  |
|------------------------------------------------------------|-------------|---------|--|
| Choisissez les attributs de cette balise TABLE à modifier. |             |         |  |
| Attribut :                                                 | BGCOLOR     | Ajouter |  |
| Rendre l'attribut modifiable                               |             |         |  |
| Etiquette :                                                | CouleurFond |         |  |
| Type :                                                     | Couleur     | ~       |  |
| Par défaut :                                               | #CCCCCC     |         |  |

Automatiquement, les champs situés en dessous de cette option se sont activés :

Etiquette : c'est un nom qui servira à Dreamweaver de référence, une variable qui sera évaluée par Dreamweaver dans la page qui utilise le modèle.

Vous pouvez accepter le nom qu'il vous propose par défaut, ou en mettre un personnalisé. Je l'ai appelé "CouleurFond". Respectez comme d'habitude les conventions en usage pour les noms (pas d'espace, pas de caractères spéciaux).

Type : par défaut Dreamweaver a mis Texte. C'est un bon choix puisque une couleur hexadécimale est du texte, ni plus ni moins, mais autant choisir le type *Couleur*, car lui nous proposera plus tard le puits de couleur, ce qui nous évitera de devoir taper nousmême le code de la couleur.

En déroulant ce champ, vous pouvez voir que 5 types sont disponibles : Texte, Url, Couleur, Vrai/faux (booléen), Nombre.

Par défaut : si l'utilisateur ne définit aucune couleur, c'est celle que nous avons défini dans le modèle qui sera utilisée.

Observez à présent le code source du modèle, il s'est passé des choses...

Dans l'en-tête du document :

```
<!-- TemplateParam name="CouleurFond" type="color" value="#CCCCCC" -->
```

</head>

et dans le corps du document :

<body>

Dreamweaver a remplacé le code de la couleur de fond par l'étiquette que nous avons définie précédemment et a mis cette étiquette entre parenthèses. Puis le tout est entouré

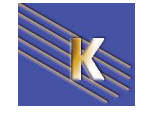

d'arobases, 2 devant, 2 derrières, ce qui signale à Dreamweaver la présence d'un paramètre, qu'il remplacera en fonction du choix de l'utilisateur.

Nous allons donc maintenant créer une page à partir de ce modèle. Dans cette page, allez dans le menu *Modifier > Propriétés du modèle :* 

| Propriétés de modèle            |                         |                 |
|---------------------------------|-------------------------|-----------------|
| Nom                             | Valeur                  | ОК              |
| CouleurFond                     | #CCCCCC                 | Annuler<br>Aide |
| CouleurFond: <b>COU</b> #CCCCCC | ués pour contrôler ceci |                 |

Nous y voyons le nom de notre paramètre, et sa valeur par défaut. Nous n'avons ici que la couleur de fond, mais si nous avions autorisé plusieurs attributs à être modifiables, tous apparaîtraient dans cette boite de dialogue. Il ne reste plus qu'à modifier la couleur grâce au champ CouleurFond et le puits de couleur.

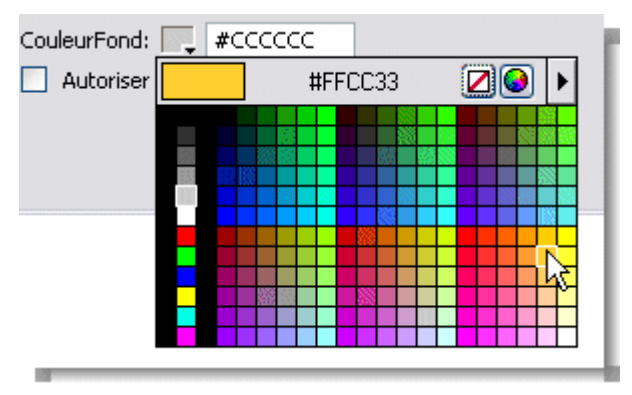

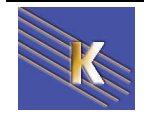